# **GRUBER & PETTERS**

# Untis Kurzeinführung

grupet.at

# Inhaltsverzeichnis

| I   | Innføring                          | 5        |
|-----|------------------------------------|----------|
| II  | Installering av Untis              | 6        |
| 1   | Velkomstskjerm                     | 6        |
| 2   | Legge inn lisensdata               | 6        |
| 3   | Hjelpefunksjon                     | 8        |
| III | Innmatingsassistenten              | 8        |
| IV  | Skoledata                          | 10       |
| 1   | Skoleåret                          | 10       |
| 2   | Ferier og fridager                 | 11       |
| 3   | Ukeoppsett                         | 12       |
| V   | Grunndata                          | 12       |
| 1   | Rom                                | 14       |
|     | Reserverom                         | 15       |
|     | Romgrupper                         |          |
|     | Romvekt                            |          |
| 2   | Klasser                            |          |
|     | Tidsønsker for klassene            | 19       |
|     | Klasserom                          | 20       |
| 3   | Lærerne                            | 21       |
|     | Hulltimer (mellomtimer)            |          |
|     | Tidsønsker for lærerne             |          |
| 4   | Fag                                | 24       |
| 5   | Visning av "Grunndata"             | 24       |
| 6   | Sortering                          | 26       |
| 7   | Utskrift av grunndata              | 27       |
| VI  | Aktivitet                          | 28       |
| 1   | Aktivitetsvinduet                  | 28       |
| 2   | Aktivitetsdata                     | 29       |
|     | Enkelundervisning                  | 29       |
|     | Koblet undervisning<br>Dobbelttime |          |
|     | Blokk                              | 33<br>34 |
|     |                                    |          |

| VII  | Automatisk planlegging                                       | 34       |
|------|--------------------------------------------------------------|----------|
| 1    | Prioritering                                                 |          |
| 2    | Optimeringsmetoder                                           |          |
| 3    | Beregning av timeplanene                                     |          |
| 4    | Kontroll av timeplanene                                      |          |
| 5    | Lunsjpause                                                   | 41       |
|      | Fast lunsjpause<br>Fleksibel lunsjpause                      |          |
| VIII | Manuell planlegging                                          | 45       |
| 1    | Planlegging av leksjoner                                     |          |
| 2    | Forskyve timer                                               |          |
| 3    | Bytte timer                                                  |          |
| 4    | Slette timer                                                 |          |
| 5    | Tildele rom                                                  |          |
| IX   | Timeplaner                                                   | 55       |
| 1    | Flere timeplaner i et vindu                                  |          |
| 2    | Synkronisering av timeplanen                                 | 57       |
| 3    | Timeplan-format                                              | 58       |
|      | Timeplan: informasjon og layout                              |          |
| 4    | Endringer av innholdet i timeplanen<br>Litskrift av timeplan | 61<br>63 |
| 5    | Stundenpläne im Web und am Smartphone                        |          |
| X    | Moduler                                                      | 65       |
| XI   | Untis MultiUser                                              | 72       |
| XII  | WebUntis                                                     | 73       |
| XIII | Oppdateringer                                                | 75       |
|      | Index                                                        | 76       |

# 1 Innføring

Hensikten med denne brukerhåndboken er å gi en rask og enkel innføring i programmet. Ved hjelp av denne skal du klare å opprette en timeplan for din skole i løpet av kort tid.

Fordi dette kun er en innføring i programmet, vil mange av spesialfunksjonene som finnes tilgjengelig ikke omtales her. Informasjon om disse funksjonene finnes i manualene for viderekommende opplæring.

Ulike manualer kan lastes ned eller bestilles fra vår webside www.ist.com.

Første gang du arbeider med, og legger inn grunndataene (lærere, klasser, rom, undervisning) kan det ta relativt lang tid. Når først dataene er på plass, kan disse gjenbrukes som utgangspunkt for neste års timeplan. Da behøver du kun å endre det som er nytt for neste års timeplan (f. eks. lærerpersonalet, fordeling av lærerplan etc.).

Untis inneholder et grensesnitt for import av data fra IST Skoleadministrasjon. Med denne funksjonaliteten vil data som klasser, lærere og undervisning overføres.

Det finnes også en innskrivningsassistent som om ønskelig, vil lede deg gjennom grunnregistreringene i programmet.

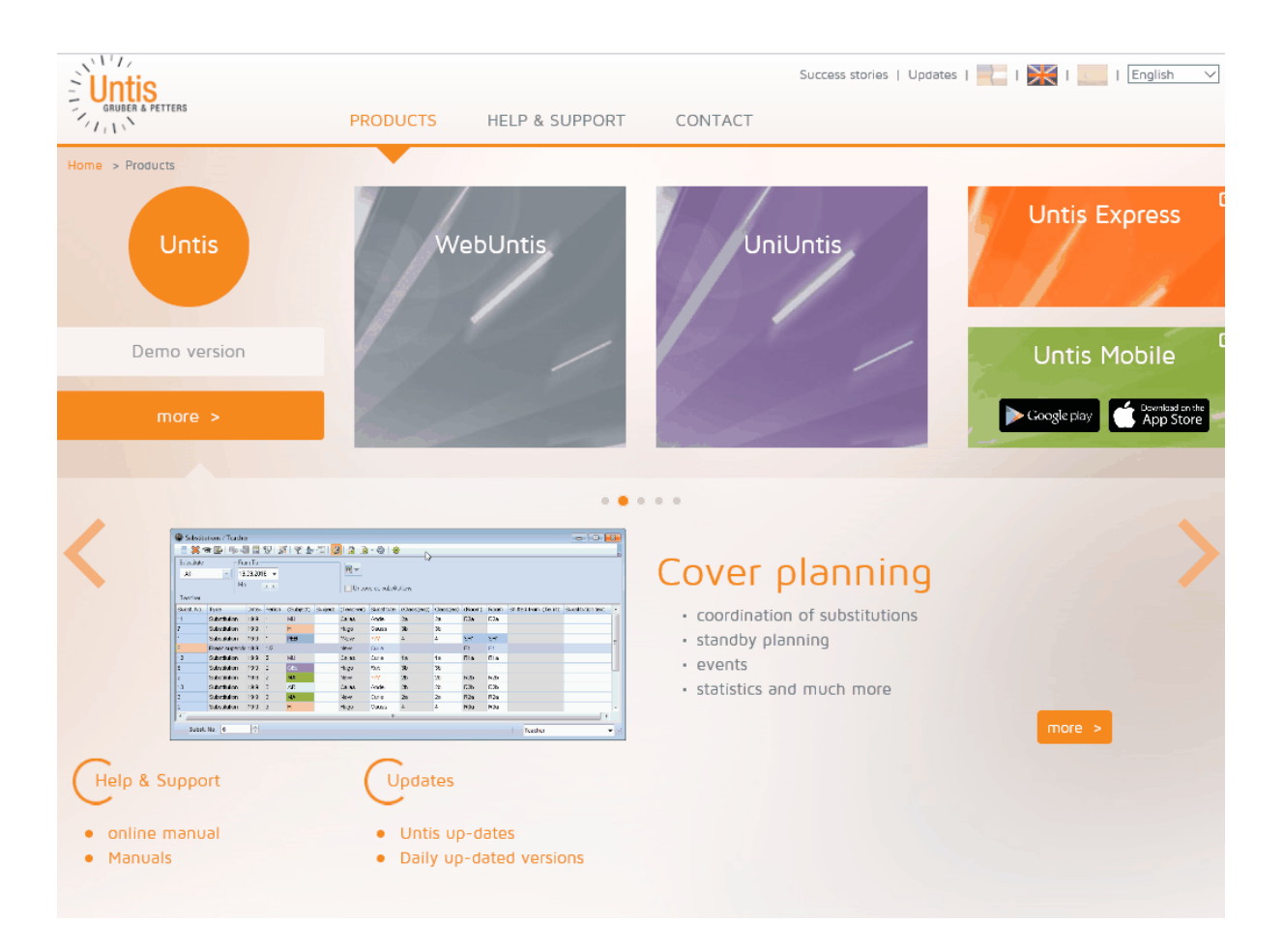

# 2 Installering av Untis

Untis lastes ned fra www.ist.com ved å logge seg inn i kundeweben. Du finner programmet under Nedlasting av filer/Untis/programfiler. Her finner du alltid nyeste versjon.

Merk! Untisprogrammet installeres lokalt på din maskin og for å installere Untis må du ha administratorrettigheter. Setup-Assistenten gir beskjed når installasjonen er ferdig.

Etter installasjon må du åpne programmet ved å høyreklikke på programikonet og velge "Kjør som administrator". Dette er nødvendig for at programmet skal installeres riktig.

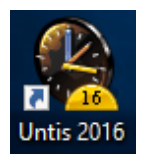

# 2.1 Velkomstskjerm

Ved oppstart av Untis vil du bli møtt av et velkomstbilde. Dette bildet viser informasjon om Untis, og gir deg også muligheten til å starte opp Innmatingsassistenten.

| Fil                     |                      | Untis 2016                                                                                                    |
|-------------------------|----------------------|----------------------------------------------------------------------------------------------------|
| Ny                      | Første steg          | Velkommen til Untis                                                                                                    |
| 📇 🛓 pne                 | Velkommen til Untis  | Unitis brukes av mer enn 20.000 skoler rundt om i verden.                                                                       |
| Siste                   | Opprette en timeplan | •                                                                                                    |
| Lukk                    | Demofiler            | Opprett timeplanen på din skole med optimeringsalgoritme. Resultatene er unike.                                                 |
| Lagre som               | Hjelp og nyheter     |                                                                                                    |
| 📴 Databaseinnlogging    | Manualer             | Gjør de daglige endringene i timeplanen med vår modul Vikar- og avvikshåndtering!                                               |
| 🚊 Logg ut av database   | Kontakt              |                                                                                                    |
| Opprett databaseversjon | Meldinger            |                                                                                                    |
| 🚹 Nytt skoleår          |                      | Rasseboka (av papir) er død - leve den elektroniske klasseboka. Web Untis løsningen er enkel å håndtere, rask og brukervennlig. |
| Import/Eksport          |                      |                                                                                                    |
| Utskrift                |                      | Mytt i versjon 2016                                                                                                    |
| 🔄 Eorhändsvisning       |                      |                                                                                                    |
| Excelutskrift           |                      |                                                                                                    |
| Hielpefunksioner        |                      |                                                                                                    |
|                         |                      |                                                                                                    |
| Verkommen               |                      |                                                                                                    |
| Avslutt Untis           |                      |                                                                                                    |

Du starter "Innmatingsassistenten" ved å velge Opprette en timeplan og deretter klikke på Opprette en ny timeplan

# 2.2 Legge inn lisensdata

Når du starter programmet for første gang, eller velger "FIL - NY", vil du bli bedt om å legge inn lisensdata.

7

| Lisensdata                      | ×                      |
|---------------------------------|------------------------|
| Lisensdata<br>Skolebetegnelse   | Lisensnummer           |
| Testskole                       | ABC-123                |
| N-3115 Tønsberg, Rambergveien 9 | DEF-456 Skolestørrelse |
| Utløpsdato (Dag.Måned.Å         | r) GIH-789             |
| Funksjoner<br>Standardpakke     | Små moduler            |
| Optimering                      | ✓ Tjenesteberegning    |
| Romoptimering + Filial          | Pauseinspeksjon        |
| Timeplandialog                  | ✓ Avdelingstimeplan    |
| Store moduler                   | Elevtimeplan           |
| Vikar og avvikshåndtering       | ✓ Infotimeplan         |
| ✓ Kursplanlegging               | ✓ Kalendertimeplan     |
| Minuttimeplan                   | ✓ Periodetimeplan      |
| 🗸 Kalender - Årsplanlegging     |                        |
| Fotnote IST AS: tf. 905 22 000  |                        |
| Land Paging                     | Kundenummer            |
| Lanu Region                     |                        |
| Norge                           | · 00000                |

Lisensdataene må legges inn nøyaktig slik det vises på lisensbrevet du har mottatt fra IST. Du kan hoppe mellom feltene med TAB-tasten, eller klikke med musen i feltet, for så å legge inn dataene. Programmet henter ut lisensdatane automatisk fra den modulen du har bestilt (vikarplanlegging, inspeksjon, etc.) og kopler på funksjonene. Bekreft inntastingene med "OK". Lisensdata ikke riktig

Dersom du har en testlisens som har gått ut på dato, må utløpsdatoen også tastes inn. Skulle denne meldingen vises på skjermen:

| Untis - Spørsmål                                                                           | × |
|--------------------------------------------------------------------------------------------|---|
| Skolebetegnelse, utløpsdato eller lisensnummer<br>1 er feil<br>Skal lisensdata korrigeres? |   |
| Ja Nei                                                                                     |   |

kontroller lisensdataene med lisensarket, og korriger deretter inntastingen. Vær oppmerksom på store og

#### 8 Kurzeinführung

små bokstaver. Alle data i skolebetegnelsen, lisensnummer og utløpsdato som tastes inn, må være nøyaktig lik det som står på lisensarket. Der er ikke mulig å opprette skoledata dersom lisensdataene ikke er korrekte.

Vær oppmerksom på at lisensdataene lagres i datafilen (.gpn filen) og ikke i programmet. Dersom du velger å åpne datafilen på en annen PC, følger de inntastete lisensdatene med. Det er altså ikke nødvendig å taste disse inn en gang til.

Etter at lisensdataene er tastet inn, vil Untis automatisk åpnes med en innskrivingsassistent som kan lede deg gjennom de første inntastingene.

# 2.3 Hjelpefunksjon

Skulle du trenge hjelp underveis, får du det ved å trykke på <F1> og velge "Innhold". Under hvert tema finnes en bok som gir deg utførlig informasjon om temaet.

Trenger du derimot mer spesifikk informasjon, f.eks. om en bestemt menyknapp eller inntastingsfelt, får du det ved å aktivere det valgte feltet og trykke <F1>. Du kan også trykke på menyknappen "Hjelp" og klikke i feltet ved hjelp av en hjelpe-pil. På slutten av hver kortfattet beskrivelse finnes stikkord som kan lede deg videre.

br>Har du spørsmål rundt Untis, ta kontakt pr telefon eller send en e-post til IST.com. En oversikt over alle konsulenter finnes på vår <u>hjemmeside</u>.

# 3 Innmatingsassistenten

Innmatingsassistenten åpnes automatisk hver gang du oppretter nye data, og kan når som helst hentes opp via "Innmatingsassistent" som vises under Startfanen.

9

| Untis Innmatingsassistent                          | <b>₽</b> | X |
|----------------------------------------------------|----------|---|
| Fastlegg skoleårets start- og sluttdato, samt rin  |          | * |
| Inntast start- og sluttdato for skoleår.           |          |   |
| 2 Legge inn ferier og feriedager                   |          |   |
| Gå til Innstillinger Ukeoppsett.                   |          |   |
| Innmating av klasser, lærere, rom og fag (alt. ku. |          | * |
| Legg inn rom                                       |          |   |
| Innmating av klasser                               |          |   |
| Innmating av lærere                                |          |   |
| Innmating av fag                                   |          |   |
| Tilgjengelighet                                    |          | * |
| Innlegging av kjernetid                            |          |   |
| Ilgjengelige lærere                                |          |   |
| Innmating av aktiveter                             |          | * |
| Innmating av aktiveter                             |          |   |
| Timeplanlegging                                    |          | * |
| Planlegge timer manuelt                            |          |   |
| Prioriteringer                                     |          |   |
| Overføring av data                                 |          |   |
| Automatisk planlegging                             |          |   |
| Timeplaner                                         |          | * |
| 🐵 Timeplaner                                       |          |   |

Rekkefølgen assistenten følger tilsvarer rekkefølgen i oppbyggingen av en timeplanfil, og starter med oppsett av skoleåret.Ønsker du ikke assistentens hjelp kan du lukke den ved å klikke på krysset i øvre høyre hjørne.

| le Skoledata                                                                                                    |                                                                     |               |               | - • •                                                          |
|----------------------------------------------------------------------------------------------------|---------------------------------------------------------------------|---------------|---------------|----------------------------------------------------------------|
| Allment                                                                                                    | Oversikt                                                            | Tjenesteverdi |               | ▶                                                              |
| Skolebetegnels<br>DSB Tønsberg<br>N-3115 Tønsbe<br>Skoleår<br>f.o.m.<br>01.08.2015<br>2<br>2<br>Ukepe<br>A<br>Første | e<br>t.o.m.<br>31.07.2016<br>riodisitet<br>skoleuke (A,B<br>dsramme | Norge         | ▼<br>▼<br>1 ▼ | Land<br>Region<br>Enhet (som i IST- Extens)<br>ID<br>Skoletype |
|                                                                                                    |                                                                     | C             | к             | Avbryt Bruk                                                    |

Klikk på <fortsett> for å begynne med punkt 1. Dersom du arbeider med Untis for første gang, anbefaler vi deg å følge assistenten i den rekkefølge som foreslås.

# 4 Skoledata

# 4.1 Skoleåret

Under "Innstillinger (Trykk på tannhjulet)->Skoledata" kan du legge inn skoleårets begynnelse og slutt. Sommerferier skal ikke legges inn i skoleåret. Bekreft registrering med <Ok>.

| 🔮 Skoledata                                           |                           |
|-------------------------------------------------------|---------------------------|
| Allment Oversikt Tje                                  | nesteverdi                |
| Skolebetegnelse<br>DSB Tønsberg<br>N-3115 Tønsberg,   | Norge Land<br>Region      |
| Skoleår<br>f.o.m. t.o.m.<br>01.08.2015 v 31.07.2016 v | Enhet (som i IST- Extens) |
| A Første skoleuke (A,B)                               | Multi-ukeoppsett          |
|                                                       | OK Avbryt Bruk            |

Merk: Hvis man skal importere grunndata fra IST Skoleadministrasjon, så må skoleåret være det samme som i IST Skoleadministrasjon (Fra 1.august -31.juli).

# 4.2 Ferier og fridager

Du kan legge inn skoleårets ferier og fridager via "Innstillinger->Ferier".

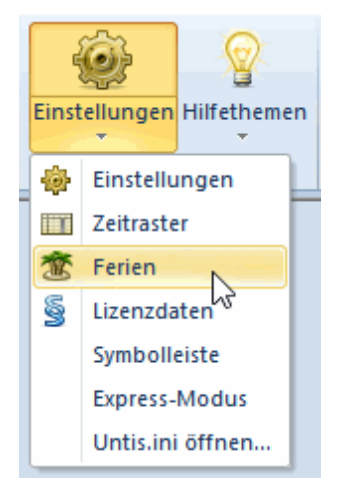

Har du ukeperiodisert timeplanen din er det viktig å legge inn riktig uke (A,B) etter ferier.Riktig registrerte ferier er viktig, bl.a. for Tjenesteberegning. Feriene har ingen innvirkning på optimering av timeplanen.

## 4.3 Ukeoppsett

I ukeoppsettet bestemmes hvilke dager i uka det skal undervises, hvor mange timer pr dag det skal undervises, og eventuelt hvordan fordelingen skal være mellom formiddags- og ettermiddagsundervisning.

I eksempelet er det lagt inn følgende tider for skolen:

- 5 dager pr uke (Ma til Fr)
- 10 timer pr dag
- maks. 4 ettermiddagstimer pr dag
- ingen undervisning fredag ettermiddag

De 10 timene med undervisning pr dag er delt opp i 6 formiddags- og 4 ettermiddagstimer. Denne forskjellen mellom formiddags- og ettermiddagstimer har først og fremst betydning for en eventuell <u>lunsjpause</u>, men kan også ha betydning for planlegging av undervisningen – via tilleggsinnstillinger - (f eks rammetimer, valgfrie programfag).

På fredager skal det f eks bare undervises i 6 timer. Dette registreres ved å markere timene 7 til og med 10, og trykke på menyknappen "Blokkert".

I oppsettet legger du inn de enkelte timenes varighet. Det er mulig å ha forskjellig varighet på timene.

| 5 Antall          | dager (1                                 | til 7)  |           |         |          |       |        |        | Innskri   | ivning: |  |  |  |  |  |      |      |      |      |
|-------------------|------------------------------------------|---------|-----------|---------|----------|-------|--------|--------|-----------|---------|--|--|--|--|--|------|------|------|------|
| 10 Maksi          | 10 Maksimalt antall timer pr. dag (1-60) |         |           |         |          |       |        |        | Formiddag |         |  |  |  |  |  |      |      |      |      |
| Mandag            | - U                                      | kens fø | rste sko  | oledag  |          |       |        |        | Blo       | kkert   |  |  |  |  |  |      |      |      |      |
| 1 Numm            | er på da                                 | agens f | ørste tin | me (1 e | ller (). |       |        |        | Etter     | middag  |  |  |  |  |  |      |      |      |      |
| imenummer         | 1                                        | 2       | 3         | 4       | 5        | 6     | 7      | 8      | 9         | 10      |  |  |  |  |  | <br> | <br> | <br> | <br> |
| imebetegnelse     |                                          |         |           |         |          |       |        |        |           |         |  |  |  |  |  |      |      |      |      |
|                   | 8.00                                     | 9.10    | 10.20     | 12.00   | 13.10    | 14.20 | 15.30  | 16.40  | 17.50     | 19.00   |  |  |  |  |  |      |      |      |      |
|                   | 9.00                                     | 10.10   | 11.20     | 13.00   | 14.10    | 15.20 | 16.30  | 17.40  | 18.50     | 20.00   |  |  |  |  |  |      |      |      |      |
| /landag           | Form                                     | Formi   | Formi     | Form    | Formi    | Formi | Ettern | Ettern | Ettern    | Ettern  |  |  |  |  |  |      |      |      |      |
| irsdag<br>Deedag  | Form                                     | Formi   | Formi     | Form    | Formi    | Formi | Ettern | Ettern | Ettern    | Ettern  |  |  |  |  |  |      |      |      |      |
| /nsuag<br>foredag | Form                                     | Formi   | Formi     | Formi   | Formi    | Formi | Ettern | Ettern | Ettern    | Ettern  |  |  |  |  |  |      |      |      |      |
| rodag             | Formi                                    | Formi   | Formi     | Formi   | Formi    | Formi | Luem   | Luem   | Luem      | Luem    |  |  |  |  |  |      |      |      |      |

# 5 Grunndata

l grunndata finnes alle skolerelaterte ressurser som <u>rom</u>, <u>klasser</u>, <u>lærere</u> og <u>fag</u>. Disse ressursene er nødvendige for å kunne opprette timeplanen.

Grunndata legges inn under fanen "Grunndata->Klasser/Lærere/Rom/Fag".

#### Legge inn nytt grunndataelement

For å legge inn et nytt punkt i vinduet grunndata (f eks en ny klasse), klikker du på den siste linja i oppsettet og taster inn (kort)betegnelse og fullt navn.

#### Tips: Fullt navn

Det er valgfritt om du vil legge inn fullt navn eller ikke. Det anbefales imidlertid å legge inn fullt navn, og da spesielt på lærerne. Betegnelsen på lærerne inneholder ofte ikke mer enn 3 – 5 bokstaver, noe som gjør det vanskeligere å identifisere lærerne ved første øyekast. Med både kortbetegnelse og fullt navn er en identifikasjon mye enklere.

#### Sortere om elementene i grunndata

Ønsker du ny plassering av et element på lista, klikker du på den første (grå) kolonnen i den klassen du ønsker å endre på. Hold musetasten nede, og dra elementet til ønsket plass i listen.

#### Slette elementer i grunndata

Et element i grunndata kan slettes ved å betjene menyknappen "Slette".

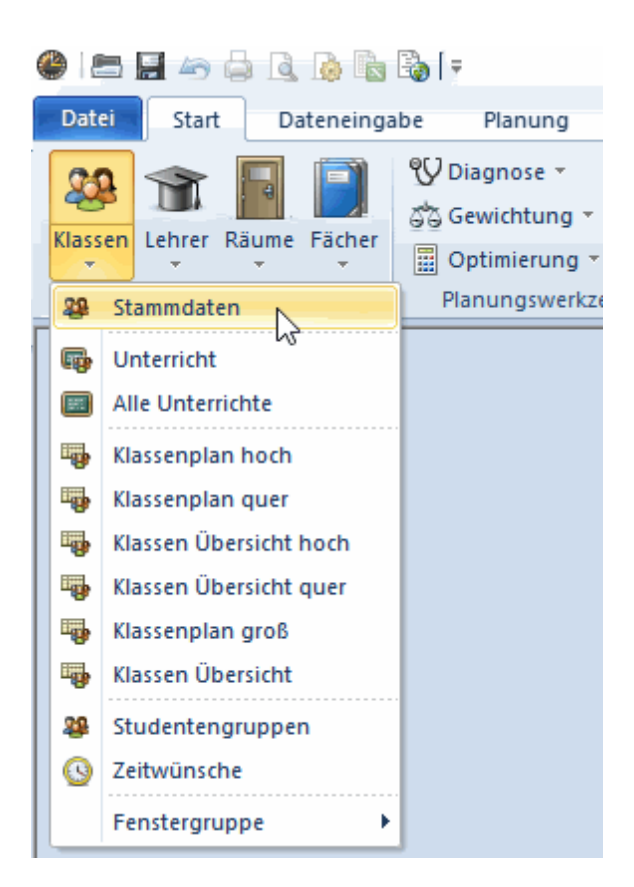

#### Vise/skjule kolonner

Til hvert grunndataelement kan det finnes tilleggsinformasjon. Denne informasjonen blir tilgjengelig ved å klikke på den sorte pilen i nedre venstre hjørne av vinduet. Om du nå ønsker å vise informasjon herfra i øvre del av vinduet kan man bruke drag & drop.

| ۲ | Lærere / Læ | rere - Timep |            |     |       |        |          |
|---|-------------|--------------|------------|-----|-------|--------|----------|
| M | IOENA 💌     | 主   🎛        | L ( 🗶 🗼    | Y   | Slett | e      | <u> </u> |
|   | Betegn      | Etternavn    | Mellomumer | Tim | enaag | opiset |          |
|   | SIAS        | Simonsen     |            |     |       |        |          |
|   | LAAN        | Langeland    |            |     |       |        |          |
|   | HOAR        | Hoff         |            |     |       |        |          |
|   | SKWE        | Skogen       |            |     |       |        |          |
|   | KRAS        | Krogh        |            |     |       |        |          |
|   | KLAL        | Kleven       |            |     |       |        |          |
|   | NIAL        | Nielsen      |            |     |       |        |          |
|   | HEØR        | Helle        |            |     |       |        |          |
|   | MOENA       | Moen         |            |     |       |        |          |
|   | BOYV        | Bolstad      |            |     |       |        |          |
|   | METU        | Meling       |            |     |       |        |          |
|   | FIBJ        | Finstad      |            |     |       |        |          |
|   |             |              |            |     |       |        |          |
|   |             |              |            | _   |       |        |          |
| - | )≁™         | × .::        |            |     |       |        |          |

Skal en kolonne skjules, holdes <CTRL> nede, mens du med "drag&drop" trekker kolonneoverskriften ned til det nederste vinduet igen (kartotekkortsvisning)

## 5.1 Rom

Registrering av rom, klasser, lærere og fag fungerer alle etter samme prinsipp. Vi bruker rommene til å forklare nærmere hvordan disse elementene registreres.

#### Betegnelse rom

Velg en kort betegnelse som entydig beskriver et rom på skolen, f.eks. GYM1 for gymsal 1 eller R10 for rom nr 10.

#### <tip>Tips: Romnavn

Det anbefales ikke å bruke bare nummer som navn på rommene. Du bør i tillegg også tilføye minst en bokstav (for eksempel R10 i stedet for bare 10). Da unngår du forvekslinger med eventuelle like klassenavn og forbedrer lesbarheten på time- og vikarplanen. Romnavnene bør heller ikke ha de samme betegnelser som klassene (for eksempel R1a for rommet til klasse 1a), for da må du endre romnavn for hvert eneste skoleår.

#### Fullt navn rom

Gi rommet et navn som beskriver rommet. For automatisk timeplanlegging bør du legge inn <u>reserverom</u> og <u>romvekt</u>.

#### 5.1.1 Reserverom

Reserverommet tildeles aktiviteter dersom det opprinnelige undervisningsrommet allerede er opptatt. I vårt eksempel er Hall2 reserverommet til Hall1 og omvendt.

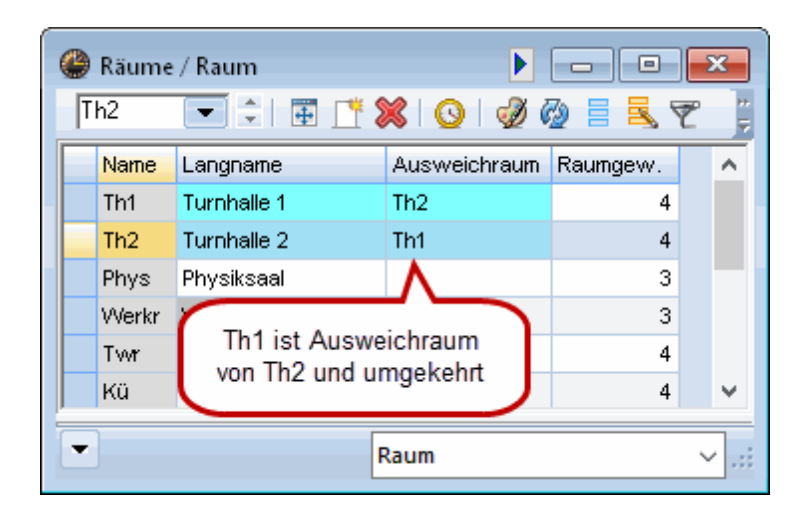

#### **Reserverom-Ring**

Dersom du har flere like rom kan du naturligvis også binde flere rom sammen, slik at du får en ring av reserverom. I eksemplet ble det registrert med klasserommene. Reserverommet til rom R1a er R1b, reserverommet til R1b er R2a osv. inntil ringen er lukket.

Dersom rom R1b ved en automatisk planlegging (optimering) er tiltenkt undervisning, men er opptatt med annen undervisning, vil det automatisk undersøkes om neste rom i ringen (R2a) er ledig, deretter neste rom osv. - helt til det er funnet et ledig rom i ringen.

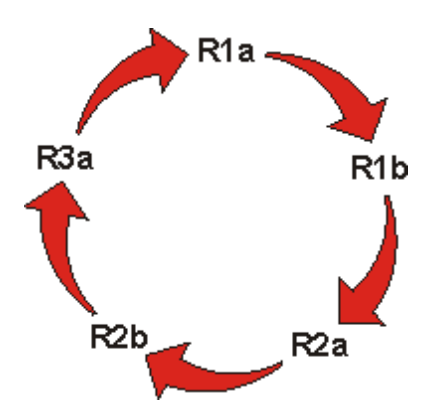

#### 5.1.2 Romgrupper

Om du ønsker å lage grupper av rom (grupperom, undervisningsrom i samme bygg, rom egnet for musikkundervisning etc.) kan du gruppere ethvert antall rom i en "Romgruppe" under "Grunndata->Rom->Romgruppe". Du kan tildele en aktivitet en romgruppe både under "Fagrom" og "Klasserom". Untis vil da velge et rom fra gruppen under optimering.

| ۲ | 0 / Romgu | рре       |              | Rom  |   |          |        |      |   |
|---|-----------|-----------|--------------|------|---|----------|--------|------|---|
| S | pråkrom 🖵 | 1 🕄 🖬 🗐 📫 | 💥 🗟 👻 🛓      | XX F |   |          | Betegn | Navn | R |
|   | Betean    | Navn      | Rom          |      |   |          | R1     |      |   |
| E | Gymsaler  |           | Hall1, Hall2 |      |   | 22       | R2     |      |   |
| E | Språkrom  |           | N            |      |   |          | R3     |      |   |
| E | opranioni |           |              |      |   |          | R4     |      |   |
| H |           |           | R7           |      | - |          | R5     |      |   |
|   |           |           |              |      |   |          | R6     |      |   |
|   |           |           |              |      |   |          | R7     |      |   |
|   |           |           |              |      |   |          | R8     |      | 7 |
|   |           |           |              |      |   |          | KRØ    |      |   |
|   |           |           |              |      |   | <u> </u> | ĸjø    |      |   |
|   |           |           |              |      |   | ŝ        | NAT    |      |   |
|   |           |           |              |      |   | -        | КНУ    |      | Γ |
|   |           |           |              |      |   |          | Hall1  |      | Н |
|   |           |           |              |      |   | _        | Hall2  |      | Н |
|   |           |           |              |      |   |          | Hall 2 |      |   |

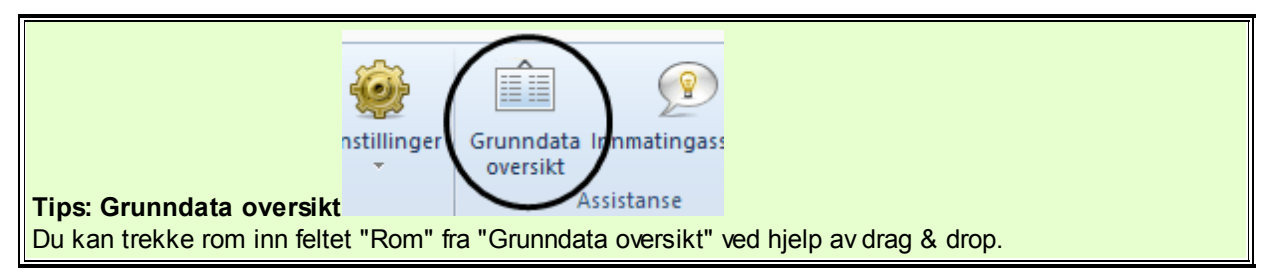

# 5.1.3 Romvekt

Vekting av rom angir hvor viktig det utvalgte rommet er for akkurat denne undervisningen.

Romvekt 0 betyr at det er helt uvesentlig om undervisningen finner sted i standardrommet eller i reserverommet. Romvekt 4 betyr at planleggingen av undervisningen kun har en hensikt, dersom standardrommet eller reserverommet til standardrommet er ledig. Undervisning i gym har bare hensikt dersom gymsalen er ledig, eller mat og helse kun dersom matsalen er ledig. Undervisning i matematikk kan derimot like gjerne foregå i et hvilket som helst annet rom enn i standardrommet.

| ¢ | 🔮 Rom / Rom - Timeplan 🕨 🗖 🔳 🖻 |      |            |    |                  |               |        |       |   |   |  |  |
|---|--------------------------------|------|------------|----|------------------|---------------|--------|-------|---|---|--|--|
|   | Hall1                          |      | 🗄 📄 📑 🕷    | 8  | 5                | <b>≜</b> ⊽ ×× | &   🤇  | 9   🕫 | Ø |   |  |  |
|   | Betegn                         | Navn | Reserverom | Ro | omvekt           | Størrelse     | Filial | Koder |   | ^ |  |  |
| E | KRØ                            |      |            |    |                  |               |        |       |   |   |  |  |
|   | KJØ                            |      |            |    |                  |               |        |       |   |   |  |  |
|   | NAT                            |      |            |    |                  |               |        |       |   |   |  |  |
|   | KHV                            |      |            |    |                  |               |        |       |   |   |  |  |
|   | Hall1                          |      | Hall2      | Γ  | ĸ                |               |        |       |   |   |  |  |
|   | Hall2                          |      | Hall1      | 0  | lkke vil         | dig           |        |       |   |   |  |  |
|   | Hall 2                         |      |            | 1  | Nokså            | uviktig       |        |       |   |   |  |  |
|   |                                |      |            | 2  | Viktig<br>Meaets | viktia        |        |       |   | * |  |  |
|   |                                |      |            | 4  | Ekstren          | nt viktig     |        |       |   | _ |  |  |
| Ľ |                                |      |            |    | •                | kom - Time    | pian   |       |   | < |  |  |

Vi anbefaler at du lar alle andre felt foreløpig være åpne. Du kan legge inn informasjon i disse feltene på et senere tidspunkt, etter at du har blitt fortrolig med grunnfunksjonene i Untis og ønsker å gjøre timeplanene mer individuelt tilpasset din skole. Du finner utførlig informasjon om disse feltene i håndboken for viderekommende og i hjelpefunksjonen.

#### 5.1.4 Sperre rom

Dersom et rom ikke er ledig på bestemte tidspunkt fordi det blir brukt av andre, så kan dette rommet sperres for automatisk planlegging.

Eksempel: Rom Hall1 blir brukt av andre mandag og torsdag fra 6-8 time, og på fredag formiddag.

- 1. Klikk på rom Gym1 i romlisten.
- Klikk på menyknappen < tidsønsker> <sup>Q</sup>.
- 3. Klikk på knappen -3.
- 4. Sett en strek over timene du vil sperre ved å trykke på venstre museknapp.

| 🎱 Tidsønsker / Rom-76 🛛 🗖 📼 💌 |    |    |    |    |   |    |     |    |  |  |  |  |  |
|-------------------------------|----|----|----|----|---|----|-----|----|--|--|--|--|--|
| ଷ୍ଣ ସ୍ଥା ଏକ୍ଷ 🖉 🛃 🚽           |    |    |    |    |   |    |     |    |  |  |  |  |  |
| Hall1                         |    |    |    |    |   |    |     |    |  |  |  |  |  |
|                               | 1  | 2  | 3  | 4  | 5 | 6  | - 7 | 8  |  |  |  |  |  |
| Mandag                        |    |    |    |    |   | -3 | -3  | -3 |  |  |  |  |  |
| Tirsdag                       |    |    |    |    |   | -3 | -3  | -3 |  |  |  |  |  |
| Onsdag                        |    |    |    |    |   | -3 | -3  | -3 |  |  |  |  |  |
| Torsdag                       |    |    |    |    |   | -3 | -3  | -3 |  |  |  |  |  |
| Fredag                        | -3 | -3 | -3 | -3 |   |    |     |    |  |  |  |  |  |
|                               |    |    |    |    |   |    |     |    |  |  |  |  |  |
|                               |    |    |    |    |   |    |     |    |  |  |  |  |  |
| J                             |    |    |    |    |   |    |     |    |  |  |  |  |  |

Tidsønsket -3 betyr en absolutt sperring over 3 timer, dvs optimeringen planlegger ingen undervisning i rommet på dette tidspunktet.

## 5.2 Klasser

Informasjon om klassene legges inn på samme måte som for rommene.

En entydig kort betegnelse må også legges inn for hver klasse. Disse korte betegnelsene kan endres i et eget vindu ved å dobbeltklikke på betegnelsen. De andre dataene kan endres ved å klikke og markere en gang i oppsettsvinduet .

| ۲  | Klasser/Grupper / Klasser/Grupper - Timeplan |      |     |                                                |  |  |  |  |  |  |  |  |
|----|----------------------------------------------|------|-----|------------------------------------------------|--|--|--|--|--|--|--|--|
| 1/ | ۹ (                                          | •    | +   | 📄 📑 🗱 🥰 🏹 🖢 🐜 & 🕓 🖬 🖓 🚱 - 💡                    |  |  |  |  |  |  |  |  |
|    | Betegr⊨                                      | Navn | Rom | Tyngrefag/dag Ty.fag i r.følg Spisepause Koder |  |  |  |  |  |  |  |  |
|    | 1A                                           | 1A   | R1  | Z                                              |  |  |  |  |  |  |  |  |
|    | 1B                                           | 1B   | R2  | Z                                              |  |  |  |  |  |  |  |  |
|    | 8A                                           | 8A   | R3  |                                                |  |  |  |  |  |  |  |  |
|    | 8B                                           | 8b   | R4  |                                                |  |  |  |  |  |  |  |  |
|    | 9A                                           | 9A   | R5  | Betegnelse                                     |  |  |  |  |  |  |  |  |
|    | 9B                                           | 9B   | R6  |                                                |  |  |  |  |  |  |  |  |
|    | 10A                                          | 10A  | R7  | Betegn                                         |  |  |  |  |  |  |  |  |
|    | 10B                                          | 10B  | R8  | 1A Navn                                        |  |  |  |  |  |  |  |  |
|    |                                              |      |     |                                                |  |  |  |  |  |  |  |  |
|    |                                              |      |     | OK Avbryt                                      |  |  |  |  |  |  |  |  |
| -  | 1                                            |      | _   |                                                |  |  |  |  |  |  |  |  |
| -  |                                              |      |     | Klasser/Grupper - Timeplan 🗸 📑                 |  |  |  |  |  |  |  |  |

Rent prinsipielt er det ikke nødvendig med flere tilleggsinformasjoner i grunndata enn det du har gjort til nå for å få opp en timeplan. Men for å komme raskest mulig til en timeplan som er effektiv i bruk for deg, bør du også ta deg tid til å legge inn tidsønsker for klassene.

#### 5.2.1 Tidsønsker for klassene

I Untis har du mulighet for å legge inn et individuelt tidsønske for hvert element (dvs. for lærer, klasser, rom, fag) og for hver undervisning, for hver time på dagen og for hver dag i uka. Tidsønskevektingen strekker seg fra -3 (ingen undervisning) til +3 (undervisning må finne sted). Tidsønsker for klassene

legges inn ved hjelp av menyknappen <sup>Q</sup> i symbollisten i grunndatavinduet.

#### Kjernetider

Dersom du ønsker at Untis skal planlegge at de første timene skal ha undervisning, må du legge inn et +3 under klassene. I vårt tilfelle er dette fra første til fjerde time. Dette betegnes som såkalt kjernetid. En overtredelse på denne kjernetiden blir et meget stort brudd i optimeringsalgoritmen.

| 🏶 Tidsønsker / Nasse-74 📃 🖃 💌   |    |    |    |    |   |   |     |   |       |       |        |  |
|---------------------------------|----|----|----|----|---|---|-----|---|-------|-------|--------|--|
| ବ୍ଷ ବା 🕺 💥   ଏକ ବା ବା 🖉 🔍       |    |    |    |    |   |   |     |   |       |       |        |  |
| 1A ‡ 1A                         |    |    |    |    |   |   |     |   |       |       |        |  |
|                                 | 1  | 2  | 3  | 4  | 5 | 6 | - 7 | 8 | Dager | Form. | Etterm |  |
| Mandag                          | +3 | +3 | +3 | +3 |   |   |     |   |       |       |        |  |
| Tirsdag                         | +3 | +3 | +3 | +3 |   |   |     |   |       |       |        |  |
| Onsdag                          | +3 | +3 | +3 | +3 |   |   |     |   |       |       |        |  |
| Torsdag                         | +3 | +3 | +3 | +3 |   |   |     |   |       |       |        |  |
| Fredag                          | +3 | +3 | +3 | +3 |   |   |     |   |       |       |        |  |
|                                 |    |    |    |    |   |   |     |   |       |       |        |  |
| Ytterlige, ubestemte tidsønsker |    |    |    |    |   |   |     |   |       |       |        |  |
| Tid Antall Tidsønske            |    |    |    |    |   |   |     |   |       |       |        |  |
| •                               |    |    |    |    |   |   |     |   |       |       |        |  |
|                                 |    |    |    |    |   |   |     |   |       |       |        |  |

#### Differensierte tidsønsker

Dersom undervisning prinsipielt skal finne sted på bestemte tider på dagen, men at du selv skal legge inn preferansene, så kan du arbeide med tidsønsker fra +2 til -2. Tidsønsket for klasse 1b ville da bety:

Fra 1. til 4. time skal det være undervisning uansett, i 5. og 6. time bør det være undervisning, i 7. time behøver det ikke være undervisning, i 8. time skal det ikke være undervisning, i 9. og 10. skal det ikke under noen omstendighet være undervisning. Du kan altså selv bestemme hvor sterk denne vektingen av tidsønsker (+3 til -2) skal være i den automatiske planleggingen, og hvor mye du skal ta hensyn til denne vektingen i forhold til annen data som legges inn. (se Kap. <u>Vekting</u>).

| 🏶 Tidsønsker / Klasse-74 📃 🖃 💌  |                                       |    |    |    |    |    |     |    |    |    |       |       |        |  |
|---------------------------------|---------------------------------------|----|----|----|----|----|-----|----|----|----|-------|-------|--------|--|
| ଷ୍ମ ସ୍କ ଏକ୍ 🐹                   | ଷ୍ମ ଷ୍ମ ଏକ୍ଟି 💥 । ଏକ୍ଟି ସ୍ଥି ସ୍ଥି 💐 🔍 |    |    |    |    |    |     |    |    |    |       |       |        |  |
| 1B ÷ 1B                         |                                       |    |    |    |    |    |     |    |    |    |       |       |        |  |
|                                 | 1                                     | 2  | 3  | 4  | 5  | 6  | - 7 | 8  | 9  | 10 | Dager | Form. | Etterm |  |
| Mandag                          | +3                                    | +3 | +3 | +3 | +1 | +1 | -1  | -2 | -3 | -3 |       |       |        |  |
| Tirsdag                         | +3                                    | +3 | +3 | +3 | +1 | +1 | -1  | -2 | -3 | -3 |       |       |        |  |
| Onsdag                          | +3                                    | +3 | +3 | +3 | +1 | +1 | -1  | -2 | -3 | -3 |       |       |        |  |
| Torsdag                         | +3                                    | +3 | +3 | +3 | +1 | +1 | -1  | -2 | -3 | -3 |       |       |        |  |
| Fredag                          | +3                                    | +3 | +3 | +3 | +1 | +1 | -1  | -2 | -3 | -3 |       |       |        |  |
|                                 |                                       |    |    |    |    |    |     |    |    |    |       |       |        |  |
| Ytterlige, ubestemte tidsønsker |                                       |    |    |    |    |    |     |    |    |    |       |       |        |  |
| Tid Antall Tid                  | søns                                  | ke |    |    |    |    |     |    |    |    |       |       |        |  |

#### Henvisning: tidsønske -3

Tidsønsket -3 er det samme som sperring, og må derfor ikke vektes på nytt. </tips>

#### 5.2.2 Klasserom

For klasser med eget rom legges betegnelsen inn her i feltet rom. Dette kan gjøres på flere måter:

#### Legge inn kort betegnelse

Begynner du med å legge inn tall og bokstaver i et felt, så vil det første elementet som stemmer overens med dette navnet fra det du tidligere har registrert, vises i feltet. Du kan da akseptere betegnelsen ved å bruke <Enter> eller <TAB> uten å måtte skrive ned betegnelsen.

Eksempel: Begynner du å legge inn R for klasse 1a i rammen, så vil systemet foreslå klasse R1a for deg. Du kan enten akseptere denne betegnelse ved å bruke <TAB>, eller velge å fortsette å skrive inn hele betegnelsen.

#### Registrering i rullgardinmeny

Du kan velge deg ut rom fra listen ved hjelp av en rullegardinmeny.

| ( | 🔮 Klasser/Grupper / Klasser/Grupper - Timeplan |         |      |          |                    |                 |              |           |          |  |  |  |
|---|------------------------------------------------|---------|------|----------|--------------------|-----------------|--------------|-----------|----------|--|--|--|
|   | 1/                                             | ۹ (     | •    | <b>+</b> | 🗏 📑 🐹 🔍            | 🖉   🛓 🐹         | & 0          | 18        | 🥔 💩 - 📮  |  |  |  |
| Γ |                                                | Betegr⊨ | Navn | Rom      | Tyngre fag/dag     | Ty.fag i r.følg | Spisepause   | Koder     |          |  |  |  |
|   |                                                | 1A      | 1A   |          |                    |                 |              | Z         |          |  |  |  |
|   |                                                | 1B      | 1B   | 1        | R1                 |                 |              | Z         |          |  |  |  |
|   |                                                | 8A      | 8A   |          | R <mark>3</mark>   |                 |              |           |          |  |  |  |
|   |                                                | 8B      | 8b   |          | R4                 |                 |              |           |          |  |  |  |
|   |                                                | 9A      | 9A   |          | R5                 |                 |              |           |          |  |  |  |
|   |                                                | 9B      | 9B   |          | R6                 |                 |              | Z         |          |  |  |  |
|   |                                                | 10A     | 10A  |          | R8                 |                 |              |           |          |  |  |  |
|   |                                                | 10B     | 10B  |          | K <mark>R</mark> Ø |                 |              |           |          |  |  |  |
|   |                                                |         |      |          |                    |                 |              |           |          |  |  |  |
|   |                                                |         |      |          |                    |                 |              |           |          |  |  |  |
| Ī | Ŧ                                              |         |      |          |                    | K               | lasser/Grupp | er - Time | plan 🗸 🤃 |  |  |  |

# 5.3 Lærerne

Det er viktig å legge inn lærerne med både entydige korte betegnelser og fullt navn. Fullt navn kan bestå av både for- og etternavn, evt bare etternavn.

Det finnes mange elementer som kan legges inn under lærere. Det viktigste er å legge inn <u>hulltimer</u> ( = vindustimer, timer som ikke følger etter hverandre), antall ønskede timer pr dag og tidsønsker.

#### 5.3.1 Hulltimer (mellomtimer)

I kolonnen "Mellomtimer" kan du legge inn hvor mange hulltimer (= timer som ikke er i rekkefølge) som en lærer ønsker seg pr uke eller kan tolerere pr uke. Legger du inn 0-1 betyr det at læreren ikke kan ha noen mellomtimer eller til nød kun en mellomtime pr uke. Legger du inn 1-3 betyr det at læreren kan ha en, men ikke mer enn tre mellomtimer i uka.

#### **Tips: Serieendring**

Du kan endre flere linjer i en kolonne på en gang. Du vil kanskje endre antallet minimum eller maksimum tillatte mellomtimer for flere lærere samtidig:

- 1. Velg lærere du ønsker å endre ved å trykke på venstre musetast .
- 2. Legg inn ønskede verdier.
- 3. Bekreft med <Enter> eller <TAB>.

| ۲ | 🏶 Lærere / Lærere - Timeplan |           |           |           |               |                 |  |  |  |  |  |  |
|---|------------------------------|-----------|-----------|-----------|---------------|-----------------|--|--|--|--|--|--|
| S | IAS                          | - 🗧 🖬     | = 📑       | 🗙 尾 👻     | <u>≜</u> ⊽ ×× | &   🕓   👿       |  |  |  |  |  |  |
|   | Betegn                       | Etternavn | Mellomtin | nerønsket |               |                 |  |  |  |  |  |  |
|   | SIAS                         | Simonsen  |           | Mellomtim | erønsket      |                 |  |  |  |  |  |  |
|   | LAAN                         | Langeland |           |           | Me            | lomtingerønsket |  |  |  |  |  |  |
|   | HOAR                         | Hoff      |           | 43        | 0-3           | }               |  |  |  |  |  |  |
|   | SKWE                         | Skogen    |           |           | 0-3           | }               |  |  |  |  |  |  |
|   | KRAS                         | Krogh     |           |           | 0-3           | 3               |  |  |  |  |  |  |
|   | KLAL                         | Kleven    |           |           | 0-3           | 3               |  |  |  |  |  |  |
|   | NIAL                         | Nielsen   |           |           | 0-3           | 3               |  |  |  |  |  |  |
|   | HEØR                         | Helle     |           |           | 0-3           | 3               |  |  |  |  |  |  |
|   | MOENA                        | Moen      |           |           | 0-3           | 3               |  |  |  |  |  |  |
|   | BOYV                         | Bolstad   |           |           | 0-3           | 3               |  |  |  |  |  |  |
|   | METU                         | Meling    |           |           | 0-3           | }               |  |  |  |  |  |  |
|   | FIBJ                         | Finstad   | N         |           | 0-3           | 3               |  |  |  |  |  |  |
|   |                              |           | 45        |           | 0-3           | }               |  |  |  |  |  |  |
|   |                              |           |           |           |               |                 |  |  |  |  |  |  |

#### 5.3.2 Timer pr dag

Under "Timer/dag" kan du bestemme hvor mange timer pr dag en lærer minimum og maksimum skal undervise. 3-7 Timer/dag vil bety at læreren, dersom han underviser på denne dagen, skal minimum ha 3, men maksimum 7 undervisningstimer.

#### 5.3.3 Tidsønsker for lærerne

I de fleste tilfellene er lærernes tidsønsker av stor betydning. Untis vektlegger derfor å utforme en timeplanlegging der man tar hensyn til lærernes individuelle krav og ønsker.

Du aktiverer en lærer ved å velge "Grunndata->Lærer" og deretter klikke på menyknappen "Tidsønsker". Da vises skjemaet for tidsønsker.

#### Bestemte tidsønsker

I øverste del av tidsønskevinduet legger du inn tidsønsker for bestemte dager og timer

La oss si at lærer Langeland ønsker seg undervisning helst på tirsdager i 2.-5. time og helst ikke i første time. Torsdager har Andersen fri.

| Tidsønsker / Lærer-75                 |      |    |    |    |    |   |     |   |   |    |       |       |        |  |
|---------------------------------------|------|----|----|----|----|---|-----|---|---|----|-------|-------|--------|--|
| ଷ୍ଣ ଷ୍ଣ ଷ୍ଣ 💥   ଏକ୍ଟି ସ୍ଥି ସ୍ଥି 🛃 🖓 🔍 |      |    |    |    |    |   |     |   |   |    |       |       |        |  |
| LAAN 🗘 Anna Langeland                 |      |    |    |    |    |   |     |   |   |    |       |       |        |  |
|                                       | 1    | 2  | 3  | 4  | 5  | 6 | - 7 | 8 | 9 | 10 | Dager | Form. | Etterm |  |
| Mandag                                | -2   |    |    |    |    |   |     |   |   |    |       |       |        |  |
| Tirsdag                               | -2   | +2 | +2 | +2 | +2 |   |     |   |   |    |       |       |        |  |
| Onsdag                                | -2   |    |    |    |    |   |     |   |   |    |       |       |        |  |
| Torsdag                               |      |    |    |    |    |   |     |   |   |    | -3    |       |        |  |
| Fredag                                | -2   |    |    |    |    |   |     |   |   |    |       |       |        |  |
|                                       |      |    |    |    |    |   |     |   |   |    |       |       |        |  |
| Ytterlige, ubestemte tidsønsker       |      |    |    |    |    |   |     |   |   |    |       |       |        |  |
| Tid Antall Tid                        | søns | ke |    |    |    |   |     |   |   |    |       |       |        |  |
|                                       |      |    |    |    |    |   |     |   |   |    |       |       |        |  |

#### Ubestemte tidsønsker

Dessuten har du mulighet for å legge inn ubestemte tidsønsker. En av lærerne ønsker seg en fridag på en hvilken som helst dag i uka. Da velger du inn "Dager" under "Tid", og "1" under "Antall". Under "Tidsønske" prioriteter du ønsket.Likeledes kan man legge inn tidsønsker om en halv dag (formiddag eller ettermiddag).

Lærer "Hansen" skal i eksempelet ha en fridag (-3) og om mulig, en ettermiddag fri (-2) i uka.

| 🔮 Tidsønsker / Læ    | 😂 Tidsønsker / Lærer-75 📃 💷 💌           |      |     |                                           |   |  |  |  |  |  |  |  |  |   |
|----------------------|-----------------------------------------|------|-----|-------------------------------------------|---|--|--|--|--|--|--|--|--|---|
| ଷ୍ଣ ଷଣ୍ଣ 🛛 🗮 💥       | -0                                      | -8   | -8  | 9                                         | 0 |  |  |  |  |  |  |  |  | Ę |
| HOAR + Artur Hoff    |                                         |      |     |                                           |   |  |  |  |  |  |  |  |  |   |
|                      | 1 2 3 4 5 6 7 8 9 10 Dager Form. Etterm |      |     |                                           |   |  |  |  |  |  |  |  |  |   |
| Mandag               |                                         |      |     |                                           |   |  |  |  |  |  |  |  |  |   |
| Tirsdag              |                                         |      |     |                                           |   |  |  |  |  |  |  |  |  |   |
| Onsdag               |                                         |      |     |                                           |   |  |  |  |  |  |  |  |  |   |
| Torsdag              |                                         |      |     |                                           |   |  |  |  |  |  |  |  |  |   |
| Fredag               |                                         |      |     |                                           |   |  |  |  |  |  |  |  |  |   |
|                      |                                         |      |     |                                           |   |  |  |  |  |  |  |  |  |   |
| Ytterlige, ubestemte | Ytterlige, ubestemte tidsønsker         |      |     |                                           |   |  |  |  |  |  |  |  |  |   |
| Tid                  | Ant                                     | tall | Tid | Tidsønske 🔗 🔨 🔨                           |   |  |  |  |  |  |  |  |  |   |
| Dager                |                                         | 1    | Spe | Sperret, ingen undervisning (-3)          |   |  |  |  |  |  |  |  |  |   |
| Ettermiddager        |                                         | 2    | Ing | gen undervisning, medium prioritet (-2) 🗸 |   |  |  |  |  |  |  |  |  |   |

#### Disse ubestemte tidsønskene kommer i tillegg til de bestemte tidsønskene!

#### Tips: Ubestemte tidsønsker

Dersom du har fått lærernes ubestemte tidsønsker, bør du legge dem inn. En optimering avgjør da på bakgrunn av den spesifikke timeplansituasjonen hvilken dag lærerens (ubestemte) ønske om en fridag (hhv. halv fridag) bør være på. Dermed innskrenkes ikke optimeringen unødvendig og det kan beregnes bedre timeplaner</time>

I grunndata mangler nå kun å legge inn fag.

# 5.4 Fag

Det å legge inn data under fag foregår på samme måte som for de andre punktene i grunndata. Det finnes flere felt som kan fylles ut under fag, men det viktigste er å tildele fagrom der det er ønskelig. Når du setter opp undervisning med fag vil fagrommet automatisk vises. Dette sparer deg for arbeid når du skal legge inn undervisning senere.

# Tips! Vis normalform 🅀

Når du skifter mellom de forskjellige elementene i Grunndata, for eksempel mellom klasser og fag, kan det hende at vinduet ikke er stort nok til å vise all informasjon. Ved å klikke på knappen <Vis normalform> endres vinduets form til det optimale. Du kan alltid endre vinduets form tilbake ved å klikke på knappen igen.

# 5.5 Visning av "Grunndata"

Untis brukes ofte til å utføre forskjellige oppgaver. Til disse oppgavene finnes det ulike felt i "Grunndata". Du har mulighet til å velge ulike visninger av Grunndatavinduet ved å bruke nedtrekksmenyen som finnes i nedre høyre hjørne av vinduet. Her kan du velge mellom ferdig definerte visninger, eller du kan lagre dine egne visningsformater.

Når du tilføyer eller skjuler en kolonne i en visning legges en \* til navnet i nedtrekksmenyen. \*-tegnet viser da at det er skjedd en endring.

| 9 | Lehrer / | Allgemeine  | Daten   |                        |                |         |              |                    |
|---|----------|-------------|---------|------------------------|----------------|---------|--------------|--------------------|
| G | auss     |             | 🗄 📑 🔀   | 📀   🥔 🥘 📒 🧏 🤊          | n 🔁 🕅 🕺        |         | - 🐵          |                    |
|   | Name     | Nachname    | Titel   | e-mail                 | Vorname        | Pers.Nr | Geburtsdatum | Mobiltelefonnummer |
|   | Gauss    | Gauss       | Dr.     | gauss@teacheremail.org | Carl Friedrich |         |              |                    |
|   | New      | Newton      | Sir     | new@teacheremail.org   | Isaac          |         |              |                    |
|   | Hugo     | Hugo        |         |                        | Victor         |         |              |                    |
|   | Ander    | Andersen    |         |                        | Hans Christian |         |              |                    |
|   | Arist    | Aristoteles |         |                        |                |         |              |                    |
|   | Callas   | Callas      | Maestra | arist@teacheremail.org | Maria          |         |              |                    |
|   | Nobel    | Nobel       |         | nobel@teacheremail.org | Alfred         |         |              |                    |
|   | Rub      | Rubens      |         |                        | Paul           |         |              |                    |
|   | Cer      | Cervantes   |         |                        | Miguel         |         |              |                    |
|   | Curie    | Curie       | Madame  |                        | Marie          |         |              |                    |
|   |          |             |         |                        |                |         |              |                    |
|   |          |             |         |                        |                |         |              |                    |
| Ŧ |          |             |         |                        |                |         | Allgemeine   | Daten 🗸            |
|   | -<br>-   |             |         |                        |                |         | Allgemeine   | Daten              |
|   |          |             |         |                        |                |         | Stundenpla   | anung              |
|   |          |             |         |                        |                |         | Vertretung   | splanung           |
|   |          |             |         |                        |                |         | Format spe   | ichern             |
|   |          |             |         |                        |                |         | Format spe   | ichern als         |
|   |          |             |         |                        |                |         | Bearbeiten   |                    |

Når du har laget en ny visning og lagret den er den tilgjengelig via nedtrekksmenyen.

| ę | 🏶 Lærere / Lærere - Timeplan 🕨 🗖 🔳 🔀 |             |            |        |         |            |           |       |  |  |  |
|---|--------------------------------------|-------------|------------|--------|---------|------------|-----------|-------|--|--|--|
|   | Η                                    | OAR         | - 🗧 🖬      |        | L. 🐹    | <b>i</b> 7 |           | & ;   |  |  |  |
|   |                                      | Betegn      | Etternavn  | Mello  | omtimer | ønsket     | Hulltimer |       |  |  |  |
|   |                                      | SIAS        | Simonsen   | 0-3    |         |            | 0         |       |  |  |  |
|   |                                      | LAAN        | Langeland  | 0-3    |         |            | 1         |       |  |  |  |
|   |                                      | HOAR        | Hoff       | 0-3    |         |            | 0         |       |  |  |  |
|   |                                      | SKWE        | Skogen     | 0-3    |         |            | 0         |       |  |  |  |
|   |                                      | KRAS        | Krogh      | 0-3    | 13      |            | 0         |       |  |  |  |
|   |                                      | KLAL        | Kleven     | 0-3    |         |            | 1         |       |  |  |  |
|   |                                      | NIAL        | Nielsen    | 0-3    |         |            | 0         |       |  |  |  |
|   |                                      | HEØR        | Helle      | 0-3    |         |            | 0         |       |  |  |  |
|   |                                      | MOENA       | Moen       | 0-3    |         |            | 0         |       |  |  |  |
|   |                                      | BOYV        | Bolstad    | 0-3    |         |            | 1         |       |  |  |  |
|   |                                      | METU        | Molina     | 0.2    |         |            | 0         |       |  |  |  |
|   |                                      | Nytt for    | mat        |        |         |            |           |       |  |  |  |
|   |                                      | and a secol | <b>n</b> . | D-4    | _       |            |           |       |  |  |  |
|   |                                      | Loci        |            | betegr | 1       |            |           |       |  |  |  |
|   |                                      | Lærer       |            |        |         | IN         | lavn      |       |  |  |  |
|   |                                      |             | env        |        |         |            |           |       |  |  |  |
|   | OK Avbryt                            |             |            |        |         |            |           |       |  |  |  |
|   |                                      |             |            |        |         | K          | _         |       |  |  |  |
| ļ |                                      |             |            |        |         |            |           |       |  |  |  |
|   | Ŧ                                    |             |            |        | Lagre   | format s   | om        | ✓ .:: |  |  |  |

# 5.6 Sortering

Når du legger inn grunndata vil de automatisk vises i alle lister i den rekkefølgen de ble lagt inn. Du kan endre denne rekkefølgen for både spesifikke visninger og alle utvalgslister.

For å gjøre dette klikker du på Menyknappen "Sortering" i Grunndatavinduet. I "Sorteringskriterier" som da åpnes, kan du definere hvilke kriterier dataene skal sorteres etter. Dersom du ønsker at sorteringen skal gjelde for alle utvalgslistene i applikasjonen må du huske å hake av for "Lagre sortering for utvalgslister" (Se eksempel).

|         | Lærere / I         | Lærer                |                                   |
|---------|--------------------|----------------------|-----------------------------------|
| H       | OAR                |                      | ] 🗄 📑 🗱 🏹   🏖 🚟 &   🗿 🕅 🛷 🗌       |
|         | Betegn             | Etternavn            | Mellomtimer ønsket Hulltimer      |
|         | BOYV               | olstad               | 0-3 1                             |
|         | FIBJ               | Finst Sort           | eringskriterium X                 |
|         | HEØR               | Helle                | -<br>-                            |
|         | HOAR               | Hoff                 | Sorter etter                      |
|         | KLAL               | Kleve                | Betegnelse                        |
|         | KRAS               | Krogh                | © stigende                        |
|         | LAAN               | Lange                | og deretter                       |
|         | METU               | Melin                |                                   |
|         | MOENA              | Moen                 |                                   |
|         | NIAL               | Nielse               | Stigende Osynkende                |
|         | SIAS               | Simor                | og deretter                       |
|         | SKWE               | Skog                 | -Ingen                            |
|         |                    |                      | 💿 stigende 💿 synkende             |
| -       |                    |                      |                                   |
|         |                    |                      | og deretter                       |
| S<br>fo | orterin<br>or alle | igen ska<br>utvalgsl | al virke<br>e O synkende          |
|         |                    |                      | -Ingen V                          |
|         |                    |                      | 💿 stigende 💦 synkende             |
|         |                    |                      | Lagre sortering for utvalgslister |
|         |                    |                      | OK Avbryt Bruk                    |

# 5.7 Utskrift av grunndata

Rent prinsipielt gjelder at alle aktive felt i vinduet kan printes ut. Ved å betjene menyknappene "Utskrift"

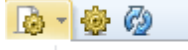

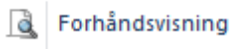

🚺 Sidelayout

| @ Sidelayout<br>目目 昆目 足 正 🔤 炎 茶ゲ Arial 🔹 10 💌 🗈 -                                                                                                    |                                                                                | - |
|----------------------------------------------------------------------------------------------------|--------------------------------------------------------------------------------|---|
| OSB Tensherg Timeplan 2015/2010 Unitis 2016   DSB Tensherg Timeplan 2015/2010 Unitis 2016   DSB Tensherg Timeplan 2015/2010 Unitis 2016   DSB Tensherg Timeplan 2015/2010 Unitis 2016   DSB Tensherg Timeplan 2015/2010 Unitis 2016   DSB Tensherg Timeplan 2016/2010 Unitis 2016   Batean Esteman Mellomthere ansate Hultimer   LAAN Langeland 6-3 1 Holder   HOAT Herge 0-3 0   KLAL Kase 0-3 1   HOAT Herge 0-3 0   KLAL Kase 0-3 0   KLAL Kase 0-3 0   HED Heile 0-3 0   HED Finstad 0-3 0   IST AS: bf 005 22 000 oversette_2016 V | Leser: 12/12 Utskrift kun ved endringer<br>Utvalg 01.01.1990 v 01.00.00 v Idag | Ŷ |

Du kan definere rapporter til utskrift ved å klikke på "Sidelayout" i hovedverktøylinjen.

Ved å klikke på knappen som ligner en blyant kan du forandre på overskriftene i hovedfeltene.

Etter å ha lagt inn de viktigste egenskapene for alle punktene under grunndata, kan du legge inn undervisningfor alle klassene og lærerne.

# 6 Aktivitet

Du kan legge inn aktiviteten (undervisningen) under klasser, under lærer eller under fag. I alle disse vinduene finner du hovedsymbollister under menypunktene "Klasser->Aktiviteter", "Lærere->Aktiviteter" eller "Fag->Aktiviteter". Vi velger å legge inn aktiviteten under menypunktet for klasser.

Åpne vinduet "Klasser->Aktiviteter".

# 6.1 Aktivitetsvinduet

Undervisningsvinduet er som grunndatavinduet delt i to: En <u>Listevisning</u>, som viser all undervisning i en tabell, og en kartotekkortsvisning, som indeholder alle detaljer og felt, som kan legges til en undervisning. Du kan bruke pilen nede i venstre hjørne for å vise eller skjule kartotekskortvisningen.

De vigtigste feltene vises i tabellen som standard. Hvis du ønsker å legge til et felt, trekker du det (drag&drop) fra det nederste vinduet og inn i tabellen. Hold <CTRL> tasten nede, hvis du ønsker å trekke et felt ned i kartotekskortet for å skjule det.

Du kan også inntaste data direkte i kartotekskortet (nederste vinduet) i de tomme feltene. Alle registreringer som er gjort her vil automatisk bli vist i listevisningen (øverst). Du har derfor to muligheter for inntasting av data.

# 6.2 Aktivitetsdata

#### 6.2.1 Enkelundervisning

I en enkelundervisning underviser en lærer en klasse i et fag. Det kan for eksempel være 2 timer med musikk pr uke i klasse 1A med lærer METU i rom R1:

| U.t. | Lærer | Fag | Klasse | Rom |
|------|-------|-----|--------|-----|
| 2    | New   | F   | 1a     | Fys |

- 1. Vinduet "Klasser->Aktiviteter" åpnes. Her finner du data som allerede er lagt inn under undervisning.
- 2. Sett markøren i siste (tomme) rad for å legge inn ny undervisning.
- 3. Tast inn 2 i kolonnen U.t. (uketime) og bekreft med <TAB> tasten.
- 4. Tast inn betegnelsen "METU", og bekreft igjen med <TAB>. Også her fungerer <u>automatisk utfylling</u> som vi har beskrevet tidligere.
- 5. Tast inn "MUS" for faget. Alternativt kan du også hente betegnelsen på faget fra rullgardinlista.

| 59  |     | 2 | METU | MUSIKK btr 💽 1A R1 MUS 1AMUSIKK btr                       |
|-----|-----|---|------|-----------------------------------------------------------|
| 62  | 🔊 1 | 2 | FIBJ | MUSIKK btr 📐 Musikk                                       |
| 63  |     | 2 | HEØR | HV btr Kunst og håndverk btr<br>MATHELSE btr Mat og belse |
| 405 | R A | 2 | CIAC |                                                           |

- 6. Klasse 1a vises automatisk, fordi vi befinner oss i undervisningsvinduet til klasse 1a.
- Klasserommet for denne undervisningstimen hentes automatisk fra klassens eller lærers grunndata . Fordi faget MUSIKK btr i følge "Grunndata->Fag" prinsipielt skal foregå i Musikkrommet legges musikkrommet inn i kolonnen, fagrom".

| 59  |     | 2 | METU | MUSIKK btr 🗸 🗸 | 1A | R1 | MUS | 1AMUSIKK btr   | 2 |
|-----|-----|---|------|----------------|----|----|-----|----------------|---|
| 62  | 🔊 1 | 2 | FIBJ | KHV btr        | 1A | R1 | KHV | 1AKHV btr      |   |
| 63  |     | 2 | HEØR | MATHELSE btr   | 1A | R1 | KJØ | 1AMATHELSE btr |   |
| 125 | 🔊 1 | 2 | SIAS | RLE btr        | 1A | R1 |     | 1ARLE btr      |   |
| 126 |     | 2 | HOAR | SAMFUNN btr    | 1A | R1 |     | 1ASAMFUNN btr  |   |
|     |     |   |      |                |    |    |     |                |   |

Når du nå åpner vinduet "Lærere->Aktiviteter" og setter markøren på lærer Newton vil du se at undervisningen også vises for denne læreren.

#### 6.2.2 Koblet undervisning

I Untis-terminologi er en undervisning koblet når flere enn en lærer og/eller mer enn en klasse er involvert i en undervisningstime, og undervisningen for denne koblingen foregår samtidig.

| Koblet under | visning (flere klasser) |                     |                           |                          |
|--------------|-------------------------|---------------------|---------------------------|--------------------------|
| Lærer METU   | skal undervise klasse   | ne 1a og 1b i Musik | k btr i kjøkkenet i to ur | ndervisningstimer i uka. |
| U.t.         | Lærer                   | Fag                 | Klasse                    | Rom                      |
| 2            | METU                    | MU                  | 1a,1b                     | MUS                      |

Du taster inn data som om du skal registrere en enkelundervisning, men i kolonnen "Klasse/Grp" må klasse 1a og klasse 1b skilles med et kommategn. Rommet vil ikke taste seg inn automatisk denne gangen, fordi faget "Heimkunnskap" ikke er tilordnet et rom. Derfor må du også taste inn rom i kolonnen "Fagrom".

| I | 55 |      | <b>S</b> 1 | 4 | NIAL | MATEMATIKK btr | 1A       | R1 |     | 1AMATEMATIKK btr |  |
|---|----|------|------------|---|------|----------------|----------|----|-----|------------------|--|
| I | 59 | 2, 1 | 🖏 1        | 2 | METU | MUSIKK btr     | 1A, 1B 💌 | R1 | MUS | 1AMUSIKK btr     |  |
| I | 62 |      | 🔊 1        | 2 | FIBJ | KHV btr        | 1A       | R1 | KHV | 1AKHV btr        |  |
| I | 63 |      |            | 2 | HEØR | MATHELSE btr   | 1A       | R1 | KJØ | 1AMATHELSE btr   |  |

Skift over til klasse 1b. Du vil da se at undervisning i heimkunnskap automatisk vises under denne klassen også.

Koblet undervisning (flere klasser og lærere)

Det skal undervises i faget tysk i 4 timer i forskjellige nivåer i andre trinn. Det betyr at elevene i klasse 2a og 2b skal deles i tre grupper med 3 forskjellige lærere (Cer, Ander, Callas) og 3 forskjellige rom.

| U.t | Lærer | Fag | Klasse | Rom |
|-----|-------|-----|--------|-----|
| 4   | Cer   | Т   | 2a,2b  | R2a |
| 4   | Ander | Т   | 2a,2b  | R2b |

| Callas | Т | 2a,2b | PS1 |
|--------|---|-------|-----|
|        |   |       |     |

- 1. Velg aktivitetsvinduet til klasse 2a.
- 2. Tast inn "4" i kolonnen "U.t" og bekreft med <TAB> tasten.
- 3. Tast inn (kort) betegnelsen "Cer" og bekreft igjen med <TAB>. Det spiller ingen rolle i hvilken rekkefølge de tre lærerne registreres.
- 4. Tast "T" (tysk) under fag.

4

- 5. I kolonnen "Klasse/Grp" taster du inn klassene 2a og 2b adskilt med et komma.
- 6. I klasserommet til klasse 2a R2a legges data automatisk inn.
- Klikk på +-tegnet i "Kl,Læ"-feltet i raden og legg nok en gang inn klasse 2a og klasse 2b. Legg inn "Ander" under "Lærer".

| 95       |            | 2   | h          | New | Ph | 2a     |    | Phys   | R2a |      |     |  |  |
|----------|------------|-----|------------|-----|----|--------|----|--------|-----|------|-----|--|--|
| 98 🖪 2,1 | <b>S</b> 4 | 4   | (          | Cer | D  | 2a, 2b |    |        | R2a |      |     |  |  |
| 63       |            |     |            |     |    |        |    |        |     |      |     |  |  |
|          | 95         |     |            | 2   |    | New    | Ph | 2a     |     | Phys | R2a |  |  |
|          | 98         | 2,1 | <b>S</b> 4 | 4   |    | Cer    | D  | 2a, 2b |     |      | R2a |  |  |
|          |            |     |            |     |    |        |    |        |     |      |     |  |  |
|          |            |     |            |     |    |        |    |        |     |      |     |  |  |

- 8. Skift nå rommet fra R2a til R2b. Rom R2a er som kjent allerede opptatt med undervisning i gruppen til Cer.
- 9. Gjør det samme for lærer Callas med et annet rom i den tredje koblingsraden.

| 🔮 Kla | asse 2a (Hu  | igo) / Kla | sse          |       |        |        |                   |          | •         |           |       |
|-------|--------------|------------|--------------|-------|--------|--------|-------------------|----------|-----------|-----------|-------|
| 2a    | •            | ÷          | L <b>I</b> 🖇 | <     | I S    | ?   🕓  | &   🖳   ç         | Ø 🖗 📒    | 🗟 🖢 😵     | × 18 xx   | Q 🗗 📜 |
| U-Nr  | . € KI,Le    | Nvpl Std.  | Wst          | Jst   | Lehrer | Fach   | Klasse(n)         | Fachraum | Stammraum | Dopp.Std. | Block |
| 11    | 4,1          |            | 2            |       | Hugo   | Gw     | 1a, 1b, 2a,<br>2b |          | R1a       |           |       |
| 6     | <b>⊞</b> 3,7 |            | 1            |       | Callas | Ch     | 2a, 2b, 3a        |          | R2a       |           |       |
| 75    | <b>⊞</b> 2,2 |            | 3            |       | Rub    | SportK | 2b, 2a            | Th1      | R2b       |           |       |
| 81    | <b>⊞</b> 2,2 |            | 2            |       | Curie  | Tw     | 2b, 2a            | Twr      | R2b       | 1-1       |       |
| 94    | 2,1          |            | 1            |       | New    | Gz     | 2a, 2b            |          | R2a       |           |       |
| 18    |              |            | 2            |       | Hugo   | His    | 2a                |          | R2a       |           |       |
| 38    |              |            | 1            |       | Callas | Mus    | 2a                |          | R2a       |           |       |
| 41    |              |            | 2            |       | Callas | Ke     | 2a                |          | R2a       | 1-1       |       |
| 48    |              |            | 2            |       | Nobel  | Rel    | 2a                |          | R2a       |           |       |
| 59    | Gekopp       | elter Unt  | errich       | t aus | er     | D      | 2a                |          | R2a       |           |       |
| 60    | 2 Klass      | sen und    | 3 Leh        | rern  | er     | E      | 2a                |          | R2a       |           |       |
| 65    |              |            |              |       | Cer    | Bio    | 2a                |          | R2a       |           |       |
| 90    | V            |            | 4            |       | New    | Mat    | 2a                |          | R2a       |           |       |
| 95    |              | _          | 2            |       | New    | Ph     | 2a                | Phys     | R2a       |           |       |
| 98 🌔  | 0,3          | <b>S</b> 4 | 4            |       | Cer    | D      | 2a, 2b            |          | R2a       |           |       |
|       |              |            |              |       | Ander  | D      | 2a, 2b            |          | R2b       |           |       |
|       | -            |            |              |       | Callas | D      | 2a, 2b            |          | Ps1 🗸     |           |       |
|       | - L.         |            | and some     |       |        |        |                   |          |           | Ø         |       |
|       |              |            |              |       |        |        |                   |          |           |           |       |
|       | LNr          | 98         |              |       |        |        |                   | 101      |           |           |       |
|       | /-141        | 50         |              |       |        |        |                   | KI       | isse      |           | ×     |

#### **Obs: Koblingsrader**

l lista under undervisning for klasse 2a ser du kun den første raden i koblingen. Informasjonen i kolonne KI,Læ (2,3) henviser imidlertid til at det dreier seg om en koblet undervisning med 2 klasser og 3 lærere. En fullstendig informasjon vises i undervisningslupen (koblingsrader).

Koblet aktivitet (flere klasser, lærere og fag)

Jentene og guttene i klasse 1a og der 1b skal ha adskilt men undervisning samtidig i faget gym med lærerne Callas og Rub.

U.t Lærer Fag Klasse Rom 3 Callas GymM 1a,1b Th2 3 Rub GymK 1a,1b Th1

**For å legge inn koblet undervisning kan vi ha hjelp av følgende huskeregel:** Flere klasser skilles med et komma, flere lærere må registreres med hver sin koblingsrad.

#### 6.2.3 Dobbelttime

All undervisning planlegges i enkelttimer dersom ikke annet oppgis. Ønsker du å planlegge dobbelttimer, må dette registreres under hver aktivitet i kolonnen "Dobb.timer". I dette feltet angir du minste eller maksimale antall dobbelttimer som tillates for aktiviteten:

En registrering som for eksempel 1-1 (dobbelttimer min, maks) betyr at aktiviteten planlegges med minst en enkelttime og maks en dobbelttime.

| U-Nr | ⊞ KI,Le      | Nvpl Std. | Wst | Jst | Lehrer | Fach | Klasse(n) | Fachraum | Stammraum | Dopp.Std. | Rlock |
|------|--------------|-----------|-----|-----|--------|------|-----------|----------|-----------|-----------|-------|
| 7    | <b>⊞</b> 2,3 |           | 2   |     | Ander  | VVk  | 1a        | Werkr    | R1a 🔪     | 1-1       | /     |

En registrering 0-1 betyr at en totimers ukesundervisning KAN avholdes i en dobbelttime, men at den ikke MÅ avholdes i en dobbelttime (min. 0, maks. 1 dobbelttime).

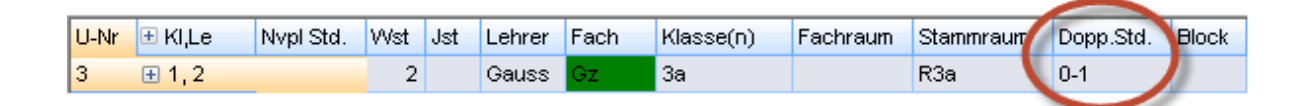

En registrering 1-2 betyr at en 4 timers undervisning kan avholdes i en eller også i to dobbelttimer. Timeplanalgoritmen avgjør hvilken variant som egner seg best sett fra et helheltsperspektiv i timeplanen.

|      |              |           |     |     |        |        |           |          |           |   | and the second second se |       |
|------|--------------|-----------|-----|-----|--------|--------|-----------|----------|-----------|---|----------------------------------------------------------------------------------------------------|-------|
| U-Nr | 🗄 KI,Le      | Nvpl Std. | Wst | Jst | Lehrer | Fach   | Klasse(n) | Fachraum | Stammraum | 1 | Dopp.Std.                                                                                                    | Block |
| 76   | <b>€</b> 2,2 |           | 4   |     | Arist  | SportM | 3a,3b     | Th2      | R3a 📏     |   | 1-2                                                                                                    | 0     |

#### Tips: Betingelse dobbeltime

Dersom det er mulig med en variasjon av dobbelttimer (f eks 0-1 eller 1-2 etc), så lønner deg seg å la algoritmen avgjøre disse frihetene. Dette kan blant annet føre til et vesentlig bedre helhetsresultat.

#### 6.2.4 Blokk

Dersom en undervisning med mer enn to timer skal avholdes etter hverandre, så betegnes det i Untis som en timeblokk.

I kolonnen "Blokk" registreres tallet 3 for en 3-timers blokk.

| U-Nr | ⊞ KI,Le | Nvpl Std. | Wst | Jst | Lehrer | Fach | Klasse(n) | Fachraum | Stammraum | Dopp.Std | Block |
|------|---------|-----------|-----|-----|--------|------|-----------|----------|-----------|----------|-------|
| 2    | ÷       |           | 3   |     | Callas | Ke   | 1b        |          | R1b       |          | 3     |
|      |         |           |     |     |        |      |           |          |           |          |       |

Dersom en 6-timers undervisning skal avholdes i to 3-timers blokker, så registreres dette med 3,3.

| U-Nr | ⊞ KI,Le | Nvpl Std.  | VVst | Jst | Lehrer | Fach | Klasse(n) | Fachraum | Stammraum | Dopp.Sto. | Block |
|------|---------|------------|------|-----|--------|------|-----------|----------|-----------|-----------|-------|
| 30   | ÷       | <b>S</b> 1 | 6    |     | Arist  | Mat  | 1b        |          | R1b       |           | 3,3   |

# 7 Automatisk planlegging

Før en automatisk planlegging av timeplanen foretas, må du gi programmet beskjed om hvor sterkt eller hvor mye den skal ta hensyn til registreringer og rammebetingelser. Dette gjøres i vinduet som åpnes i menyen "timeplanlegging | prioriteringer'.

# 7.1 Prioritering

Med disse styringsdata kan du fastlegge hva som er viktig for timeplanen på din skole. Dette skjer ved å vektlegge betingelsene med siffer fra uviktig (0) til ekstremt viktig (5).

Eksempel: Dersom du ønsker at betingelsene for læreres mellomtimer (hulltimer) er viktig ved en optimering, så skyver du linjalmarkøren mot høyre (f.eks. til 4).

| Gewichtung              |                          |                                             |  |  |  |  |  |  |
|-------------------------|--------------------------|---------------------------------------------|--|--|--|--|--|--|
| Lehrer 1                | unwichtig extrem wichtig |                                             |  |  |  |  |  |  |
| Lehrer 2                | Einzelst                 | unden an einem Halbtag für Lehrer vermeiden |  |  |  |  |  |  |
| Klassen                 | C Dptimier               | ung der Lehrerhohlstunden                   |  |  |  |  |  |  |
| Fächer                  | Doppell                  | ohlstunden für Lehrer vermeiden             |  |  |  |  |  |  |
| Hauptfächer             | Mittagsp                 | Mittagspause für Lehrer einhalten           |  |  |  |  |  |  |
| Räume                   | A''' Fachfold            | je Lehrer                                   |  |  |  |  |  |  |
| Stundenverteilung       |                          |                                             |  |  |  |  |  |  |
| Zeitwünsche             |                          | nd-Pausen einhalten                         |  |  |  |  |  |  |
| Jahresplanung           |                          |                                             |  |  |  |  |  |  |
| Analyse                 |                          |                                             |  |  |  |  |  |  |
|                         |                          |                                             |  |  |  |  |  |  |
|                         |                          |                                             |  |  |  |  |  |  |
| Ok Abbrechen Übernehmen |                          |                                             |  |  |  |  |  |  |

Fordeling av prioritering

For å få en god og gjennomtenkt timeplan er profilen av prioriteringene utslagsgivende. Ikke bruk prioriteringene 4 og 5 for ofte. Målet for registreringen av et parameter er å avspeile kravprofilen på din skole best mulig. Dersom du ikke har erfaring med tidligere versjoner av Untis, så anbefaler vi å la innstillingene i prioriteringene være som forhåndsinnstilt, dvs. uendret, og først endre dem etter en eller flere prøveoptimeringer trinnvis.

Under fanen 'Analyse' kan du se innstillingen til de enkelte prioriteringer. Generelt gjelder at en prioritering 4 og fremfor alt en 5 skal benyttes meget sjelden. Nedenfor finnes eksempler på en dårlig og en god prioritering:

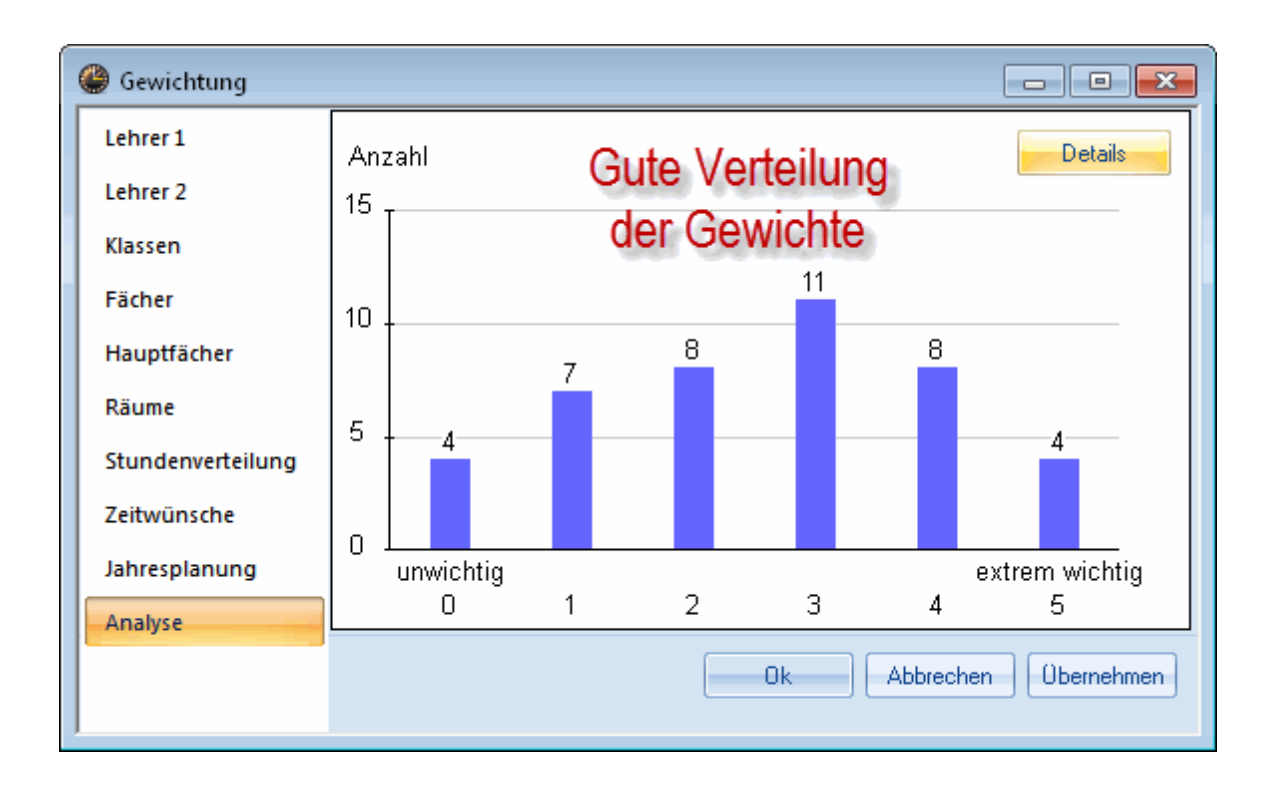

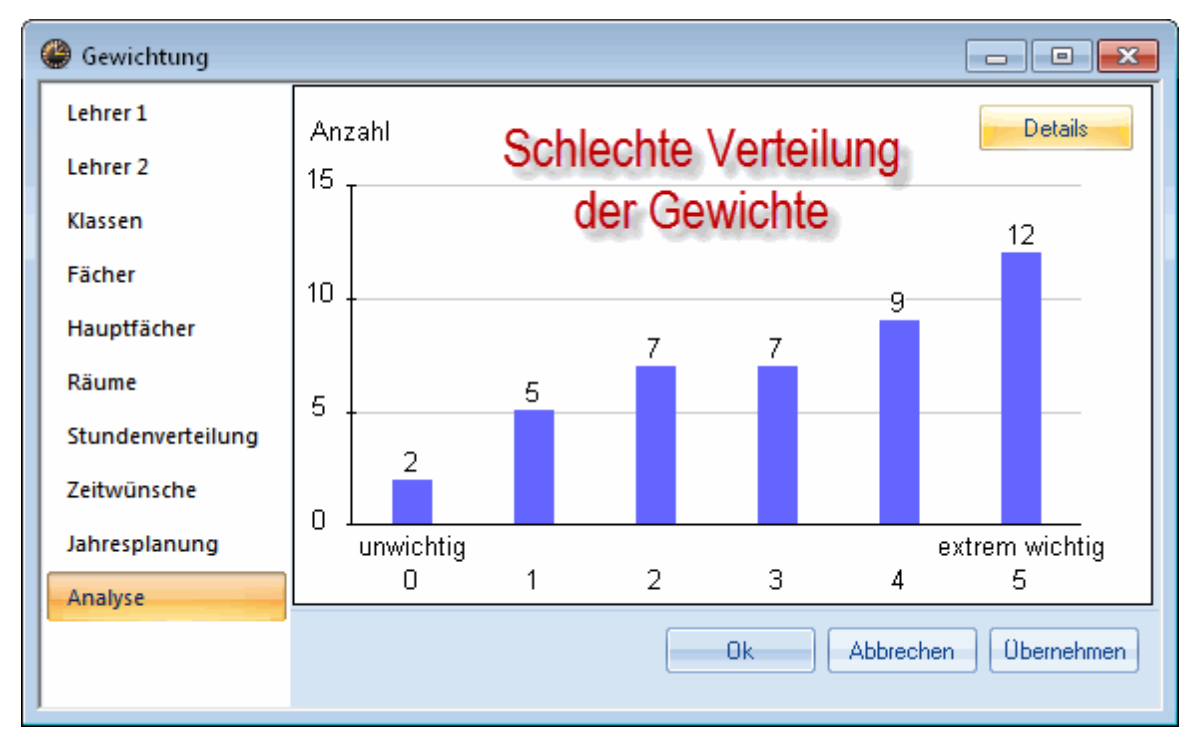

# 7.2 Optimeringsmetoder

Fra menyen "Planlegging->Optimering" kommer du til "Styredata for optimeringen".

Her kan du velge mellom enklere (raskere) og mer omfattende (langsommere) optimeringsstrategier, og legge inn antall timeplaner som skal optimeres i løpet av en kjøring.
Vi vil nå gå nærmere inn på de fire (A,B,D,E) mulighetene du har med optimering.

### Metode A - Hurtig optimering

I denne metoden behandler Untis en serie timeplaner som inneholder enkeltplaner . Antallet enkeltplaner kan legges inn i styredata under "Antall timeplaner av hver serie (1-20)". Den beste timeplanen lagrer seg automatisk til slutt.

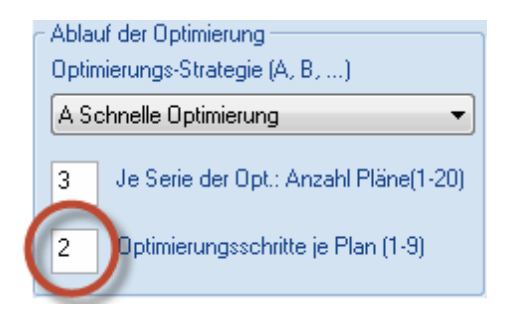

Denne metoden bør du bruke i begynnelsen av den automatiske planleggingen etter å ha lagt inn data. Du kan kjøre flere optimeringer fortløpende etter hverandre slik at du får rettet opp eventuelle inntastingsfeil eller svakheter i timeplanen.

### Metode B - Omfattende optimering

Som for metode A blir en serie med enkeltplaner behandlet. Den beste planen i denne serie danner da utgangspunktet for en ny serie med enkeltplaner. Denne serien produserer planer som er mest lik den beste foregående plan, og slik holder systemet på til det ikke er mulig å forbedre planen mer.

Denne metoden bør avsluttes med å kjøre optimeringsmetode A.

### Metode D - Grundig %-optimering

Ved optimeringsmetode D planlegger Untis først, dersom ikke noe annet oppgis, 30% av timene etter metode B. Som ved metode C danner den beste planen utgangspunktet for den neste optimeringskjøringen.

lgjen høynes prosentsatsen trinnvis, helt til Untis forsøker å planlegge alle timene i den siste optimeringsserien.

Metode D bør først brukes etter at du har kjørt optimering med metode A.

### Strategi E - over natten-optimering

Optimering med metode E foregår etter en genetisk algoritme, som rent matematisk er meget omfattende og derfor leverer gode resultater.

Untis produserer først en serie med timeplaner. Men til forskjell fra metode B der kun en plan utgjør utgangspunktet for nye serier, blir det med denne metoden produsert to planer (en mors- og en farsplan) som danner grunnlaget for etterfølgende serier.

Denne metoden bør brukes når du har oppnådd gode resultater med de andre metodene. Som regel vil metode E frembringe bedre resultater. Varigheten av optimeringskjøringene er sterkt avhengig av størrelsen på skolen din, men også av antallet planer optimeringstrinn for hver plan som Untis skal regne ut, samt av ytelsen på din computer. En kjøring kan derfor holde på hele natten igjennom.

Optimeringstrinn pr timeplan (1-9)

En verdi som varierer og befinner seg mellom 1 (liten optimering) og 9 (omfattende optimering) er fullt ut mulig. Som med en Sjakkcomputer bestemmer du selv hvor nøyaktig du vil at computeren skal analysere planen og hvordan sluttresultatet skal være.

Starte optimeringen Du kan starte optimeringen ved å klikke på menyknappen <Ok>.

# 7.3 Beregning av timeplanene

Optimeringen er selve "hjertet" i Untis. Her foregår den automatiske planleggingen av undervisningen. En optimeringskjøring består av to deler; tildelingssoptimering og bytteoptimering. Under en tildelingsoptimering blir de enkelte undervisningstimene satt inn. Selve optimeringen starter med et tomt oppsett, som etter hvert fyller seg langsomt opp med timer. I en bytteoptimering derimot, forsøker programmet å forbedre resultatet ved å bytte ut dårlig planlagte timer.

Under en optimering vil skjermen vise et todelt vindu. En optimering er avsluttet når et gult vindu med et blått "Ok"kommer til syne. En optimering kan ha forskjellig varighet, alt etter ytelsen på din PC, hvilken optimeringsstrategi du har valgt og størrelsen på din skole.

I øverste del av vinduet ser du en grov diagnose av kvalitetsverdiene som produseres i en optimering av timeplanen.

### Beregningstall

Enhver uregelmessighet i dine registreringer (f.eks. i grunndata eller i undervisningen) utløser dårlige punkter i timeplanen. Disse dårlige punktene beregnes en gang til, og avhengig av hvilken prioritering du har valgt for timeplanen, vil dette til slutt resultere i et beregningstall for hele timeplanen. Dette tallet er en målestokk på hvor god timeplanen din er. Jo lavere beregningstallet er, dess færre ødelagte registreringer finnes.

### Ikke planlagte, mellomtimer (hull), skadet kjernetid.

Du får en antydning på kvaliteten på de beste planene dersom antall ikke planlagte timer, mellomtimer (for klassene) eller skadet kjernetid ( kjernetid = +3 tidsønske for klassen) er høy.

| 🚇 Ablauf d  | Ablauf der Optimierung |                 |                                                             |               |               |               |                       |                    |   |  |  |  |  |
|-------------|------------------------|-----------------|-------------------------------------------------------------|---------------|---------------|---------------|-----------------------|--------------------|---|--|--|--|--|
|             | Oł                     | <               | Optimierte Pläne 16<br>Strategie: A (5/9) 0/0/0<br>1. Serie |               |               |               |                       |                    |   |  |  |  |  |
|             | Bewertung              | Nicht Verplante | Hohlstunden                                                 | Fach 2x / Tag | Fach 2x / Tag | DoppstdFehler | Studenten-Kollisionen | Studenten-Hohlstd. |   |  |  |  |  |
| Bester Plan | 178                    | 0               | 0                                                           | 2             | 0             | 7             | 0                     | 0                  |   |  |  |  |  |
| Plan 2      | 182                    | 0               | 0                                                           | 1             | 0             | 9             | 0                     | 0                  |   |  |  |  |  |
| Plan 3      | 229                    | 0               | 0                                                           | 3             | 0             | 10            | 0                     | 0                  |   |  |  |  |  |
| Plan 4      | 229                    | 0               | 0                                                           | 4             | 0             | 7             | 0                     | 0                  |   |  |  |  |  |
| Plan 5      | 254                    | 0               | 0                                                           | 5             | 0             | 8             | 0                     | 0                  | - |  |  |  |  |
| -           |                        |                 |                                                             |               |               |               |                       |                    |   |  |  |  |  |

En mer nøyaktig diagnose av timeplanen finnes i et eget og et dertil egnet verktøy.

# 7.4 Kontroll av timeplanene

Velg fra menyen "Planlegging->Kontroll". I dette vinduet kan du analysere den optimerte timeplanen etter forskjellige kriterier

Timeplan-kontrollen er delt opp i to vinduer. Til venstre har du kontroll-utvalgsvindu, til høyre type kontrollvinduet. I kontroll-utvalgsvinduet kan du nå aktivere et ønsket diagnosepunkt og se i kontrollvinduet hvilken undervisnig i hvilken klasse og hvilken lærer som blir berørt.

## Innskrivn.data

Det er her problemer med de registrerte dataene vises.

### Merk: Kontroll av innskrevne data

Under punktet 'Innskrivn.data' blir dataene overprøvd med hensyn til konsistens og eventuelle uoverensstemmelser som kan forårsake problemer med en timeplan. Vær opmerksom på dette punktet før du kjører en optimering.

Eksempel: Det er tildelt 6 leksjoner til klasse 2b i demo.gpn filen, og disse skal ha 6 timer tysk som skal planlegges som enkelttimer. Tysklærer Callas har en fridag i uka, hvilket er teoretisk umulig uten at en betingelse brytes (for eksempel ikke dobbeltime eller fag på samme dag). I diagnosen vises det under punktet 'Innskrivn.data / klasse' at ' faget 1 gang pr dag ikke er mulig'. I høyre del av vinduet vises hvilken type undervisning det konkret dreier seg om – i dette tilfelle fag No i klasse 2b (A-Nr.6).

| le Stundenplan-Diagnose                      |                                                                                                    |
|----------------------------------------------|----------------------------------------------------------------------------------------------------|
| ₫ 🖗 🍸                                        | Ausführliche Beschreibung                                                                                                    |
| 19.09.2016 🗸 🔶 25.9.2016                     | Art der Diagnose<br>Untis versucht, jedes Fach pro Klasse nur ein Mal pro Tag zu verplanen.<br>Diese Regelung gilt auch unterrichtsübergreifend. Wird beispielsweise                                           |
| Eingabedaten Stundenplan                     | das Fach <sup>7</sup> Förderunterricht' in derselben Klasse bei zwei                                                                                                    |
| Diagnose Problembeschreibung IIIe >= 1       | unterschiedlichen Unterrichten eingetragen, versucht die Optimierung,<br>diese beiden Unterrichte nicht am selben Tag zu verplanen. Bei den<br>aufgelisteten Fächern sind mehr Wochenstunden zu verplanen, als |
| E Klasse 41                                  | verplanbare. Lage zur Verfugung stehen.                                                                                                    |
| Fach 1 mal pro Tag nicht möglich 4 1         | Gewichtung: 4 Anzahl: 1 Betroffene Fenster anzeigen                                                                                                    |
| Pos. Zeitwunsch im Mittagspausenbereich 4 40 |                                                                                                    |
| 🖃 Lehrer 1                                   | Kla. Fa. Wstd. U-Nr                                                                                                    |
| Unterricht mit Lehrern ohne Raum * 1         | 26 D 6 6                                                                                                    |
| 🗏 Raum 2                                     |                                                                                                    |
| 2 Lehrer im selben Raum * 2                  | Konkrete Fälle                                                                                                    |
| Unterrichtsfolgen                            | Romkiete i alle                                                                                                    |
| Kursplanung                                  |                                                                                                    |
| Unterricht 1                                 |                                                                                                    |
| Zu viele Unterrichte mit Priorität * 1       |                                                                                                    |
|                                              |                                                                                                    |
|                                              | ,                                                                                                    |

# Timeplan

De andre punktene viser uregelmessigheter som er oppstått i forbindelse med timeplanen, enten i undervisningen eller fra elementer i grunndata.

Følgende eksempel viser, at åtte lærere er blitt tildelt for få undervisningsleksjoner om dagen (ifølge grunndata). Lærer Hugo har fx kun én undervisningsleksjon om fredagen sammenlignet med et minimum på fire. Denne betingelsen var allikevel kun prioritert med en verdi på 2. Det er derfor ikke overraskende at denne betingelsen ikke ble møtt for alle lærere. Hvis denne registreringen skal ha større prioritet sammenlignet med andre registreringer, skal du trekke markøren for 'Respekter læreres ønsker om min/ max antall leksjoner/dag' lengere mot høyre (fx 3 eller 4) og så kjøre optimering igjen.

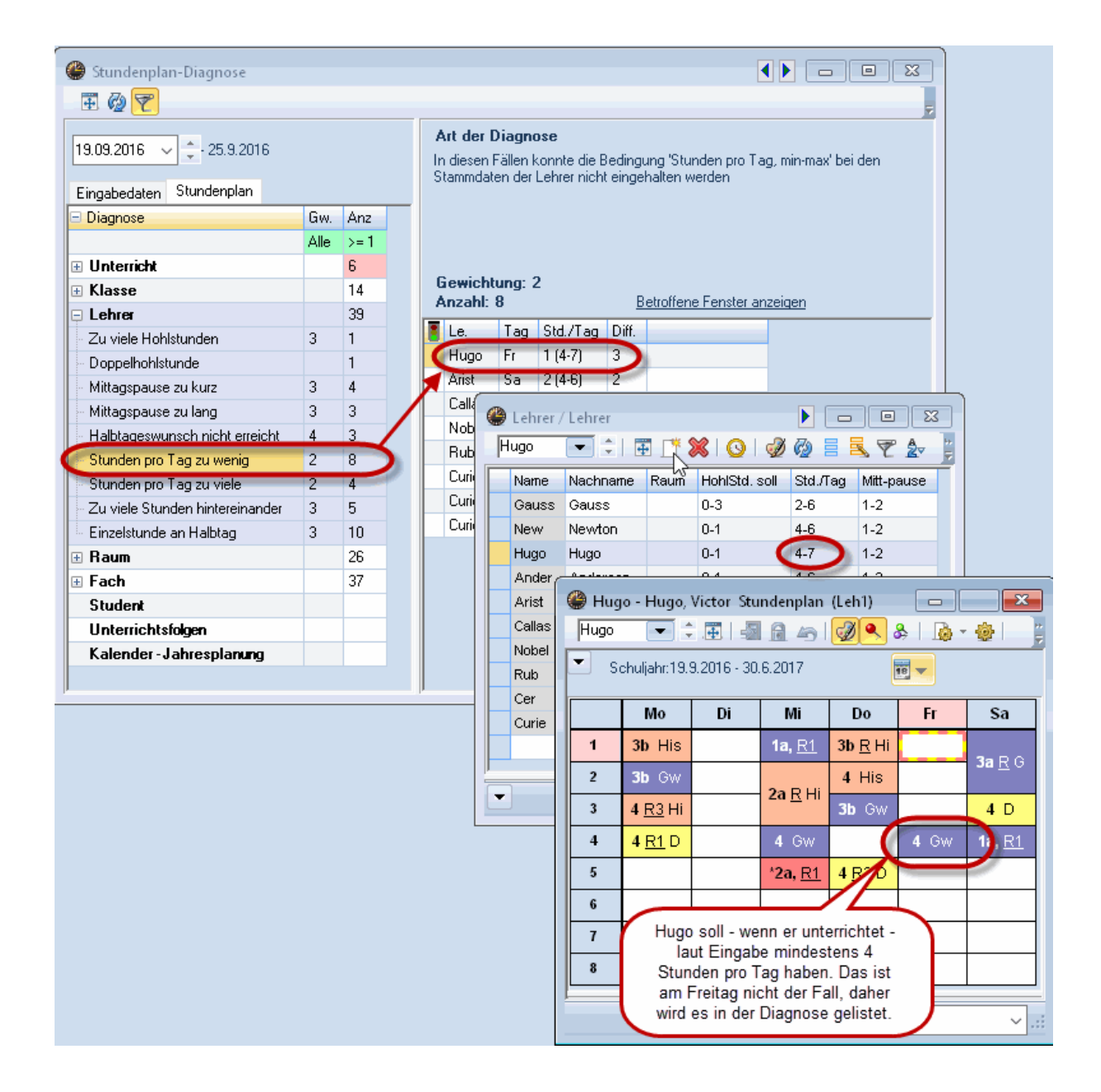

# 7.5 Lunsjpause

Når du planlegger lunsjpauser kan du velge mellom faste pausetider og fleksible pauser.

## 7.5.1 Fast lunsjpause

Det finnes flere muligheter for å legge inn en fast lunsjpause til en bestemt tid.

### Ukeoppsett

Dersom for eksempel den sjette timen ender kl. 13:20 og syvende time begynner kl. 14:20, vil ikke denne timen lenger vises som undervisningstime i timeplanen. For å gjøre lunsjpausen enda mer synlig kan du legge inn en tykk strek i timeplanen mellom disse to timene.

| ے<br>4 | <ul> <li>2 4 - Klasse 4 (Nobel) Stundenplan (Kla1A)</li> <li>■ ■ S3</li> <li>4 • 2 2 2 4 - 1 3</li> <li>4 • 3 2 2 - 1 3</li> <li>4 • 3 2 2 - 1 3</li> <li>4 • 3 2 2 - 1 3</li> <li>5 2 2 2 - 1 3</li> <li>5 2 2 2 - 1 3</li> <li>5 2 2 2 - 1 3</li> <li>5 2 2 2 - 1 3</li> <li>5 2 2 2 - 1 3</li> <li>5 2 2 2 - 1 3</li> <li>5 2 2 2 - 1 3</li> <li>5 2 2 2 - 1 3</li> <li>5 2 2 2 - 1 3</li> <li>5 2 2 2 - 1 3</li> <li>5 2 2 2 - 1 3</li> <li>5 2 2 2 - 1 3</li> <li>5 2 2 2 - 1 3</li> <li>5 2 2 2 2 - 1 3</li> <li>5 2 2 2 2 - 1 3</li> <li>5 2 2 2 2 - 1 3</li> <li>5 2 2 2 2 - 1 3</li> <li>5 2 2 2 2 - 1 3</li> <li>5 2 2 2 2 - 1 3</li> <li>5 2 2 2 2 - 1 3</li> <li>5 2 2 2 2 - 1 3</li> <li>5 2 2 2 2 - 1 3</li> <li>5 2 2 2 2 - 1 3</li> <li>5 2 2 2 2 - 1 3</li> <li>5 2 2 2 2 - 1 3</li> <li>5 2 2 2 2 2 - 1 3</li> <li>5 2 2 2 2 2 - 1 3</li> <li>5 2 2 2 2 2 - 1 3</li> <li>5 2 2 2 2 2 2 - 1 3</li> <li>5 2 2 2 2 2 2 - 1 3</li> <li>5 2 2 2 2 2 2 - 1 3</li> <li>5 2 2 2 2 2 2 2 - 1 3</li> <li>5 2 2 2 2 2 2 2 2 - 1 3</li> <li>5 2 2 2 2 2 2 2 2 - 1 3</li> <li>5 2 2 2 2 2 2 2 2 2 2 2 - 1 3</li> <li>5 2 2 2 2 2 2 2 2 2 2 2 2 2 2 2 2 2 2 2</li></ul>                                                                                                    |                                          |                           |                |                                                                                                    |  |  |  |  |  |  |  |  |  |  |
|--------|----------------------------------------------------------------------------------------------------|------------------------------------------|---------------------------|----------------|----------------------------------------------------------------------------------------------------|--|--|--|--|--|--|--|--|--|--|
| •      | Schulja                                                                                                    | ıhr:4.9.2017 - 29.6                      | .2018                     | 18 -           |                                                                                                    |  |  |  |  |  |  |  |  |  |  |
|        |                                                                                                    | Montag                                   | Dienstag                  | Mitty          | roch Donnerstag Freitag                                                                                                    |  |  |  |  |  |  |  |  |  |  |
| 1      | 8:00<br>8:45                                                                                                    | Mat And <u>R40</u><br>Mat Gau <u>R40</u> | <b>Gz</b> Gaus <u>R40</u> | Ph Ari         | Zeitraster      Allgemeines Pausen Vertretung                                                                                                    |  |  |  |  |  |  |  |  |  |  |
| 2      | 8:50<br>9:35                                                                                                    | <b>Gw</b> Hug <u>R40</u>                 | <b>Rel</b> Nob <u>R40</u> | E Ce           | 5 Anzahl Tage (1-7) Eintragung:                                                                                                    |  |  |  |  |  |  |  |  |  |  |
| 3      | 3 9:40 D Hugo R40 Mat And R40 Mat A<br>Mat Gau R40 Mat Gau R40 Mat R40 Mat R40 Ma |                                          |                           |                |                                                                                                    |  |  |  |  |  |  |  |  |  |  |
| 4      | 10:45<br>11:30                                                                                                    | E Cer <u>R40</u>                         | Ph Arist <u>Phys</u>      | D Hu           | 1     Stundennummer der ersten Stunde des     T(T oder 0).     Nachmittag                                                                                                    |  |  |  |  |  |  |  |  |  |  |
| 5      | 11:35<br>12:20                                                                                                    | Spo Curi <u>Th2</u>                      | Bio Rub <u>R40</u>        | His H          | Stundennr. 1 2 3 4 7 6 7 8 9 10                                                                                                    |  |  |  |  |  |  |  |  |  |  |
| 6      | 12:25<br>13:10                                                                                                    | Spo New <u>Th1</u>                       | Mus And <u>R40</u>        | Spo C<br>Spo N | Stundenbezeichnung         8:00         8:50         9:40         10:45         11:3i         12:25         14:10         15:00         15:50         16:40           8:45         9:35         10:25         11:30         12:20         13:10         14:55         5:45         16:35         17:25                                                                                                    |  |  |  |  |  |  |  |  |  |  |
| 7      | 14:10<br>14:55                                                                                                    |                                          |                           |                | Montag Vormi Vormi Vormi Vormi Vormi Nachi Nachi |  |  |  |  |  |  |  |  |  |  |
| 8      | 15:00<br>15:45                                                                                                    | <i>.</i>                                 | Ke Call <u>Werk</u>       |                | Mittwoch Vormi Vormi Vormi Vormi Vormi Vormi Nachi Nachi Nac |  |  |  |  |  |  |  |  |  |  |
| 9      | 15:50<br>16:35                                                                                                    |                                          |                           |                | Freitag Vormit Vormit Vormit Vormit Vormit Vormit                                                                                                    |  |  |  |  |  |  |  |  |  |  |
| 10     | ) 16:40<br>17:25                                                                                                    |                                          |                           |                | Ok Abbrechen Übernehmen                                                                                                    |  |  |  |  |  |  |  |  |  |  |
|        | Kla1A - Klassenplan groß V                                                                                                    |                                          |                           |                |                                                                                                    |  |  |  |  |  |  |  |  |  |  |

### Tidsønske

Ved å legge inn tidsønske -3 (= sperre) kan en bestemt time (for eksempel 6 time) sperres for timeplanlegging.

| ۲  | 1a - Klas               | se 1a (Gauss) St     | undenpla | an (Kla1       | A)                      |       |                   |       |             |          |       |     |         |       |       |  |
|----|-------------------------|----------------------|----------|----------------|-------------------------|-------|-------------------|-------|-------------|----------|-------|-----|---------|-------|-------|--|
| 1  | a (                     | 💌 🤹 🤐 👻 📑            | 0 🛛 🔊    |                | - <b>A</b>              | 1 [   | 2                 |       | .ea.        | <u>_</u> |       |     |         |       |       |  |
| ┍  | Schulj                  | ahr: 4.9.2017 - 29.6 | 6.2018   | 🎱 Zei          | twünsche / K            | lasse | e                 |       |             |          |       |     |         |       |       |  |
|    |                         |                      |          | @ <u></u>      | 8 <mark>9</mark> al 🛛 💥 | -0    | -8                | -8    | ģ           | 0 🗖      | 6     |     |         |       | =     |  |
|    |                         | Montag               | Dier     | 1a             | 🔹 Klas:                 | se 1a | ı (Gau            | uss)  |             |          |       |     |         |       |       |  |
| 1  | 8:00                    | E Arist <u>R1a</u>   | Mat A    |                |                         | 1     | 2                 | 3     | 4           | 5        | 7     | 9   | 10 Tage | Vorm. | Nachm |  |
|    | 0.40                    |                      |          | Monta          | g                       | +3    | +3                | +3    | +3          | +3       | +2 -3 |     |         |       |       |  |
| 2  | 8:55<br>0:40            | Mat Arist R1a        | E Ari:   | Dienst         | ag                      | +3    | +3                | +3    | +3          | +3       | +     |     | _       |       |       |  |
|    | 0.40                    |                      |          | Doppe          | ch<br>retag             | +3    | +3                | +3    | +3          | +3       |       | _   | _       |       |       |  |
| 3  | 9:50<br>10:35           | Rel Nob <u>R1a</u>   |          | nstay<br>I     | +3                      | +3    | +3                | +3    | +3          |          |       |     |         |       |       |  |
| ⊢  |                         |                      | Ke Ca    |                |                         |       |                   |       |             |          |       |     |         |       |       |  |
| 4  | 10:45<br>11:30          | D Rub <u>R1a</u>     |          | Zusä           | tzliche, unbest         | timmt | immte Zeitwünsche |       |             |          |       |     |         |       |       |  |
| 5  | 11:40<br>12:25          | Bio Cer <u>R1a</u>   | D Ru     | Dal<br>×       | tumsBereich             | Anz   | zahl              | Zeit  | wuns        | sch      |       |     |         |       |       |  |
| 6  | 12:35                   | Spo Arist <u>Th2</u> |          |                |                         |       |                   |       |             |          |       |     |         |       |       |  |
|    | 13:20                   | Spo Rub Th1          |          |                | Spo Rub T               | h1    |                   |       |             |          |       | П   |         |       |       |  |
| (7 | 13:30<br>14:15          |                      |          |                |                         |       |                   |       |             |          |       | )   |         |       |       |  |
| 8  | 14:25<br>15:10          |                      | Wk An    | d Wer          |                         |       |                   |       |             |          |       | ee. |         |       |       |  |
|    |                         |                      |          |                |                         | _     | Ko                | Curi  | e <u>Kü</u> |          |       |     |         |       |       |  |
| 9  | 15:20<br>16:05          |                      | TW CU    | ıri <u>Twr</u> |                         |       |                   | _     |             |          |       |     |         |       |       |  |
| 10 | <b>0</b> 16:15<br>17:00 |                      |          |                |                         |       |                   |       |             |          |       |     |         |       |       |  |
|    |                         |                      |          |                |                         | Kla   | 1A -              | Klass | enp         | lan g    | гов ~ |     |         |       |       |  |

#### Undervisning

For hver klasse kan du definere og planlegge 5 timer (5-dagers uke) med undervisning med faget 'lunsjpause' og legge denne inn manuelt i lunsjpausetimen (for eksempel 5. time) enten fast eller automatisk - for eksempel i time 5,6, eller 7. Fordelen med det er at lunsjpausetimen også står som 'lunsjpause' i timeplanen.

## 7.5.2 Fleksibel lunsjpause

En gitt lunsjpause planlegges automatisk i siste formiddagsleksjon og/eller første ettermiddagsleksjon. Under fanen "<u>Pauser</u>" i menyen <Start | Innstillinger | Ukeoppsett |Ringetider> kan du velge, i hvilket intervall lunsjpausen skal ligge. Lengden av pausen mellom formiddags- og eftermiddagsundervisningen fastsettes først senere (hvis for eksempel noen klasser skal ha lengre pause enn andre).

I eksemplet er femte leksjon den første og syvende leksjon den siste, som kan brukes til lunsjpause. Lunsjpausen skal alltid ligge på eller over formiddags- / ettermiddagsgrensen. De hvite feltene markerer pausene, som ligger mellom den siste formiddags- og den første ettermiddagsleksjonen.

| 🔮 Zeitraster 📃 📼 💌                                                                                                    |      |      |      |       |       |       |       |       |       |       |       |  |  |
|----------------------------------------------------------------------------------------------------|------|------|------|-------|-------|-------|-------|-------|-------|-------|-------|--|--|
| Allgemeines Pausen Vertretung                                                                                          |      |      |      |       |       |       |       |       |       |       |       |  |  |
| 5-7 Mittagspause von-bis Bezeichnung der Mittagspause                                                                  |      |      |      |       |       |       |       |       |       |       |       |  |  |
| 0 Max. Klassenzahl mit gleichzeitiger Mittagspause                                                                     |      |      |      |       |       |       |       |       |       |       |       |  |  |
| Eintragung:<br>* = Pause darf von Doppelstunde nicht überspannt werden<br>+ = Disloziertes Gebäude in Pause erreichbar |      |      |      |       |       |       |       |       |       |       |       |  |  |
|                                                                                                    | -/1  | 1/2  | 2/3  | 3/4   | 4/5   | 5/6   | 6/7   | 7/8   | 8/9   | 9/10  | 10/-  |  |  |
| Pausenbezeichnung                                                                                                    |      |      |      |       |       |       |       |       |       |       |       |  |  |
| Beginn                                                                                                    |      | 8:45 | 9:40 | 10:35 | 11:30 | 12:25 | 13:20 | 14:15 | 15:10 | 16:05 | 17:00 |  |  |
| Ende                                                                                                    | 8:00 | 8:55 | 9:50 | 10:45 | 11:40 | 12:35 | 13:30 | 14:25 | 15:20 | 16:15 |       |  |  |
| Montag                                                                                                    |      |      | ×    |       |       |       |       |       |       |       |       |  |  |
| Dienstag                                                                                                    |      |      | ×    |       |       |       |       |       |       |       |       |  |  |
| Mittwoch                                                                                                    |      |      | ×    |       |       |       |       |       |       |       |       |  |  |
| Donnerstag                                                                                                    |      |      | ×    |       |       |       |       |       |       |       |       |  |  |
| Freitag                                                                                                    |      |      | ×    |       |       |       |       |       |       |       |       |  |  |
| Ok Abbrechen Übernehmen                                                                                                |      |      |      |       |       |       |       |       |       |       |       |  |  |

Lengden på lunsjpausen velges i menyen >Grunndata | Klasser>. Klikk på pilen nederst til venstre i dialogboksen og velg fanen "Timeplan". Også her gjelder en minimum / maksimum angivelse. '1-2' betyr, at lunsjpausen skal være minimum én og maksimum to timer lang.

| 🗳 Klassen / Klasse 🕨 📼 📼 💌 |      |                         |      |             |            |          |   |  |  |  |  |
|----------------------------|------|-------------------------|------|-------------|------------|----------|---|--|--|--|--|
| 1.                         | а    |                         | L. 🐹 | 372         | × × &      | O 🖬 🖷 🚆  |   |  |  |  |  |
|                            | Name | Langname                | Raum | Hauptf./Tag | Mitt-pause | Std./Tag |   |  |  |  |  |
|                            | 1a   | Klasse 1a (Gauss)       | R1a  | 4           | 1-2        | 4-6      |   |  |  |  |  |
|                            | 1b   | Klasse 1b (Newton)      | R1b  | 4           | 1-2        | 4-6      |   |  |  |  |  |
|                            | 2a   | Klasse 2a (Hugo)        | R2a  | 4           | 1-2        | 4-7      |   |  |  |  |  |
|                            | 2b   | Klasse 2b (Andersen)    | R2b  | 4           | 1-2        | 4-7      |   |  |  |  |  |
|                            | За   | Klasse 3a (Aristoteles) | R3a  | 4           | 1-2        | 4-8      |   |  |  |  |  |
|                            | 3b   | Klasse 3b (Callas)      | Ps1  | 4           | 1-2        | 4-8      |   |  |  |  |  |
|                            | 4    | Klasse 4 (Nobel)        | Ps2  | 4           | 1-3        | 4-8      |   |  |  |  |  |
|                            |      |                         |      |             |            |          |   |  |  |  |  |
|                            |      |                         |      |             |            |          |   |  |  |  |  |
| •                          | )    |                         |      | Klasse      |            | `        | : |  |  |  |  |

# 8 Manuell planlegging

Det er naturligvis mulig å endre/legge timeplaner manuelt i Untis. Dette gjøres direkte i timeplanvinduet, enten i individuelle timeplaner eller oversiktsplaner.

# 8.1 Planlegging av leksjoner

l dette eksempel skal vi sette inn leksjonene i et tomt skjema og låse dem så de ikke kan flyttes av en eventuell automatisk timeplanlegging (optimering).

- 1. 1. Åpne demonstrasjonsfilen demo.gpn og dersom du allerede har aktiviteter som er timeplanlagte velger du "Planlegging->Slette alle timeplaner"
- 2. 2. Ikke timplanlagte leksjoner vil nå bli vist ved siden av timeplanen og kan plasseres i timeplanen med drag & drop.

Når du klikker på en leksjon som du ønsker å timeplanlegge, så vil de mulige plassene i timeplanen bli vist.

Felt med grønn bakgrunn indikerer, at du kan timeplanlegge leksjoner her uten kollisjoner. Jo grønnere farven er, desto bedre er plasseringen i forhold til dine forhåndsinnstillinger (tidsønsker, dobbelttimer, prioriteringer osv.).

Programmet tar også høyde for alle ekstra innstillinger du har gjort. Fredag er fx ikke vist som en mulig dag for undervisningen i 'Mus' for klasse 1a, fordi lærer 'Callas' er tildelt en fridag om fredagen ('Lærere | Grunndata| Tidsønsker').

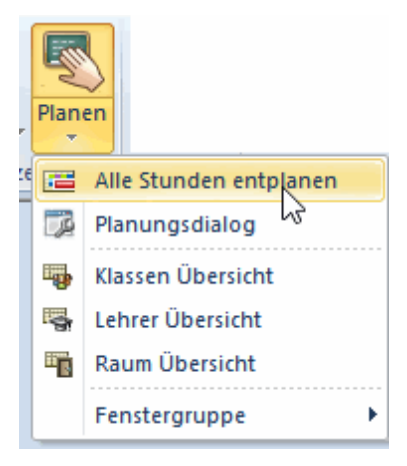

#### Tips:

Du kan bruge knappen <Farge> i vinduet 'Tidsønsker' for å angi fargene for de forskjellige tidsønskene. Dette er nødvendig hvis det feks er problemer med å skille rød og grønn.

Undervisning vises og timeplanlegges automatisk som enkelt- eller dobbeltleksjoner (eller blokk) avhengig av de innstillingene som er laget for dobbeltleksjoner under 'Undervisning'.

Når det er mer enn én ikke-timeplanlagt leksjon for en bestemt undervisning, vil de individuelle leksjonene vises som stablet. Når det er mer enn tre leksjoner, vil antallet av ikke-planlagte leksjoner også bli angitt.

Du kan selv bestemme plasseringen av de ikke-planlagte leksjonene ved å legge dem rundt omkring den ønskede plasseringen i timeplanen. Ved å høyreklikke og velge 'Omgruppere I. tpl. timer' vil stakken av leksjoner automatisk bli omlagt.

Ikke timeplanlagte leksjoner kan også timeplanlegges via oversiktstimeplaner.

| 🎱 1a -       | Klasse 1   | a (Gaus   | s) Stun    | denpla | an (Kla     | a1) 【           |          |           |   | 🔮 Zeitwünsche / Lehrer-51            |  |  |  |  |  |  |  |  |
|--------------|------------|-----------|------------|--------|-------------|-----------------|----------|-----------|---|--------------------------------------|--|--|--|--|--|--|--|--|
| 1a           | -          | ع ا       |            | 5      | <b>a</b> 45 | I 🕖 🔍 &         | 🔥 ·      | - 🚱 🌸 📘   | 2 | ଷ୍ଟ ସମ୍ଭ ମହା ସହ ସହ 👔 💋 🔍             |  |  |  |  |  |  |  |  |
| S S          | chuljahr:1 | 19.9.2011 | 6 - 30.6.: | 2017   |             |                 |          |           | _ | Callas 🗘 Maria Callas                |  |  |  |  |  |  |  |  |
| Nvpl<br>30/0 | Мо         | Di        | Mi         | Do     | F           | r Sa            | Gw.      | Mus       |   | 1 2 3 4 5 6 7 8 Tage Vorm. Nachm     |  |  |  |  |  |  |  |  |
| 1            |            |           |            |        |             |                 |          |           | 1 | Dienstag                             |  |  |  |  |  |  |  |  |
| 2            |            |           |            |        |             |                 | Wk.      | Ke        |   | Mittwoch                             |  |  |  |  |  |  |  |  |
| 3            |            |           |            |        |             |                 |          |           |   | Connectag                            |  |  |  |  |  |  |  |  |
| 4            |            |           |            |        |             |                 |          |           |   | Samstay                              |  |  |  |  |  |  |  |  |
| 5            |            |           |            |        |             |                 | Sport    |           |   |                                      |  |  |  |  |  |  |  |  |
| 6            |            |           |            |        |             |                 | Mat      |           |   | Zusätzliche, unbestimmte Zeitwünsche |  |  |  |  |  |  |  |  |
| 7            |            |           |            |        |             |                 | <b>5</b> |           |   | DatumsBereich Anzahl Zeitwunsch      |  |  |  |  |  |  |  |  |
| 8            |            |           |            |        | t           |                 | E        |           |   |                                      |  |  |  |  |  |  |  |  |
|              |            |           |            |        | C           |                 |          |           |   | •                                    |  |  |  |  |  |  |  |  |
| U-Nr         | Lehr., F   | a., Rm.   |            | Kla.   | Zeit        | Schulwoche      | Studt    | Sondertex |   |                                      |  |  |  |  |  |  |  |  |
| 35           | Callas,    | Mus, (F   | R1a)       | 1a     |             | 1-41            | 28       |           |   |                                      |  |  |  |  |  |  |  |  |
|              |            |           |            |        |             |                 |          |           |   |                                      |  |  |  |  |  |  |  |  |
| <            |            |           |            |        |             |                 |          | >         |   |                                      |  |  |  |  |  |  |  |  |
|              |            |           |            |        |             | Kla1 - Klasse 1 |          | × .:      | ÷ |                                      |  |  |  |  |  |  |  |  |

# Timeplanlegging fra aktivitetsvinduet

Du kan også velge å timeplanlegge leksjoner fra aktivitetsvinduet. Dette gjør du ved å klikke på den relevante leksjonen i kolonnen "Ikke tplagt." og trekke den over i timeplanen.

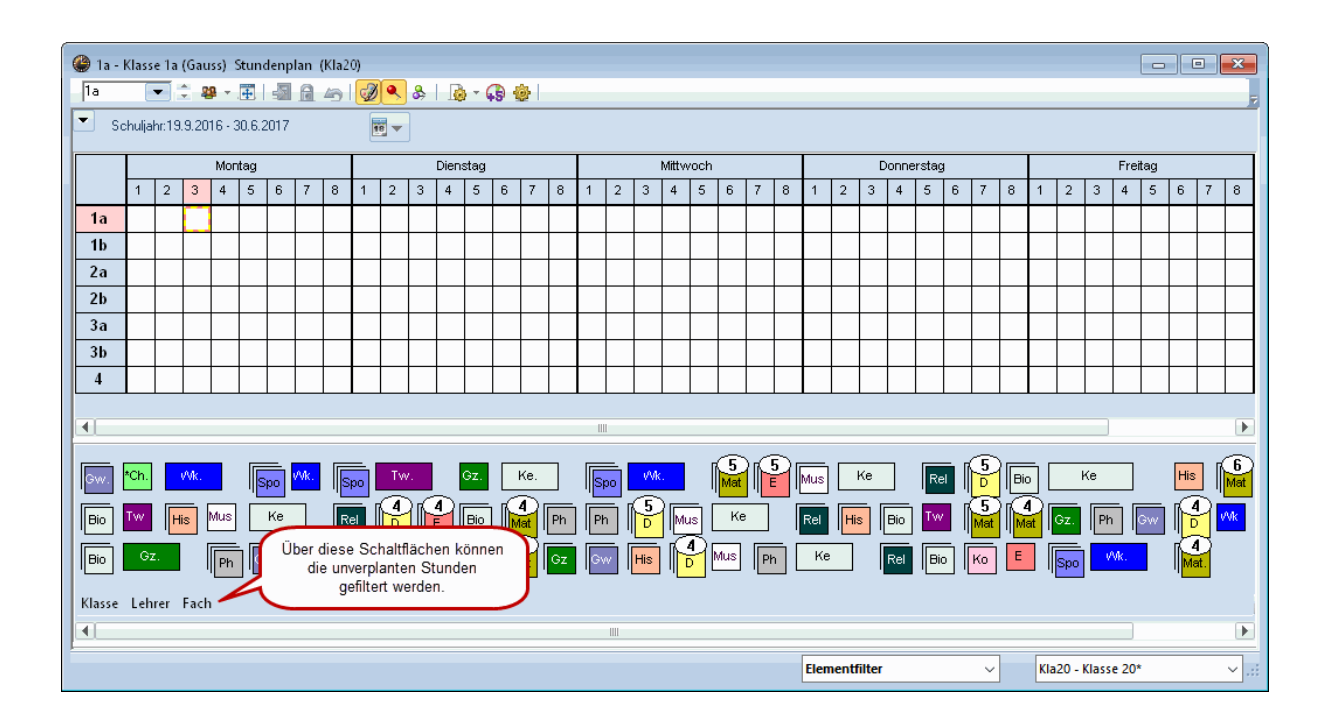

### **TIPS! Angre**

Alle registreringer eller endringer kan angres ved å klikke på knappen < Angre>.

## Låse leksjoner

Det er mulig å låse leksjoner i deres nåværende plassering, når de timeplanlegges manuelt. Det betyr at de låste leksjonene ikke kan flyttes eller slettes, hvis man etterpå kjører en automatisk optimering av timeplanene. Klik på den leksjonen, som skal låses, og klikk deretter på knappen

| 🚇 1a - | Klasse 1   | a (Gaus: | s) Stur             | e 🕨 . 🗖 |                       | 200      |   | 🔮 Kla | sse 1a (Gauss | ) / KI | asse |        |        |                   |
|--------|------------|----------|---------------------|---------|-----------------------|----------|---|-------|---------------|--------|------|--------|--------|-------------------|
| 1a     | -          | ÷ #      | <ul> <li></li></ul> | - 6     | - 45 I <mark>(</mark> | <b>2</b> | 2 | 1a    | -             | 4      | L" 🗙 | 2      | P   🎉  | I 🕓 I 🕹 I         |
| 💌 s    | chuljahr:1 | 9.9.2016 | 5 - 30.6.2          | 2017    |                       | 18 -     |   | U-Nr  | ⊞ KI,Lε Nvp⊡  | Wst    | Jst  | Lehrer | Fach   | Klasse(n)         |
|        | Мо         | Di       | Mi                  | Do      | Fr                    | Sa       | - | 11    | 4,1 🖏 2       | 2      |      | Hugo   | Gw     | 1a, 1b, 2a,<br>2b |
|        |            |          |                     | 20      | ••                    | υa       |   | 7     | Drag&Dro      | p      |      | Ander  | Wk     | 1a                |
| 1      |            |          |                     |         |                       |          |   | 73    |               | 2      |      | Arist  | SportM | 1a,1b             |
| 2      |            |          |                     |         |                       |          |   | 31    |               | 5      |      | Arist  | Mat    | 1a                |
| 2      |            |          |                     |         |                       |          |   | 33    | 💷 \left 🔊 5   | 5      |      | Arist  | E      | 1a                |
| 3      |            |          |                     | t.: 33  |                       |          |   | 35    | 27            | 2      |      | Callas | Mus    | 1a                |
| 4      |            |          | Ar                  | stE la  |                       |          |   | 39    | <b>S</b> 2    | 2      |      | Callas | Ke     | 1a                |
| 5      |            |          |                     |         |                       |          |   | 46    | <b>S</b> 2    | 2      |      | Nobel  | Rel    | 1a                |
| 6      |            |          |                     |         |                       |          |   | 53    | 5 🔊           | 5      |      | Rub    | D      | 1a                |
|        |            |          |                     |         |                       |          |   | 63    | <b>S</b> 2    | 2      |      | Cer    | Bio    | 1a                |
| 7      |            |          |                     |         |                       |          |   |       |               |        |      |        |        |                   |
| 8      |            |          |                     |         |                       |          |   | <     |               |        |      |        |        |                   |

43

Advarsel: Hvis du ikke låser dine leksjoner, kan de bli flyttet i en timeplanoptimering.

# 8.2 Forskyve timer

Det er enkelt å forskyve timene i timeplanen. Eksempelet nedenfor viser deg hvordan du gjør det.

Tomme grønne felt betyr at det er mulig å flytte timen hit uten fare for kollisjon

| 🎱 3a - Klasse 3a (Aristoteles) ◀; ▶ 📼 📼 🔀<br> 3a 🔹 🔹 📽 ▾ 拱   🖓 🔒 👍   🤣 🚆 |       |     |       |       |       |    |  |  |  |  |  |  |  |
|--------------------------------------------------------------------------|-------|-----|-------|-------|-------|----|--|--|--|--|--|--|--|
| Schuljahr:19.9.2016 - 30.6.2017                                          |       |     |       |       |       |    |  |  |  |  |  |  |  |
|                                                                          | Мо    | Di  | Mi    | Do    | Fr    | Sa |  |  |  |  |  |  |  |
| 1                                                                        | His   | ĒЕ  | Sport | Ph    | D     | Gw |  |  |  |  |  |  |  |
| 2                                                                        | ÊЕ    | Rel | D     | Wk    | Sport | Gw |  |  |  |  |  |  |  |
| 3                                                                        | Sport | Bio | His   | Gz.   | Mat   | D  |  |  |  |  |  |  |  |
| 4                                                                        | Gz.   | D   | Mat   | mat   | Rel   | Ph |  |  |  |  |  |  |  |
| 5                                                                        | Mat   |     | *Ch.  | ĒЕ    |       |    |  |  |  |  |  |  |  |
| 6                                                                        |       |     | Wk    |       |       |    |  |  |  |  |  |  |  |
| 7                                                                        | Bie   |     | Wk.   | irke. |       |    |  |  |  |  |  |  |  |
| 8                                                                        |       |     |       | irke. |       |    |  |  |  |  |  |  |  |

Røde felt betyr at posisjonen ikke egner seg for en planlegging. I detaljvinduet til timeplanen ser du grunnen til det. Dersom du ønsker å planlegge til tross for dette, får du et kontrollspørsmål om du virkelig vil planlegge timen på denne posisjonen.

# 8.3 Bytte timer

Timer i grønne felt (grønt felt som ikke er tomt) er mulig å bytte. Slipp den opprinnelige timen på det grønne feltet. Det åpner seg et vindu der du selv kan bestemme om du vil bytte eller om du vil ha en kollisjon.

| 🚇 3a | - Klasse 3  | a (Arist     | oteles)    | þ.       |                      | <u> </u> |                |          |            |         |       |     |     |        |       |
|------|-------------|--------------|------------|----------|----------------------|----------|----------------|----------|------------|---------|-------|-----|-----|--------|-------|
| - 3a | •           | ÷ 29         |            | <b>-</b> | 🔒 🦾 l 💋 l            |          |                |          |            |         |       |     |     |        |       |
|      | Schuljahr:1 | 9.9.201      | 6 - 30.6.2 | 2017     | 18                   | •        | (              | - 3a     | Nobel      | Hugo    | Gauss |     |     |        |       |
|      | M           | Drag&[       | Drop       | Do       | Fr Sa                |          |                |          | Мо         | Di      | Mi    | Do  | Fr  | Sa     |       |
| 1    | His         | $\mathbf{Y}$ | Boort      | rPh      | D Sw                 | )        |                | 1        |            |         | Gz    |     |     |        |       |
| 2    | E           | Ret          | D          | ŵ۷k      | Sport Sport          | 3        |                | 2        |            | 1       |       |     | Gz  | i Mat. |       |
| 3    | Sport       | Bio          | His        | G        | Block speichern      | - Unte   | rricht: 50 Rel | 3        |            | 67      | Mat.  | Gz. | Mat |        | ×     |
| 4    | 成z. /       | ŵ٦           | Mat        | ind a    | Unterricht: 50 Pe    | Maha     |                | 4        | Gz.        | 62.     | Mat   | Mat |     |        |       |
| 5    | ma          |              | *Ch.       | ĒЕ       | Uniterritorit. SU Ne | anobe    | 9 - DF2> 5d-   | 5        | Mat        | Mat.    | *Mat. |     |     |        |       |
| 6    |             |              | invk.      |          | Anderer Unterrick    | ht behir | ndert Verplanu | 6        |            |         |       |     |     |        |       |
| 7    | 🖻io         |              | in̂Vk.     | Ke       | Behindernde Ele      | mente:   | 1 3a           | 7        |            | VAIL    |       |     |     |        |       |
| 8    |             |              |            | Kε       | - Optionen           |          |                | 8        |            | VVN.    |       |     |     |        |       |
| U-Nr | Lehr., F    | a., Rm       | . Kla.     | Ζe       | O Block spe          | eichern  | (behindernder  | Unterric | nt wird er | tplant) |       |     |     |        |       |
| 15   | 5 Hugo, (   | Gw, R3:      | a 3a       |          | O Kollision e        | rzeuge   | n              |          |            |         |       |     |     |        |       |
| +3   | 5           |              |            |          | 🔘 Tauschke           | ette: Sa | a-1 -> Mo-5 -> | Di-2     |            |         |       |     |     |        |       |
| <    |             |              |            |          | Speichern mi         | t Raum   | -Kollision     |          |            |         | (     | 0   | k   | Abbre  | echen |
| p    |             | Kla          | 1 - Klass  | e 1*     | ~                    |          |                |          |            |         |       |     |     |        |       |

Felt med fiolett bakgrunn betyr at en ny planlegging (f. eks. et bytte) er mulig uten kollisjon, men at verken det ønskede rommet eller reserverommet er ledig.

Det er ikke mulig å planlegge kollisjonsfrie timer som er "trukket' til et felt som ikke er farget. I detaljvinduet under ser du aktivitetsnummer (og detaljer) på den undervisningen som kolliderer.

Trekker man en undervisning til et slikt felt, åpnes et vindu hvor du kan bestemme om den orginale undervisningen som var i den gjeldende posisjonen, skal flyttes til ikke-timeplanlagte leksjoner, eller om det skal oppstå en kollisjon når du timeplanlegger den valgte (aktive) leksjonen.

| D Ander <u>R3a</u>                         |
|--------------------------------------------|
| Spo Arist <u>Th2</u><br>Spo Rub <u>Th1</u> |
| <b>Mat</b> Gau <u>R3a</u>                  |
| Rel Nob <u>R3a</u>                         |
|                                            |
| S<br>S<br>R<br>R                           |

## Bytteforslag

Via knappen 'Bytteforslag' under menupunktet <Klasser | Klassetimeplan&gt; viser Untis flere muligheter for å bytte leksjoner. Det synliggjøres at et bytte i én klasse ikke er mulig uten et samtidig bytte i en annen klasse. I henhold til dine tidsønsker/ prioriteringer vil du i kolonnen 'Gevinst' kunne se om byttingen bedrer eller forverrer timeplanene. En fane i skjemaet viser alle klasser og lærere, som er berørt av det aktive bytteforslaget. Under fanebladet 'Timeplan' vises samtlige klasse- og lærertimeplaner som er påvirket av det aktive bytteforslaget.

Skal det byttes mellom to klasser, viser den underste del av forslagsvinduet forskjellige byttemuligheter for den andre klassen. Her vises også, om byttingen forbedrer eller forverrer timeplanene.

| OBS.   | Du må      | kanskje | dra | litt i | venstre | vinduskant | for a | at kolonnen | 'Gevinst' | , skal | bli |
|--------|------------|---------|-----|--------|---------|------------|-------|-------------|-----------|--------|-----|
| synlig | <b>j</b> . |         |     |        |         |            |       |             |           |        |     |

| Block speichern - Unterricht: 1 Mat Gauss                                                                                                    | × |
|----------------------------------------------------------------------------------------------------|---|
| Unterricht: 1 Mat Gauss - Mo-5> Di-4                                                                                                    |   |
| Anderer Unterricht behindert Verplanung - Anzahl hindernde Unterrichte: 2<br>Unt.: 4 Fach: Gz Lehrer: Gauss, Unt.: 22<br>Behindernde Elemente: 2 Gauss, 3a |   |
| Optionen                                                                                                    |   |
| <ul> <li>Block speichern (benindernder Unterricht wird entplant)</li> <li>Kollision erzeugen</li> </ul>                                                    |   |
| Speichern mit Raum-Kollision Ok Abbreche                                                                                                    | n |

# 8.4 Slette timer

Du kan også slette timer ved å dra timene til detaljvinduet og slippe dem der. Undervisningen ellers endrer seg ikke.

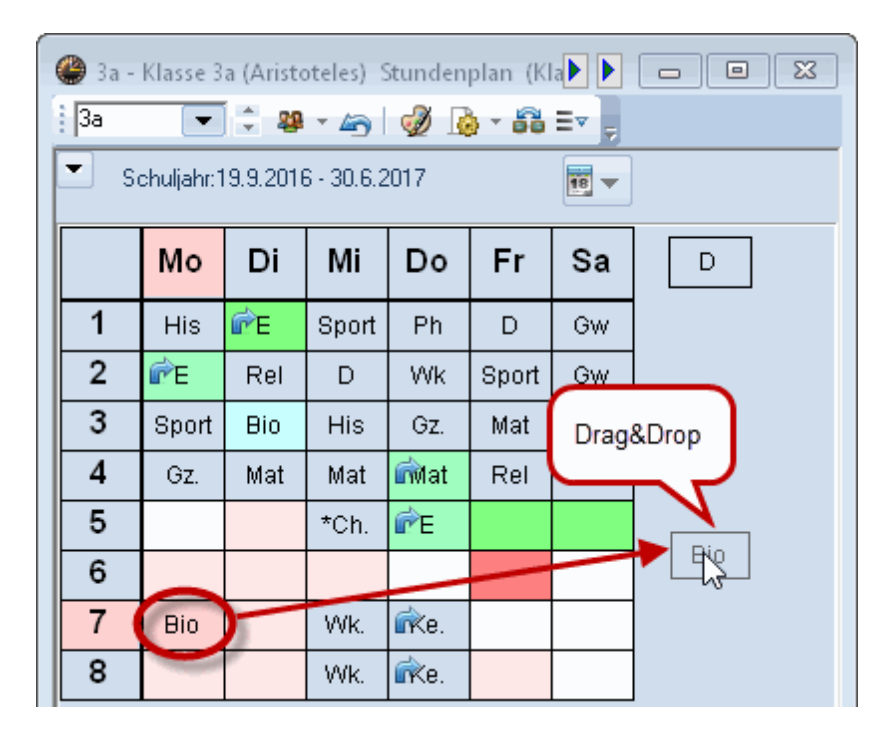

# 8.5 Tildele rom

Du kan også tildele rom i selve timeplanvinduet. Med menyknappen "Legge/slette rom" appen du romtildelingsdialogen. Til venstre ser du rommene slik du har lagt dem inn for undervisning. Til høyre ser du undervisningsfrie rom. Velg deg ut et rom og klikk på menyknappen <tildele rom>. Med <slette rom> kan du også slette et allerede planlagt rom.

| 🔳 Rau                           | ım zuord                             | nen / lösche           | n    |           |                                     |                      |                 |                                                                                                    |          |                | ×        |
|---------------------------------|--------------------------------------|------------------------|------|-----------|-------------------------------------|----------------------|-----------------|----------------------------------------------------------------------------------------------------|----------|----------------|----------|
| Unterric<br>Benöt, K<br>Stammra | ht: 35: Do<br>Kapazität:<br>aum: R1a | -6<br>28               |      | Anwend    | len auf —<br>errichtsstu<br>Stunden | nde<br>eines Unte    | err.            |                                                                                                    |          |                |          |
| R1a (36<br>Auswahl)             | ), Klasseni<br>derzeitiger           | raum 1a<br>Unterricht: |      | 🗖 Aucł    | n besetzte<br>itzlichen F           | Räume a<br>laum zuor | nzeigen<br>dnen |                                                                                                    |          |                |          |
| Lehrer                          | Raum                                 | Klasse(n)              | Gang | Statistik |                                     | Mögliche             | Räume           | :                                                                                                    |          |                |          |
| Callas                          | R1a                                  | 1a                     | oung | oranoun   | ۷                                   | Rm.                  | Кар.            | Ausw-Rm.                                                                                                    | Ausw-Sr. | Besetzt        | Std.frei |
| Canas                           | ittia                                | 14                     |      |           | Ţ                                   | R2a                  | 32              | <ul> <li>Image: A second second s</li></ul> |          |                | 1        |
|                                 |                                      |                        |      |           |                                     | R2b                  |                 | <ul> <li>Image: A set of the set of the</li></ul>  |          |                | 1        |
|                                 |                                      |                        |      |           |                                     | R3a                  |                 | <ul> <li>Image: A set of the set of the</li></ul>  |          |                | 1        |
|                                 |                                      |                        |      |           |                                     | Th1                  |                 |                                                                                                    |          |                | 1        |
|                                 |                                      |                        |      |           |                                     | Th2                  |                 |                                                                                                    |          |                | 1        |
|                                 |                                      |                        |      |           |                                     | Werkr                |                 |                                                                                                    |          |                | 1        |
|                                 |                                      |                        |      |           |                                     | Twr                  |                 |                                                                                                    |          |                | 1        |
|                                 |                                      |                        |      |           |                                     | Kü                   |                 |                                                                                                    |          |                | 1        |
| I                               |                                      |                        |      |           |                                     |                      |                 |                                                                                                    |          |                |          |
|                                 |                                      |                        |      | ~         | <u>R</u> aum zu                     | ıordnen              | <b>X</b>        | Raum <u>j</u> ösc                                                                                                    | hen      | <u>S</u> chlie | ßen      |

Dersom du aktiverer valget 'vise også opptatte rom', vises ikke bare de ledige rommene, men også de rommene som er belagt på dette tidspunktet. Bruker du et av de rommene som er opptatt, vil du få

• en romkollisjon, som fortrenger den planlagte undervisningen i dette rommet, eller du kan velge å

bytte rom

|      | 🔳 Rau                                                  | ım zuord                                                          | nen / lösche                       | n          |           |                                                          |                                           |                         |              |          |              |          | ×  |
|------|--------------------------------------------------------|-------------------------------------------------------------------|------------------------------------|------------|-----------|----------------------------------------------------------|-------------------------------------------|-------------------------|--------------|----------|--------------|----------|----|
|      | Unterric<br>Benöt, K<br>Stammra<br>R1a (36<br>Auswahl) | ht: 35: Do<br>Kapazität:<br>aum: R1a<br>), Klassen<br>derzeitiger | -6<br>28<br>raum 1a<br>Unterricht: |            | Anwender  | n auf —<br>tichtsstu<br>tunden (<br>besetzte<br>dichen F | nde<br>eines Unte<br>Räume a<br>faum zuor | err.<br>nzeigen<br>dnen | >            |          |              |          |    |
|      | Lehrer                                                 | Raum                                                              | Klasse(n)                          | Gang       | Statistik |                                                          | Rm                                        | Kan                     | Auewa Rm     | Allewar  | Bocotzt      | Std froi |    |
|      | Callas                                                 | R1a                                                               | 1a                                 |            |           | ÷                                                        | R2a                                       | кар.<br>32              | Ausw-Rin.    | Ausw-or. | Desetzi      | 1        | -  |
|      |                                                        |                                                                   |                                    |            |           |                                                          | R2b                                       | 02                      | ~            |          |              | 1        |    |
|      |                                                        |                                                                   |                                    |            |           |                                                          | R3a                                       |                         | <b>~</b>     |          |              | 1        |    |
|      |                                                        |                                                                   |                                    |            |           |                                                          | Th1                                       |                         |              |          |              | 1        |    |
|      |                                                        |                                                                   |                                    |            |           |                                                          | Th2                                       |                         |              |          |              | 1        |    |
| Raun | n nicht fr                                             | ei                                                                |                                    | ×          |           |                                                          | Werkr                                     |                         |              |          |              | 1        |    |
|      |                                                        |                                                                   |                                    | 014        |           |                                                          | Twr                                       |                         |              |          |              | 1        |    |
|      |                                                        |                                                                   |                                    | UK         |           |                                                          | V.                                        |                         |              |          |              |          |    |
| Ra   | um nicht fr                                            | ei R1b D                                                          | 0-6                                |            |           | - (                                                      | R1b                                       | 30                      | ~            |          | ~            |          | 1  |
| Beh  | hindernder                                             | Unterricht                                                        | : 68                               |            |           |                                                          | Phys                                      |                         |              |          |              |          | Ł  |
| (Nia | ISSE: 3D, F                                            | ach: Бюј                                                          |                                    |            |           |                                                          | PSI<br>Pc2                                |                         |              |          |              |          | H  |
| 0    | Behindern                                              | den Unt. (                                                        | aus Raum ver                       | drängen    |           | _ \                                                      | 1 32                                      |                         |              |          |              |          | Į. |
| 0    | Kollision e                                            | rzeugen                                                           |                                    |            | · ·       | <u>R</u> aum                                             | zuordnen                                  |                         | 🕻 🛛 Raum jös | chen     | <u>S</u> chl | ießen    |    |
| 0    | Räume tai                                              | uschen                                                            |                                    |            |           |                                                          |                                           |                         |              |          |              |          |    |
| D    | iese Meld                                              | ung dauer                                                         | haft nicht meł                     | nr anzeig. |           |                                                          |                                           |                         |              |          |              |          |    |

# Tildele rom i Romoversikt

Romtildeling eller rombytte kan også gjøres via "drag and drop" i skjemaet Romoversikt. Eksemplet i figuren viser lærer Newton's undervisning, som flyttes fra lokale R1a til fysikkrommet.

| 🔮 R2b - | Klas  | ssenr  | aum  | 2b 3   | Stun   | de  | np  | lan  | (Rau     | 20)  |     |      |      |        |        |       |      |   |     |        |    |   |
|---------|-------|--------|------|--------|--------|-----|-----|------|----------|------|-----|------|------|--------|--------|-------|------|---|-----|--------|----|---|
| R2b     |       |        |      |        | ×.,    | ÷   |     | -    | <u>i</u> | 6    | Ì   | ٩    | 8    | ø      |        | 2     |      |   |     |        |    |   |
| 💌 So    | hulja | hr:4.9 | .201 | 7 - 29 | 1.6.20 | 18  | }   |      |          | 1    | 8   | ]    |      |        |        |       |      |   |     |        |    |   |
|         |       |        |      |        | Mon    | tag | 3   |      |          |      |     |      |      |        |        | Diens | stag |   |     |        |    | I |
|         | 1     | 2      | 3    | 4      | 5      | 6   | ò   | 7    | 8        | 9    | 10  | 1    | 2    | 3      | 4      | 5     | 6    | 7 | 8   | 9      | 10 | I |
| Th1     |       |        | Dub  |        |        | Б.  | de. |      |          | No   | No  |      |      |        |        |       |      |   |     |        |    |   |
| Th2     |       |        | Rub  |        |        |     | ar  |      |          | INE  | INE |      |      |        |        |       |      |   |     |        |    | I |
| Phys    |       |        |      | Ne     | Ne     | ſ   | k   | 7    |          |      |     |      |      |        |        | Aris  | Ne   |   |     | Ne     |    | I |
| Werkr   |       |        |      |        |        | Ľ   | h   | 3    |          |      |     |      |      | ا م ما | ا م ما |       |      |   | 0   | ا م ما |    | I |
| Twr     |       |        |      |        | Curi   | α   | ıri |      |          |      |     |      |      | Ana    | Ana    |       |      |   | Ana | Ana    |    | I |
| Kü      |       |        |      |        |        |     |     |      |          |      |     |      |      |        |        |       |      |   |     |        |    | I |
| R1a     | Aris  | Aris   | Nob  | Rub    | Cer    |     |     |      |          |      |     | Aris | Aris | Call   | Call   | Rub   |      |   |     |        |    | I |
| R1b     | Rub   | Rub    | Cer  | Aris   | Nob    |     |     |      |          |      |     | Rub  | Rub  | Aris   | Aris   | Call  |      |   |     |        |    | I |
| R2a     | Nob   | Cer    | Ne   | Cer    |        | Ce  | er  | Call | Call     |      |     | Cer  | Cer  | Rub    | Rub    | Ne    | And  |   |     |        |    | I |
| R2b     | Call  | Call   | Call | Call   | Call   | N   | e   |      |          |      |     |      | Ne   | Cer    | Ne     | Cer   | Call |   |     |        |    | İ |
| R3a     | Cer   | Gau    | Hug  | And    | Hug    |     |     |      | D        | rag8 | Dro | р    | Call | Gau    | Cer    | And   | Cer  |   |     |        |    | İ |
| Ps1     |       |        |      |        |        |     |     |      |          |      |     |      |      |        |        |       |      |   |     |        |    | I |
| Ps2     |       |        |      |        |        |     |     |      |          |      |     |      |      |        |        |       |      |   |     |        |    | İ |

# 9 Timeplaner

Under fanen "Timeplaner" kan du åpne de forhåndsutfylte timeplanene for hhv. klasser, lærere, rom og fag.

br>En timeplan består av tre deler: utvalgsvinduet (øverste del), timeplanvinduet (midterste vindu) og timelupen(nederst).

| 🎱 1a -<br>1a          | Klasse                                                                                                    | 1a (Gauss)                                | Stun                     | idenplan                        | i (Kla<br>1 🔂 | 1A)<br>👪 🋵               | Ø                   | -<br>                                     |         | <b>X</b>      |  |  |  |  |  |
|-----------------------|----------------------------------------------------------------------------------------------------|-------------------------------------------|--------------------------|---------------------------------|---------------|--------------------------|---------------------|-------------------------------------------|---------|---------------|--|--|--|--|--|
| S<br>30 Wo<br>0 Nicht | chuljahr<br>chenstu<br>: verplar                                                                                                    | : 4.9.2017 - 2<br>nden<br>nte Std.<br>4.9 | 9.6.2<br>)atum<br>).2011 | :018<br>hsBereich<br>7 - 29.6.1 | De            | etailbe                  | reicl               | 'n                                        |         |               |  |  |  |  |  |
|                       |                                                                                                    | Montag                                    |                          | Dienst                          | ag            | Mittwo                   | ch                  | Donnerstag                                | Freit   | ag            |  |  |  |  |  |
| 1                     | 8:00<br>8:45                                                                                                    | E Arist <u>R1</u>                         | <u>a</u>                 | Mat Aris                        | <u>R1a</u>    | Gw Hug                   | <u>R1a</u>          | Spo Aris <u>Th2</u><br>Spo Rub <u>Th1</u> | Mat Ari | is <u>R1a</u> |  |  |  |  |  |
| 2                     | 8:55<br>9:40                                                                                                    | Mat Aris <u>R</u>                         | <u>1a</u>                | E Arist §                       | <u>R1a</u>    | Mu Calla                 | <u>R1a</u>          | D Rub <u>R1a</u>                          | Rel Not | e <u>R1a</u>  |  |  |  |  |  |
| 3                     | 3         9:50<br>10:35         Rel Nobe         R1a         Bio         Cer         R1a           4         10:45<br>11:30         D         Rub         R1a         Ke         Calla         Stundenplan         st         R1a         Gw         Hug         R1a |                                           |                          |                                 |               |                          |                     |                                           |         |               |  |  |  |  |  |
| 4                     | 10:46<br>11:30                                                                                                    | D Rub <u>R1</u> :                         | <u>a</u>                 |                                 |               | <b>Gw</b> Hug <u>R1a</u> |                     |                                           |         |               |  |  |  |  |  |
| 5                     | 11:40<br>12:25                                                                                                    | Bio Cer <u>R1</u>                         | <u>a</u>                 | D Rub <u>R1a</u> Mat Arist      |               |                          |                     | Mat Aris <u>R1a</u>                       | D Rub   | R1a           |  |  |  |  |  |
| 6                     | 12:35<br>13:20                                                                                                    | Spo Aris <u>T</u><br>Spo Rub T            | <u>h2</u><br>h1          |                                 |               | Spo Aris<br>Spo Rub      | : <u>Th2</u><br>Th1 | Mu Calla <u>R1b</u>                       |         |               |  |  |  |  |  |
| 7                     | 13:30<br>14:15                                                                                                    |                                           |                          |                                 |               |                          |                     |                                           |         |               |  |  |  |  |  |
| 8                     | 14:25<br>15:10                                                                                                    |                                           |                          | Wk And                          | Wer           |                          |                     |                                           |         |               |  |  |  |  |  |
| 9                     | 15:20<br>16:05                                                                                                    |                                           |                          | Tw Curi                         | Twr           |                          |                     |                                           |         |               |  |  |  |  |  |
| 10                    | 16:15<br>17:00                                                                                                    |                                           |                          |                                 |               |                          |                     |                                           |         |               |  |  |  |  |  |
| U-Nr                  | Lehr.,                                                                                                    | Fa., Rm.                                  | Kla.                     | . Zeit                          | Schu          | Jwoche                   | Stud                | t Sondertext                              | Band    | Zeilen'       |  |  |  |  |  |
| 31                    | Arist,                                                                                                    | Mat, R1a                                  | 1a                       |                                 | 1-16          | ,19-43                   | 2                   | 8                                         |         |               |  |  |  |  |  |
| +3                    |                                                                                                    |                                           |                          |                                 | $\int$        | tundo                    | nlur                |                                           |         |               |  |  |  |  |  |
| <                     |                                                                                                    |                                           |                          |                                 | C             | sunde                    | muμ                 | ~                                         |         | >             |  |  |  |  |  |
|                       |                                                                                                    |                                           |                          |                                 |               |                          | Kla1A               | A - Klassenplan                           | groß    | ~ .::         |  |  |  |  |  |

### Utvalgsvindu

I utvalgsvinduet vises forskjellig informasjon for den timeplanen du har åpen, som f.eks. antall timer i uka, ikke planlagte timer og hvilke tidsområder som gjelder. I feltet kortbetegnelse kan du velge hvilken plan du ønsker å se.

#### Timeplanvindu

Timeplanvinduet viser den egentlige timeplanen. Her bestemmer du selv hvilke informasjoner (fag, rom, klasser etc.) du ønsker å se, samt skrifttype og skriftsstørrelse etc.

### br> Timelupe

Timelupen viser informasjon om aktiviteten i den aktuelle timen.

# 9.1 Flere timeplaner i et vindu

Når knappen "Alle elementer i aktiviteten" er aktivert, vil et klikk på en time vise faner for alle klasser, lærere og rom som er involvert i denne aktiviteten. Disse fanene gjør det enkelt å skifte mellom de involverte elementenes timeplaner.

| 🔮 1a | n - Klasse                                                                                                    | 1a (Gauss) Stu                     | ındenplan (Kla      | 1A)                                |                                         |                     |  |  |  |  |  |  |  |  |  |
|------|----------------------------------------------------------------------------------------------------|------------------------------------|---------------------|------------------------------------|-----------------------------------------|---------------------|--|--|--|--|--|--|--|--|--|
| 1a   |                                                                                                    | - 🗘 😫 -                            | · 🗄   🛃 🔒           | ñ 49   🖉                           | 🔍 🕹   🖓 י                               | · 💩 ( 🖃 ) 📮         |  |  |  |  |  |  |  |  |  |
|      | Schuljahi                                                                                                    | r:4.9.2017 - 29.6.                 | .2018               |                                    |                                         | 9                   |  |  |  |  |  |  |  |  |  |
| 1a   | 1Ь                                                                                                    | Ander Gau                          | iss Curie We        | erkr Twr                           |                                         |                     |  |  |  |  |  |  |  |  |  |
|      |                                                                                                    | Montag                             | Dienstag            | ttwoch                             | Donnerstag                              | Freitag             |  |  |  |  |  |  |  |  |  |
| 1    | 8:00<br>8:45                                                                                                    | E Arist P A                        | lle beteiliaten     | Klassen.                           | Spo Aris <u>Th2</u><br>Spo Rub Th1      | Mat Aris <u>R1a</u> |  |  |  |  |  |  |  |  |  |
| 2    | 2     8:55<br>9:40     Mat Aris     Lehrer und Räume des<br>aktiven Unterrichtes     D Rub R1a     Rel Nobe R1a       3     9:50     Rel Nobe R1a     Bio Cer R1a                                                                                         |                                    |                     |                                    |                                         |                     |  |  |  |  |  |  |  |  |  |
| 3    | 0.00<br>9:40     Mat Aris     Lehrer und Räume des<br>aktiven Unterrichtes     D Rub R1a     Rel Nobe R1a       9:50<br>10:35     Rel Nobe R1a     Ke Calla R1a     E Anst K1a     Bio Cer R1a       10:45     D Rub R1a     Cour Hug R1a     Gou Hug R1a |                                    |                     |                                    |                                         |                     |  |  |  |  |  |  |  |  |  |
| 4    | 10:45<br>11:30                                                                                                    | D Rub <u>R1a</u>                   | ne Calla <u>K1a</u> | D Rub <u>R1a</u>                   | e e Aristi <u>kita</u>                  | Gw Hug <u>R1a</u>   |  |  |  |  |  |  |  |  |  |
| 5    | 11:40<br>12:25                                                                                                    | Bio Cer <u>R1a</u>                 | D Rub <u>R1a</u>    | Mat Arist                          | st Mat Aris <u>R1a</u> D Rub <u>R1a</u> |                     |  |  |  |  |  |  |  |  |  |
| 6    | 12:35<br>13:20                                                                                                    | Spo Aris <u>Th2</u><br>Spo Rub Th1 |                     | Spo Aris <u>Th2</u><br>Spo Rub Th1 | <b>Mu</b> Calla <u>R1b</u>              |                     |  |  |  |  |  |  |  |  |  |
| 7    | 13:30<br>14:15                                                                                                    |                                    |                     |                                    |                                         |                     |  |  |  |  |  |  |  |  |  |
| 8    | 14:25<br>15:10                                                                                                    | (                                  | Wk And Wer          |                                    |                                         |                     |  |  |  |  |  |  |  |  |  |
| 9    | 15:20<br>16:05                                                                                                    |                                    | Tw Curi Twr         |                                    |                                         |                     |  |  |  |  |  |  |  |  |  |
| 10   | 16:15<br>17:00                                                                                                    |                                    |                     |                                    |                                         |                     |  |  |  |  |  |  |  |  |  |
|      |                                                                                                    |                                    |                     |                                    |                                         |                     |  |  |  |  |  |  |  |  |  |
|      |                                                                                                    |                                    |                     | Kla1/                              | A - Klassenplan                         | groß* 🗸 🖓 🖽         |  |  |  |  |  |  |  |  |  |

# 9.2 Synkronisering av timeplanen

Du åpner en klasse-, en lærer- og en romplan, og organiserer dem slik at de ligger ved siden av hverandre.

Aktiver timeplanen i klasse "1a' på mandag i første time ("Eng'). Lærer og romplan synkroniserer seg automatisk til det aktuelle elementet (lærer Arist og rom R1a).

| (                | ) 1a - Kla<br>1a                 | asse                 | Die Stunde<br>synchron<br>automa          | enpläne<br>isieren<br>tisch | (la1)     | A)<br>56 49 |              | &   [   |              |                       | -            |
|------------------|----------------------------------|----------------------|-------------------------------------------|-----------------------------|-----------|-------------|--------------|---------|--------------|-----------------------|--------------|
|                  | Schu                             | uljahr               | 4.3.2017 - 23.6.<br>Moutag                | Arist                       | t - Aris  | toteles S   | itun [       |         |              | r tag                 |              |
|                  | 1 8:0<br>8:4<br>2 8:5<br>9:4     | 0<br>6<br>5<br>0     | E Arist <u>R1a</u><br>Mat Aris <u>R1a</u> | ▼ s                         | chuljar   | 🛞 R1a       | - Klasse     | nraum 1 | a            |                       |              |
| $\left  \right $ | 3 9:5<br>10:3<br>4 10:4<br>11:3  | 0<br>35<br>45<br>30  | Rel Nobe <u>R1a</u><br>D Rub <u>R1a</u>   |                             | <b>Mc</b> |             | chuljahr:4   | ▼ ▼     | - 29.6.20    | £]   <b>⊴≥</b><br>118 |              |
|                  | 5 11:4<br>12:2<br>6 12:3<br>13:2 | 40<br>25<br>35<br>20 | Bio Cer <u>R1a</u><br>Spo Aris <u>Th2</u> | 2                           | 1a<br>3a  | 1           | Mo           | Di      | Mi           | Do                    | Fr           |
| ŀ                | <b>7</b> 13:3<br>14:1            | 30<br>15             | opo rub <u>mi</u>                         | 4                           | 1k<br>-1  | 2           | Arist        | Arist   | Callas       | Rub                   | Nobel        |
| ┝                | 8 14:2<br>15:1<br>9 15:2<br>16:0 | 20<br>10<br>20       |                                           | 6                           | 1a.<br>-2 | 3           | Nobel<br>Rub | Callas  | Arist<br>Rub | Arist                 | Cer<br>Hugo. |
| ŀ                | 10 16:1<br>17:0                  | /~<br>15<br>)0       |                                           | 8                           | -2        | 5           | Cer          | Rub     | *Rub.        | Arist                 | Rub          |
| Ľ                |                                  |                      |                                           | 9<br>10                     | -2        | 7           |              |         |              | Cer                   |              |
|                  |                                  |                      |                                           |                             | _         | 8           |              |         |              |                       |              |

# 9.3 Timeplan-format

Under fanen "Timeplaner" finner du timeplaner med ulike formater som hyppig brukes, for eksempel "Stor klassetimeplan", samt oversiktsplaner over de enkelte elementene.

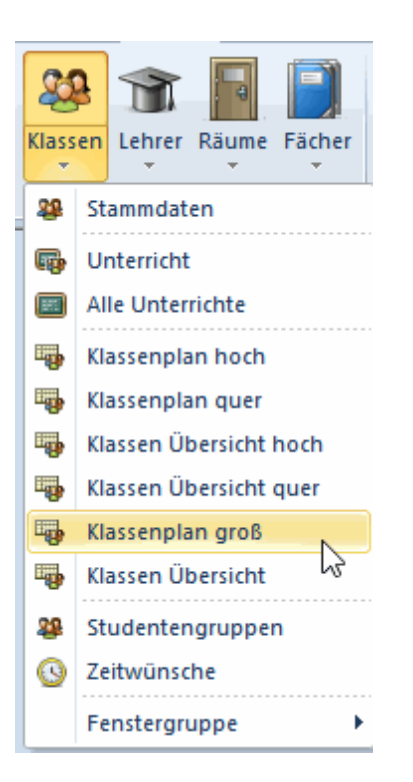

Under "Timeplaner->Timeplanformat" finner du flere visningsformater for timeplan. De åpnes ved å dobbeltklikke på aktuell timeplan i kolonnen Navn. Haker du av i kolonnen "I meny" så vil den senere være tilgjengelig direkte i menyen. Forsøk deg frem og velg det formatet som passer deg best.

## 9.3.1 Timeplan: informasjon og layout

Du kan endre størrelsen på hver timeplan som du ønsker. Dette gjøres ved å dra skillelinjene mellom overskriftsradene- og kolonnene mot eller fra hverandre. Slik endres høyde/bredde på alle kolonner.

| <b>()</b> 1a | a - Klasse     | :1a  | (Gauss) St         | unde    | enplan (k      | (la1A)                   |              | • •                        |                   | × |                |
|--------------|----------------|------|--------------------|---------|----------------|--------------------------|--------------|----------------------------|-------------------|---|----------------|
| 1a           |                |      | - 🗘 🤬              |         | 3   🔊 👔        | 1 🖧 🍋 🔤                  | 2 🔍          | 8-1                        | 🌛 - 🎂   Ev        | - |                |
| •            | Schuljah       | r:4. | 9.2017 - 29.1      | 5.201   | 8              | 18 🔻                     |              |                            |                   |   |                |
|              |                |      | Montag 🕀           | =>Di    | netag          | Mittwoch                 | Donn         | erstag                     | Freitag           |   |                |
| 1            | 8:00<br>8:45   | E    | : Arist <u>R1a</u> | Ma      | Ari <u>R1a</u> | <b>Gw</b> Hug <u>R1a</u> | Sp A<br>Sp B | kris <u>Th2</u><br>Jub Tb1 | Ma Ari <u>R1a</u> |   |                |
| 2            | 8:55<br>9:40   |      | 🎱 1a - Kl          | asse    | 1a (Gauss      | ;) Stundenpla            | n (Kla       | 1A)                        |                   |   |                |
| 3            | 9:50<br>10:35  |      | 1a                 |         | -              | 🍄 - 🌐   🕌                | 1            | <b>66</b> 49               | 8 🔊 🖉             |   | - 🎯   E        |
| 4            | 10:45<br>11:30 |      | Schu               | uljahr: | 4.9.2017       | - 29.6.2018              | •            |                            | ▼.                |   |                |
| 5            | 11:40<br>12:25 | H    |                    |         | Γ              | Montag                   |              | Die                        | nstag             |   | Mittwo         |
| 6            | 12:35<br>13:20 |      | 1 8:0<br>8:4       | 0<br>5  | E              | Arist <u>R1a</u>         |              | Mat /                      | Arist <u>R1a</u>  | ( | <b>Gw</b> Hugo |
| 7            | 13:30<br>14:15 | Π    | 2 8:5<br>9:4       | 5<br>0  | Ma             | t Arist <u>R1a</u>       |              | E Ar                       | rist <u>R1a</u>   | M | lus Calla:     |

Du kan enkelt vise all relevant informasjon som lærere, klasser, rom og fag i timeplanen ved bare ett klikk. For å gjøre dette høyreklikker du inne i timeplanen og velger "Timeplantime: standardformat"

| 1  | la - Klasse 1a (Gau | iss) Stundenplan (                  | (Kla1)                |                                                                                                    |     | - • ×                            |                             |
|----|---------------------|-------------------------------------|-----------------------|----------------------------------------------------------------------------------------------------|-----|----------------------------------|-----------------------------|
| 1a |                     | 🐸 🕶 🖽 🔤                             | 🔒 👪 🦛  🖉              | 🔍 &   💩                                                                                                    | - 4 | }∣≡⊽                             |                             |
| -  | Schuljahr:4.9.201   | 7 - 29.6.2018                       | <b>1</b> 8 <b>•</b>   |                                                                                                    |     |                                  |                             |
|    | Мо                  | Di                                  | Mi                    | Do                                                                                                    |     | Fr                               |                             |
| 1  | Е                   | Mat                                 | <u>o</u>              | OnortM.                                                                                                    |     | Mat                              |                             |
| 2  | Klick mit recht     | Einstellungen                       |                       |                                                                                                    | ٩   | 1a - Klasse 1a (Gau              | ss) Stundenplan             |
| H  | Maustaste           | ndenplan-St                         | unde                  |                                                                                                    | 1a  |                                  | 🏭 🔹 🥵                       |
| 3  | Rei                 | Raum zuordnen                       | / löschen             |                                                                                                    | •   | Schuljahr: 4.9.201               | 7 - 29.6.2018               |
| 4  | D                   | Entkoppeln                          |                       |                                                                                                    |     | Мо                               | Di                          |
| 5  | Bio 🦰               | Stpl-Stunde: Sta                    | oppeln<br>ndardformat |                                                                                                    | 1   | E Arist <u>R1a</u>               | Mat Arist <u>R1a</u>        |
| 6  | SportM.             | Text zu Stunden                     | planstunde            | s and the second second | 2   | Mac Arist R1a                    | E Arist <u>R1a</u>          |
| 7  |                     | Studenten<br>Stunde vom Un          | terricht absplitten   | П                                                                                                    | 3   | <b>Rel</b> Nobel R1a             |                             |
| 8  |                     | Lehrer ändern                       | ,                     | H                                                                                                    |     | D Dub D1a                        | <b>Ke</b> Callas <u>R1a</u> |
| a  |                     | Lehrer hinzufüg                     | en                    | H                                                                                                    | 4   |                                  |                             |
|    |                     | Zeitbereich: Wo<br>Zeitbereich: Sch | che<br>uliabr         | H                                                                                                    | 5   | Bio Cer <u>R1a</u>               | D Rub <u>R1a</u>            |
| 10 |                     |                                     |                       | ——Ц                                                                                                    | 6   | Sport Arist Th2<br>Sport Rub Th1 |                             |
|    |                     | in HIVIL-Form                       | at kopieren           | Kla1 - Klass                                                                                                    | 7   |                                  |                             |
|    |                     |                                     |                       |                                                                                                    | 8   |                                  | Mar Ando Werk               |
|    |                     |                                     |                       |                                                                                                    | Ľ   |                                  | WK Ande Werk                |

### Tips: Timeplanformater

Det er å anbefale å ha to timeplanformat for hvert grunndataelement. Disse kommer forhåndsdefinert som standardoppsett. For eksempel kan man bruke "Klasseplan stående" som et lite format for arbeid med timeplanen, mens "Stor klassetimeplan" kan ha mer informasjon i hver rute med tanke på utskrift.

## 9.3.2 Endringer av innholdet i timeplanen

Du kan selv definer hvilken informasjon som skal vises i timeplanrutene.

For å gjøre dette kan man klikke på "Innstillinger <sup>1</sup> i timeplanvinduet og deretter velge "Timeruta", eller gå direkte til Timeruta ved å høyreklikke i timeplanen. Et vindu åpner seg, og det er i dette vinduet du definerer hvilken informasjon som skal vises, og hvordan informasjonen skal presenteres

#### Merk: Leksjonsrute: Standardformat.

Om det er haket av for Timeplantime i feltet "Standardtimer" må du fjerne denne haken for å få lov til selv

#### å definere dette.

Ved å velge "Nytt felt" kan du nå legge til den informasjonen som du ønsker skal vises i timeplanen.

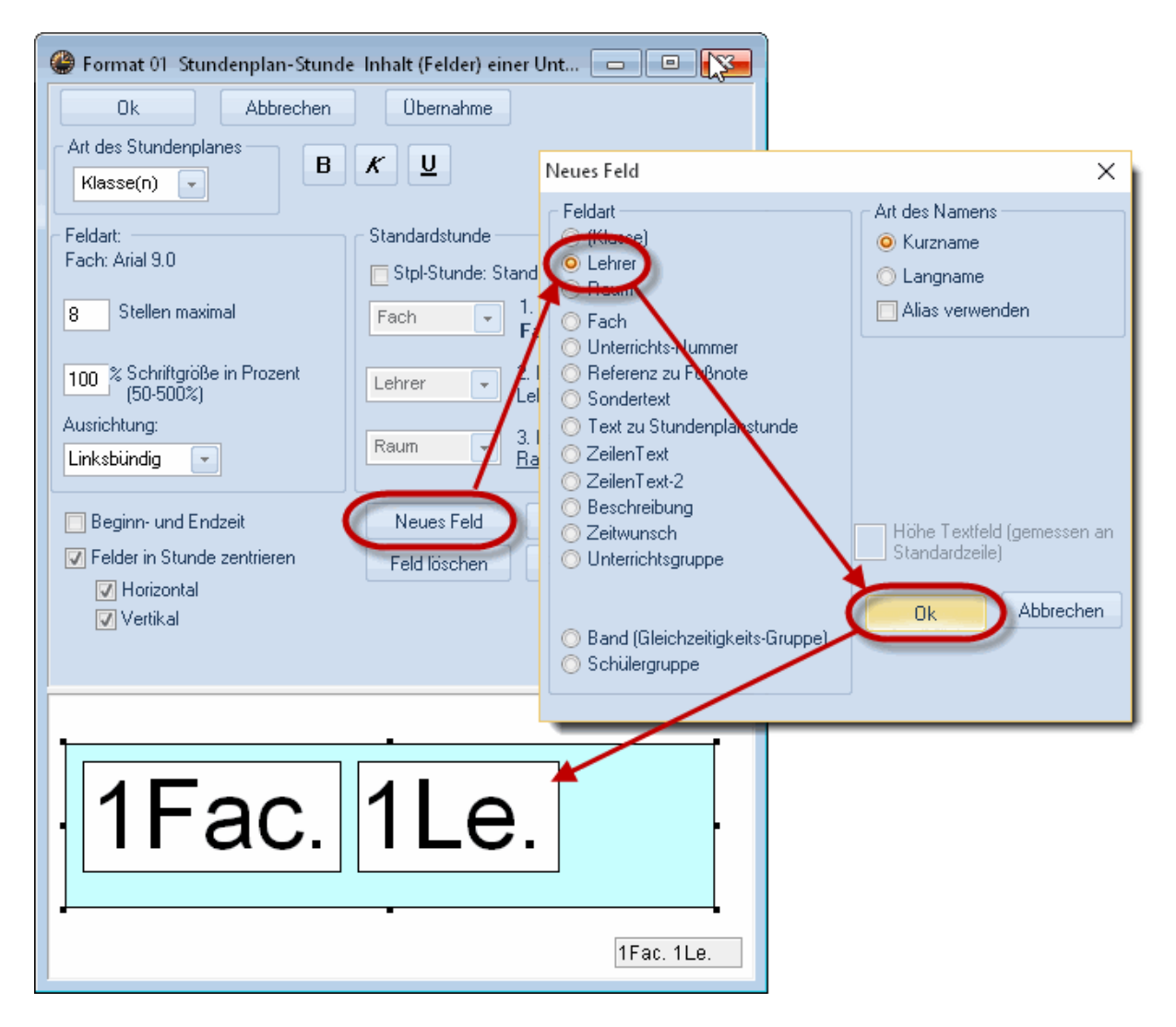

Du kan også definere fontstørrelse og antall tegn som skal vises i hvert felt. Vær oppmerksom på at feltet som vises i bakgrunnen viser selve timeplanruten. Bekreft med 'OK' så snart timeplanfeltet har den ønskede layouten.

|   | Мо                       | Di        | Mi                       | Do          | Fr        |     |
|---|--------------------------|-----------|--------------------------|-------------|-----------|-----|
| 1 | E Arist                  | Mat Arist | Gw. Hugo                 | Sport Arist | Mat Arist |     |
| 2 | Mat Arist                | E Arist   | 1 <b>F</b> a             | ach         | 1Le       | ehr |
| 3 | Rel Nobel                | Ka Calla  |                          |             |           | •   |
| 4 | D Rub                    | ne Calla  | 2F                       | ach         | 2Le       | ehr |
| 5 | Bio Cer                  | D Rub     | IVIAL AUDI               | wat Anst    | uura u    |     |
| 6 | Sport Arist<br>Sport Rub |           | Sport Arist<br>Sport Rub | Mus Calla   |           |     |

### Tips: Visning av koblet undervisning

Hvis mer enn en lærer er involvert i en leksjon kan felttypen "Lærer" legges til flere ganger. For eksempel, om tre lærere er involvert i leksjonen må felttypen "Lærer" legges til tre ganger for at alle lærerne skal vises i timeplanruta.

Åpne en oversiktstimeplan fra demofilen via 'Lærer | Læreroversikt'.

Klikk på enten <Utskrift> eller <Forhåndsvisning>. I vinduet 'Utskriftsvalg' velger du timeplanen(e) du ønsker å skrive ut.

# 9.4 Utskrift av timeplan

Gjør følgende for å skrive ut en oversiktsplan for lærere:

Velg fanen Timeplaner, og velg "Oversikt timeplaner, Liggende->Læreroversikt liggende".

Klikk på menyknappen "Forhåndsvisning"

|        |                         |                         |                              |                         | Мог                     | itag                         |             |             |              |         |                       |                       |                         |                       | Dien                    | stag                    |     |                    |                         |    |
|--------|-------------------------|-------------------------|------------------------------|-------------------------|-------------------------|------------------------------|-------------|-------------|--------------|---------|-----------------------|-----------------------|-------------------------|-----------------------|-------------------------|-------------------------|-----|--------------------|-------------------------|----|
|        | 1                       | 2                       | 3                            | 4                       | 5                       | 6                            | 7           | 8           | 9            | 10      | 1                     | 2                     | 3                       | 4                     | 5                       | 6                       | 7   | 8                  | 9                       | 10 |
| Gauss  | 4<br>Mat                | 3a<br><u>R3a</u><br>Mat |                              |                         | 3b                      | Gz                           |             |             |              |         | 4<br>Gz               |                       | 3a<br><u>R3a</u><br>Mat |                       |                         | 4<br>Mat                |     | 1b <u></u> ₩       | er <mark>/V/k</mark>    |    |
| New    | 3b<br>Mat               |                         | 2a<br><u>R2a</u><br>Mat      | 35<br><u>Phys</u><br>Ph | 2a<br><u>Phys</u><br>Ph | 2b<br><u>R2b</u><br>Mat      |             |             | Drucka       | auswal  | h                     |                       |                         | 3b                    | 2a                      | 2a                      | ×   |                    | 3a<br><u>Phγs</u><br>Ph |    |
| Hugo   |                         | 4<br>Gw                 | 4<br><u>R3a</u><br>D         | <b>4</b><br>His         | 3a<br><u>R3a</u><br>Gw  |                              |             |             | _ Lehr       | er: 10/ | 10 —                  |                       |                         | Aus                   | druck I                 | hearbei                 | ten |                    |                         |    |
| Ander  | <b>4</b><br>Mat         | 3b<br>D                 |                              | 3a<br><u>R3a</u><br>D   |                         |                              |             |             |              | Aus     | wahl                  |                       |                         | 1100                  | andorri                 | 500,00                  |     | 1 <mark>a</mark> ₩ | er VVk                  |    |
| Arist  | 1a<br><u>R1a</u><br>E   | 1a<br><u>R1a</u><br>Mat | 3a,3b<br><u>Th2</u><br>Sport | 1b<br><u>R1b</u><br>Mat |                         | 1a,1b<br><u>Th2</u><br>Sport |             |             | PDF          |         |                       |                       |                         |                       |                         |                         |     |                    |                         |    |
| √Calla | 2b <u>R</u>             | <u>2b</u> D             | 25<br><u>R25</u><br>Mus      | 26 <u>R2</u>            | <u>2b</u> Ke            |                              | 4 <u>R2</u> | <u>a</u> Ke |              | PDF     |                       |                       |                         |                       |                         |                         |     |                    |                         |    |
| Nobel  | 2a<br><u>R2a</u><br>Rel |                         | 1a<br><u>R1a</u><br>Rel      |                         | 1b<br><u>R1b</u><br>Rel |                              |             |             |              | Ok      |                       | нті                   | ML-Au:                  | sg.                   | Ab                      | breche                  | n   |                    |                         |    |
| Rub    | 1b <u>R</u>             | <u>1b</u> D             | 3a,3b<br><u>Th1</u><br>Sport | 1a<br><u>R1a</u><br>D   |                         | 1a,1b<br><u>Th1</u><br>Sport |             |             | _            |         | יייי                  | <u>10</u> 0           | Ko                      | Bio                   | D                       |                         |     | J.                 |                         |    |
| Cer    | 3a<br><u>R3a</u><br>Bio | 2a<br><u>R2a</u><br>E   | 1b<br><u>R1b</u><br>Bio      | 2a<br><u>R2a</u><br>D   | 1a<br><u>R1a</u><br>Bio | 2a<br><u>R2a</u><br>Bio      |             |             |              |         | 2a<br><u>R2a</u><br>E | 2a<br><u>R2a</u><br>D | 3b<br><u>R2b</u><br>Bio | 3a<br><u>R3a</u><br>E | 2b<br><u>R2b</u><br>Bio | 3a<br><u>R3a</u><br>Bio |     |                    |                         |    |
| Curie  |                         |                         |                              |                         | 3b 🔳                    | M Tw                         |             |             | 4 <u>Th2</u> | Spor    |                       |                       | 2b,                     | wr Tw                 |                         |                         |     | 1a, 🛛              | MTw                     |    |

Du kan selv bestemme detaljene i timeplanen ved å klikke på menyknappen <detaljer> (for eksempel kun hele dager på et ark osv.).

# 9.5 Stundenpläne im Web und am Smartphone

Mit dem <u>WebUntis Grundpaket</u> können Sie sehr einfach alle Ihre Stundenpläne für Schüler, Lehrer, Eltern, Betriebe etc. verfügbar machen. Laden Sie die Daten direkt von Untis mit einem Klick auf den WebUntis Server. Die Pläne können dann einerseits mit einem Webbrowser am PC bzw. Tablett, andererseits mit der kostenlosen Untis Mobile App am Smartphone abgerufen werden.

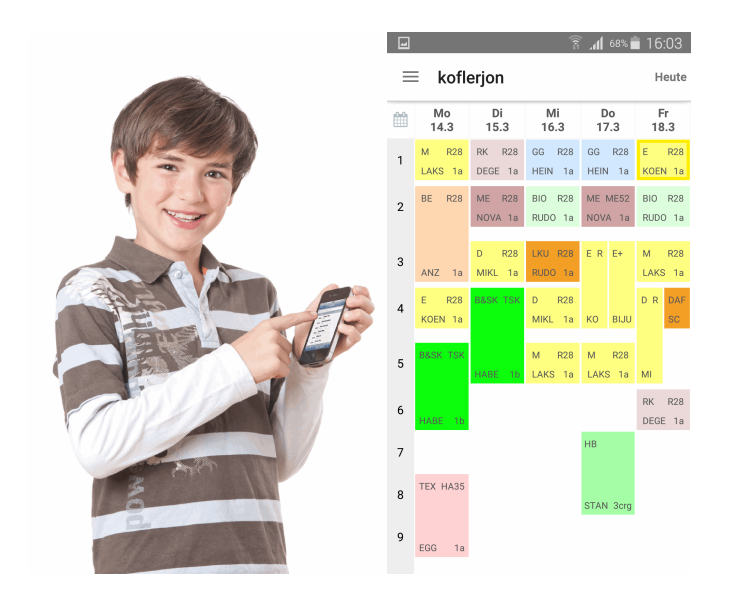

| Klasse     |                                | Woche vom      |                | Klassenlehre  | r: Pes | chta             |              |           |             |                  |                          |                            |             |
|------------|--------------------------------|----------------|----------------|---------------|--------|------------------|--------------|-----------|-------------|------------------|--------------------------|----------------------------|-------------|
| 2d         | •                              | 07.03.2016     | •• =           |               |        |                  |              |           |             |                  |                          |                            | 17,         |
| 1a 1b 1c   | 1d 1e 2a 2b 2c <mark>2d</mark> | 2e 3a 3b 3c 3d | 3e 4a 4b 4c 4d | 4e 5a 5b 5c 6 | a 6c   | 6d 7a 7b         | 7c 7d 8      | a 8c 8d   |             |                  |                          |                            |             |
|            | Mo. 07.                        | 03.2016        | Di. (          | 18.03.2016    |        |                  | Mi. 09       | 03.2016   |             | D0.1             | 0.03.2016                | E6.10                      | 03.2016     |
| 07:30<br>1 | 2d<br>M                        | MAIK<br>232    | 2d<br>GWV      | KRIR<br>232   | ۲      | 20<br>R          | ł            | SV<br>2   | VAT<br>32   | 2d<br>ME         | FUCH<br>D03              | 2d LECM<br>2c, 2d, 2¢ HEUM | E           |
| 08:25<br>2 | 2d LECM<br>2c, 2d, 26 HEUM     | E 235<br>E 232 | 2d<br>D        | OBEK<br>232   |        | 2d<br>2c, 2d, 26 | LECM<br>HEUM | E<br>E    | 235<br>232  | 2d<br>M          | MAIK<br>232              | 2d<br>M                    | MAIK<br>232 |
| 09:20<br>3 | 2d                             | EXNE           | 2d<br>GPB      | PESJ<br>232   |        | 2c, 2d           | SEIB         | BSK       | THI         | 2d<br>BIU        | MAYM<br>102              | 2c, 2d SEIB                | BSK H       |
| 10:25<br>4 | BE                             | 057            | 2d<br>M        | MAIK<br>232   |        | 2d, 2e<br>2d, 2e | BRUG         | BSM       | HAB1        | 2d LECM<br>E 231 | 2c, 2d, 2: HEUM<br>E 232 | 26, 28 WEIK<br>26, 28 BRUG | BSM         |
| 11:20<br>5 | 2d<br>D                        | OBEK<br>232    | 2d<br>PH       | GUNR<br>110   |        | 2d               | KLIA         | 2d<br>TEX | ADA)<br>052 | 2d<br>R          | SWAT<br>232              | 2d<br>GPB                  | PES.<br>232 |
| 12:15<br>B | 2d<br>BIU                      | MAYM<br>106    | 2d<br>ME       | FUCH<br>D01   |        | TEW              | 055          | 2d<br>TEX | MEIC<br>052 | 2d<br>D          | OBEK<br>232              | 2d<br>D                    | OBEI<br>232 |
| 13:05<br>7 |                                |                |                |               |        |                  |              |           |             |                  |                          |                            |             |
| 14:00<br>8 |                                |                | 10 Finge       | er mit System | ۲      |                  |              |           |             | 1c 2b 2i IMED    | 1b 1c 2L PLAK            |                            |             |
| 14:55<br>9 |                                |                | 2d, 2e<br>MTV4 | WENR<br>151   |        |                  |              |           |             | RISL 236         | TANZ NH                  |                            |             |
| 15:50      |                                |                |                |               |        |                  |              |           |             |                  |                          |                            |             |
| 18:45      |                                |                |                |               |        |                  |              |           |             |                  |                          | -                          |             |
| 44         |                                |                |                |               |        |                  |              |           |             |                  |                          |                            |             |

Weitere Informationen dazu finden Sie auf unserer Webseite www.grupet.atunter Produkte | WebUntis.

# 10 Moduler

Untis kan tilby flere tilleggsmoduler som alle inneholder en rekke funksjoner og muligheter utover det som allerede finnes i "standardpakken". Tilleggsfunksjonene beskrives i egne, utførlige håndbøker som følger med programvaren. Nedenfor gir vi en kort beskrivelse av disse funksjonene.

En mer detaljert beskrivelse finnes også på vår hjemmeside <u>www.grupet.at</u>. Der kan du også teste ut hvert enkelt modul. Ta kontakt med din Untisforhandler for mer informasjon.

## Fleruketimeplan

Denne modulen gjør det mulig å planlegge tidsbegrensede aktiviteter som skal foregå samtidig (f eks avgangsklasser) eller som skal foregå periodisk 14-dagers). Også uregelmessige tidsskjema kan planlegges, noe som f eks kan være aktuelt på yrkesfaglig studieretning.

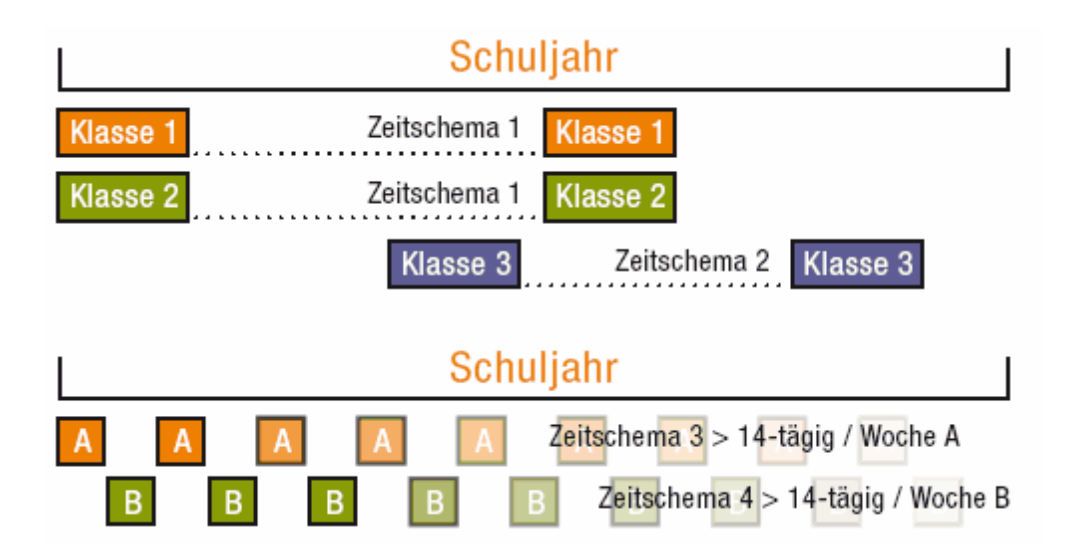

Likeledes kan skoleåret deles opp i ulike timeplaner eller perioder. Med denne funksjonen kan man produsere flere forskjellige timeplaner for året i en fil. Det er da fullt ut mulig å få analyser og statistikker for hele skoleåret.

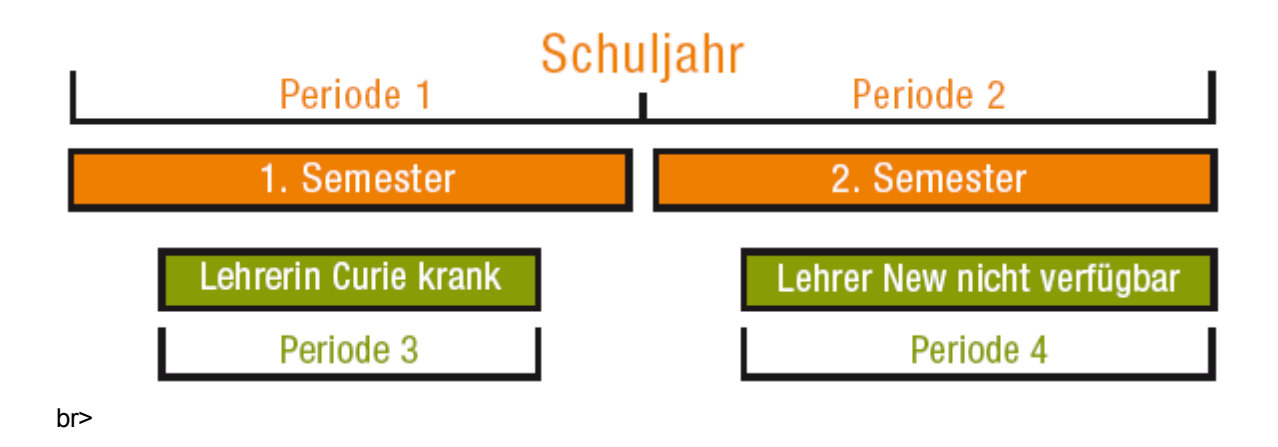

### Kursplanlegging og verdiregnskap

Modulen Kursplanlegging hjelper deg ikke bare med å planlegge den egentlige timeplanen – den er også meget nyttig når du skal planlegge hver enkelt lærers innsats (lærer fag fordeling). Det finnes en rekke hjelpemidler til denne aktivitetsfordeling, (f eks aktivitets-matrise, timetabell, lærerforslag etc.). Dessuten finnes et verdiregnskap til denne modulen (lærer mål - og faktisk verdi, Fag-faktorer, verdier for tidsbegrenset aktivitet etc.).

| 🛞 Unterrichtsr | matrix - Defau     | ult       |            |           |           |                     |             |           |              |         |           | • 🛛        |  |  |  |  |
|----------------|--------------------|-----------|------------|-----------|-----------|---------------------|-------------|-----------|--------------|---------|-----------|------------|--|--|--|--|
| 💥 🖻 🖏          | 📬 d <sup>a</sup> 🎊 | ۵         | Ø          |           |           |                     |             |           |              |         |           |            |  |  |  |  |
| Suchen         | P                  | -         |            |           | 🗌 Fil     | ter<br>orschläge fa | blich hervo | orheben   |              |         |           |            |  |  |  |  |
|                | Fach (18/1 🗸       | Gz        | Bio        | Ph        | Mus       |                     |             |           |              |         |           |            |  |  |  |  |
| Klasse(n) (8 🗸 | Σ                  | 14        | 1          | 33        | 14        | 11                  | 8           | 3 :       | 3 7          | 14      | 11        | 9          |  |  |  |  |
| 1a             | 30                 | Nobel (:  |            | Rub (5)   | Arist (5) |                     | Hugo (2)    | Arist (5) |              | Cer (2) |           | Callas (2) |  |  |  |  |
| 1b             | 30                 | Nobel (2) |            | Rub (6)   |           | Ander (1)           | Hugo (2)    | Arist (6) | _            | Cer (2) |           | Callas (1) |  |  |  |  |
| 2a             | 32                 | Nobel (2) | Callas (1) | Nobel ( 🙋 | Rub (5) 2 | Hugo (2)            | Hugo (2)    | Gauss (   | 2) New (1)   | Cer (2) | New (2)   | Callas (1) |  |  |  |  |
| 2b             | 32                 | Nobel (2) | Callas (1) | Nobel ( 2 | Rub (1)   | Rub (2)             | Hugo (2)    | Gauss (   | 2) New (1)   | Cer (2) | New (2)   | Callas (2) |  |  |  |  |
| За             | 32                 | Nobel (2) | Callas (1) | Nobel ( 2 | Rub (4) 2 | Rub (2)             | Hugo (2)    | Gauss (   | 2) Gauss (2) | Cer (2) | New (2)   | Ander (2)  |  |  |  |  |
| 3b             | 30                 | Nobel (2) |            | Ander (4) |           | Hugo (2)            | Hugo (2)    | New (4)   | Gauss (2)    | Cer (2) | New (3)   | Ander (2)  |  |  |  |  |
| 4              | 31                 | Nobel (2) |            | Hugo (4)  | Cer (1)   | Hugo (2)            | Hugo (2)    | Ander (4  | ) Gauss (2)  | Rub (2) | Arist (2) | Ander (1)  |  |  |  |  |
| 1c             | 0                  |           |            |           |           |                     |             |           |              |         |           |            |  |  |  |  |
| <              |                    |           |            |           |           |                     |             |           |              |         |           | >          |  |  |  |  |
| U-Nr Wst       | Jst                |           | Lehre      | er        | Fach      | Klasse(n)           | F           | Raum S    | tammraum     | männi.  | weibl.    | ZeilenTe   |  |  |  |  |
| 46             | 2                  |           | Nobe       | I         | Rel       | 1a                  |             | F         | :1a          |         |           |            |  |  |  |  |
|                |                    |           |            |           |           |                     |             |           |              |         |           |            |  |  |  |  |
|                |                    |           | <          |           |           |                     |             |           |              |         |           | >          |  |  |  |  |
| 04.09. 🗸 ᆃ     | ]                  |           | ,          |           |           |                     |             |           | De           | efault* |           | × .::      |  |  |  |  |

| <b>@</b> w | och  | enwerte       |        |                                                          |            |            |          |         |          | × |  |  |  |  |  |  |
|------------|------|---------------|--------|----------------------------------------------------------|------------|------------|----------|---------|----------|---|--|--|--|--|--|--|
|            | ehre | er            | -      |                                                          |            |            |          |         |          |   |  |  |  |  |  |  |
| G          | auss | ;             | -      | Stunden                                                  | plan / Wer | komprimier | primiert |         |          |   |  |  |  |  |  |  |
|            |      | Aktualisieren |        | Lehraufträge + Anrechnungen. Verplanter Unterricht woche |            |            |          |         |          |   |  |  |  |  |  |  |
| Wo         | che  | Von - Bis     | Perioc | Soll                                                     | Unterr     | Anr.       | W-Korr.  | lst     | Ist-Soll | ^ |  |  |  |  |  |  |
| Sun        | nme  | 19.930.6.     |        | 945.000                                                  | 442.943    | 359.856    | 0.000    | 802.799 | -142.201 |   |  |  |  |  |  |  |
|            | 1    | 19.924.9.     | 1      | 20.000                                                   | 10.561     | 7.616      |          | 18.177  | -1.823   |   |  |  |  |  |  |  |
|            | 2    | 25.91.10.     | 1      | 25.000                                                   | 11.686     | 9.520      |          | 21,206  | -3.794   |   |  |  |  |  |  |  |
|            | 3    | 2.108.10.     | 1      | 25.000                                                   | 11.686     | 9.520      |          | 21,206  | -3.794   |   |  |  |  |  |  |  |
|            | 4    | 9.1015.10.    | 1      | 25.000                                                   | 11.686     | 9.520      |          | 21,206  | -3.794   |   |  |  |  |  |  |  |
|            | 5    | 16.1022.10.   | 1      | 25.000                                                   | 11.686     | 9.520      |          | 21,206  | -3.794   |   |  |  |  |  |  |  |
|            | 6    | 23.1029.10.   | 1      | 25.000                                                   | 11.686     | 9.520      |          | 21,206  | -3.794   |   |  |  |  |  |  |  |
|            | -7   | 30.105.11.    | 1      | 25.000                                                   | 11.686     | 9.520      |          | 21,206  | -3.794   |   |  |  |  |  |  |  |
|            | 8    | 6.1112.11.    | 1      | 25.000                                                   | 11.686     | 9.520      |          | 21,206  | -3.794   |   |  |  |  |  |  |  |
|            | 9    | 13.1119.11.   | 1      | 25.000                                                   | 11.686     | 9.520      |          | 21,206  | -3.794   |   |  |  |  |  |  |  |
|            | 10   | 20.1126.11.   | 1      | 25.000                                                   | 11.686     | 9.520      |          | 21,206  | -3.794   |   |  |  |  |  |  |  |
|            | 11   | 27.113.12.    | 1      | 25.000                                                   | 11.686     | 9.520      |          | 21.206  | -3.794   |   |  |  |  |  |  |  |
|            | 12   | 4.1210.12.    | 1      | 25.000                                                   | 11.686     | 9.520      |          | 21,206  | -3.794   |   |  |  |  |  |  |  |
|            | 13   | 11.1217.12.   | 1      | 25.000                                                   | 11.686     | 9.520      |          | 21.206  | -3.794   |   |  |  |  |  |  |  |
|            | 14   | 18.1224.12.   | 1      | 25.000                                                   | 11.686     | 9.520      |          | 21,206  | -3.794   |   |  |  |  |  |  |  |
|            | 15   | 25.1231.12.   | Ferier |                                                          | 0.000      |            |          |         |          |   |  |  |  |  |  |  |
|            | 16   | 1.17.1.       | Ferier |                                                          | 0.000      |            |          |         |          |   |  |  |  |  |  |  |
|            | 17   | 8.114.1.      | 1      | 25.000                                                   | 11.686     | 9.520      |          | 21.206  | -3.794   | ~ |  |  |  |  |  |  |

# Vikar og avvikshåndtering

Vikar og awikshåndtering i Untis er et helintergrert verktøy, der du kan dele inn og koordinere alle daglige vikaraktiviteter. Du kan dessuten også føre og analysere vikarstatistikk etter både egne og eventuelt myndighetenes bestemte kriterier og ønsker.

| ۵.      | ertretungen / Leh | irer       |              |           |             |             | [                                 |               |        | X      |        |         |               |             |   |  |  |  |
|---------|-------------------|------------|--------------|-----------|-------------|-------------|-----------------------------------|---------------|--------|--------|--------|---------|---------------|-------------|---|--|--|--|
|         | 💥 🛪 👺   5         | • 🌆 🚊      | V   🐹        | 🝸 🋓 🐄     | 🕖 🔒 🕻       | - 🐼         | <u>چ</u>                          |               |        | -      | -      |         |               |             |   |  |  |  |
| (Le     | hrer)             | Von-Bis —  |              |           |             |             |                                   |               |        |        |        |         |               |             |   |  |  |  |
| All     | • •               |            | 🔮 Vertretung | svorse    | hlag        |             |                                   |               |        |        | - 23   |         |               |             |   |  |  |  |
|         |                   | e Vertreti | Vertretu 🖉 🍲 |           |             |             |                                   |               |        |        |        |         |               |             |   |  |  |  |
| Leł     | irer              |            |              |           |             | ▼ 27.11. Mi | -3 D a                            | lSa <b>/₩</b> | P2/10  | DALI   |        |         |               |             |   |  |  |  |
| Vtr     | Nr. Art           | Stunc⊢     | (Lehrer)     | Vertreter | Klasse(n)   | (Fach)      | 🔺 Vertretung                      | gsvor         | schläg | e (30) | ),Betr | euung   | en (41),Räume | (101)       |   |  |  |  |
| 56      | Vertretung        | 1          | AhtMa        | Da Le     | 8NuT        | En          | Stundenb                          | olock         |        |        |        |         |               |             |   |  |  |  |
| 57      | Vertretung        | 2          | AhtMa        | FauWi     | 8NuT        | En          | Dauervertretung                   |               |        |        |        |         |               |             |   |  |  |  |
| 62      | Vertretung        | 3          | DalSa        | ???       | 10ALI       | WP2         | Vertretungsvorschläge (30) Betreu |               |        |        |        | en (41) | Räume (101)   |             |   |  |  |  |
| 63      | Vertretung        | 4          | *DalSa       | ???       | 10TWS, 10   | Ma          | Name                              | Stun          | denpla | an     |        |         | Zähler        | Kennzeichen | ^ |  |  |  |
| 60      | Vertretung        | 5          | *BraFe       | ???       | 5a          | Spo         | HesHe                             | DS            | DS     |        |        | DS      |               | _           |   |  |  |  |
| 61      | Vertretung        | 6          | *BraFe       | ???       | 5a          | ILZ         | RooTh                             | Ma            | Ma     |        |        | InfV    | 1             | 8           |   |  |  |  |
| 58      | Entfall           | 7          | *BecHe       |           | 7a,7b,7c,   | GTS         | VivAn                             |               | FO     |        |        | David   | 1             |             |   |  |  |  |
| 59      | Entfall           | 8          | *BecHe       |           | 7a, 7b, 7c, | GTS         | BeeAu                             | LB            |        |        |        | Deu     | 2             | 8           |   |  |  |  |
|         |                   |            |              |           |             |             | MopAn                             |               |        |        |        |         |               |             |   |  |  |  |
| <u></u> | Vtr-Nr. 58        | ÷          |              |           |             |             | Meili                             | Ph            | Ph     |        |        |         |               | 228         |   |  |  |  |
|         |                   |            | Ľ            | StrJo     |             |             |                                   | Ма            |        |        |        |         |               |             |   |  |  |  |
|         |                   |            |              |           |             |             | BraLa                             | De            | De     |        |        |         | 1             | 28          |   |  |  |  |
|         |                   |            |              |           |             |             |                                   |               |        |        |        |         |               |             |   |  |  |  |
|         |                   |            |              |           |             |             | ▼ Vorziehungen (6)                |               |        |        |        |         |               |             |   |  |  |  |

|                                                |                                                      | Μ   | lontag        |                | Diens         | tag   | Mittwoch <mark>Donnerstag</mark> |                                                                         |       |                                                                       | Freitag         |                  |                                                            |                                                                |                       |                                 |                       |                                 |       |  |
|------------------------------------------------|------------------------------------------------------|-----|---------------|----------------|---------------|-------|----------------------------------|-------------------------------------------------------------------------|-------|-----------------------------------------------------------------------|-----------------|------------------|------------------------------------------------------------|----------------------------------------------------------------|-----------------------|---------------------------------|-----------------------|---------------------------------|-------|--|
| <b>1</b> 8:                                    | :00<br>:45                                           | *4. | Sport 77      | 61             | Dh Mot        | - #26 |                                  |                                                                         |       |                                                                       |                 | 3b               | Aula<br>Ph                                                 | Phy                                                            |                       |                                 |                       |                                 |       |  |
| 2 8:<br>9:                                     | :55<br>:40                                           | 2b  | Mat <i>Ri</i> | 2.6            | <b>u</b> wa   |       |                                  |                                                                         | 3     | b Mat                                                                 | Ra<br>100       | 2b               | ) Ph                                                       | Phy                                                            |                       |                                 |                       |                                 |       |  |
| 3 93<br>10                                     | :50<br>):35                                          | 2a  | Mat R2        | <b>.</b><br>?a |               |       | L                                | Paurana)                                                                | 2     | a Mat                                                                 | R2a             | 2a               | Ph                                                         | Pby                                                            |                       |                                 |                       |                                 |       |  |
| <b>4</b> <sup>10</sup>                         | ):45<br> :30                                         | 3b  | Ph <i>Pl</i>  | y 2            | 1 <b>b</b> Ph | Phy   |                                  | Erdgeschoß                                                              |       |                                                                       |                 |                  |                                                            |                                                                |                       |                                 |                       |                                 |       |  |
| <b>5</b> <sup>111</sup> <sub>12</sub>          | 1:40<br>2:25                                         | 3b  | Mat <i>R</i>  | a 2            | 2a Mat        | t R2a |                                  | Gang Lehrer                                                             |       |                                                                       |                 |                  |                                                            |                                                                |                       |                                 |                       |                                 |       |  |
| 6 <sup>12</sup>                                | 2:35                                                 |     |               |                |               |       |                                  |                                                                         |       |                                                                       | 4               |                  | zes scriu                                                  |                                                                | ntements              | gruppe                          |                       | nyname                          |       |  |
| 13:                                            | 5:20                                                 |     |               |                |               |       | Н                                |                                                                         |       | 0/1                                                                   | 1/2             | _                | 2/3                                                        | 3/4                                                            | 4/5                   | 5/6                             | 6/7                   | 7/8                             | 8/    |  |
| 7 <sup>13</sup>                                | 30                                                   |     |               |                |               |       |                                  |                                                                         | _     |                                                                       | 8.              | 45               | 9.40                                                       | 10.35                                                          | 11.30                 | 12.25                           | 13.20                 | 14.15                           | 15.10 |  |
| • 14                                           | ł:15                                                 |     |               |                |               |       | Ц                                |                                                                         | _     | 8.00                                                                  | 8.9             | 55               | 9.50                                                       | 10.45                                                          | 11.40                 | 12.35                           | 13.30                 | 14.25                           |       |  |
| <b>Q</b> 14                                    | 1:25                                                 |     |               |                |               |       |                                  | Montag                                                                  | ±     | Callas                                                                |                 |                  | L'er                                                       | Arist                                                          |                       |                                 |                       |                                 |       |  |
| U 15:                                          | 5:10                                                 |     |               |                |               |       |                                  | Dienstag                                                                | ±     |                                                                       |                 |                  | Curie                                                      | Cer                                                            |                       |                                 |                       |                                 |       |  |
|                                                |                                                      |     |               |                |               |       |                                  | Mittwoch                                                                | ±     | Anst                                                                  |                 |                  | Rub                                                        | taauss<br>A da                                                 |                       |                                 |                       |                                 |       |  |
|                                                |                                                      |     |               |                |               |       |                                  | Donnerstag                                                              | ±     | Callas                                                                |                 |                  | New                                                        | Anst                                                           |                       |                                 |                       |                                 |       |  |
|                                                |                                                      |     |               |                |               |       |                                  | Freitag                                                                 | ±     | Ler                                                                   |                 |                  | Arist                                                      | Ler                                                            |                       |                                 |                       |                                 |       |  |
| 6 12<br>6 12<br>13<br>7 13<br>14<br>8 14<br>15 | ::26<br>::35<br>::20<br>::30<br>::15<br>::25<br>::10 |     |               |                |               |       |                                  | Minuten: 415<br>Montag<br>Dienstag<br>Mittwoch<br>Donnerstag<br>Freitag | ÷ (o) | ffen:0.0)<br>0/1<br>8.00<br>Callas<br>Curie<br>Arist<br>Callas<br>Cer | G<br>1/2<br>8.9 | ian2<br>45<br>55 | 2/3<br>9.40<br>9.50<br>Cer<br>Curie<br>Rub<br>New<br>Arist | 3/4<br>10.35<br>10.45<br>Arist<br>Cer<br>Gauss<br>Arist<br>Cer | 4/5<br>11.30<br>11.40 | gruppe<br>5/6<br>12.25<br>12.35 | 6/7<br>13.20<br>13.30 | ngname<br>7/8<br>14.15<br>14.25 | 8     |  |

## Pauseinspeksjon

På de fleste skoler må lærerne være med på pauseinspeksjon av elevene i skolegården. Untis har en løsning for denne oppgaven også. Du kan selv legge inn inspeksjonsområdene og bestemme hvilke lærere som skal være med på inspeksjonen pr uke og hvilke som ikke skal være med. Denne modulen er integrert fullt og helt i vikarplanleggingen, hvilket betyr at inspeksjoner også kan planlegges for vikarer.

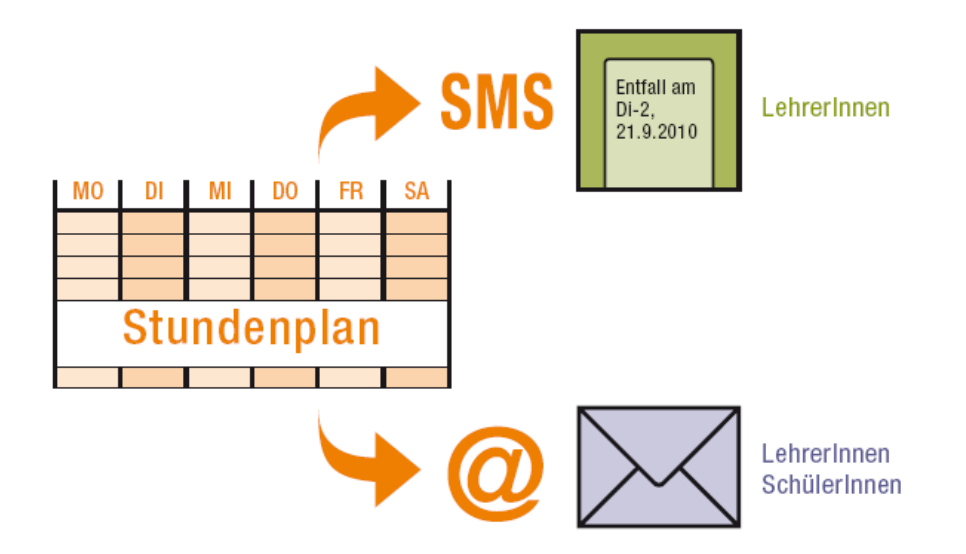

## Info-timeplan

Denne modulen er laget med tanke på å kunne produsere timeplaner og vikardata på internett og intranett, samt også for å kunne sendes som e-post. Det er faktisk blitt veldig populært å vise vikarplanleggingen helautomatisk på en monitor (eller via en projektor)ett eller annet sted på skolens område, f eks ved inngangspartiet eller/og på lærerværelset. Dermed garanteres en rask og oversiktlig formidling av vikarer uten å måtte informere om dette muntlig eller bruke skriftlige lister som henges opp på tilgjengelige steder.

| Talis | iker - Talisker 12 S                | itund           | enplan               | (Stui)                           |                    | U 🕞 - 🖄                      |                 | •                          |                                       | <b>X</b>           |  |  |  |
|-------|-------------------------------------|-----------------|----------------------|----------------------------------|--------------------|------------------------------|-----------------|----------------------------|---------------------------------------|--------------------|--|--|--|
| S S   | chuljahr:18.9.2017 -                | 29.6.           | 2018                 |                                  |                    | - 1 <b>70</b> 5              |                 |                            |                                       | <u></u>            |  |  |  |
|       | Мо                                  |                 |                      | Di                               |                    | Mi                           |                 | Do                         | Fr                                    |                    |  |  |  |
| 1     | <b>GK Kath.Relig.</b><br>Becket r*  | <b>1</b><br>12  |                      |                                  |                    |                              | LK E<br>Shakes  | nglisch 1<br>speare r12    |                                       |                    |  |  |  |
| 2     | <b>LK Englisch</b><br>Shakespeare i | <b>1</b><br>r12 | GK M<br>Colu         | athematik 2<br>Imbus r12         | GK F<br>Pa         | Russisch 1<br>scal           | GK Spo<br>Bachm | ort weibl 1<br>nann th2    | GK Kath.Relig. 1<br>Becket r12        |                    |  |  |  |
| 3     | <b>GK Russisch</b><br>Pascal        | 1               | L <b>K G</b><br>Cerv | eschichte 1<br>′antes            | GK D<br>Goe        | <b>eutsch 1</b><br>the r12   | LK Ges<br>Cerva | schichte 1<br>ntes         | GK Kunsterzie<br>Rubens               | hung<br>r12        |  |  |  |
| 4     | LK Geschichte<br>Cervantes          | 9 1             |                      |                                  | GK (<br>Mer        | C <b>hemie 2</b><br>Idel rch | GK Ru<br>Pasi   | issisch 1<br>cal           | <b>GK Erdkunde 1</b><br>Columbus r12. |                    |  |  |  |
| 5     | GK Chemie 2<br>Mendel rc            | :h              | LK<br>Shaki          | Englisch 1<br>espeare r12        | GK M<br>Colu       | athematik 2<br>mbus r12      | GK Mat<br>Colum | thematik 2<br>nbus r12     | LK Englisch 1<br>Shakespeare r12      |                    |  |  |  |
| 6     |                                     |                 |                      |                                  | <b>LK</b><br>Shake | Englisch 1<br>espeare r12    |                 |                            | L <b>K Geschich</b><br>Cervantes      | <b>te 1</b><br>r12 |  |  |  |
| 7     |                                     |                 |                      |                                  | GK Sj<br>Bach      | oort weibl 1<br>mann th2     | GK De<br>Goeth  | e <b>utsch 1</b><br>ne r12 |                                       |                    |  |  |  |
| 8     | <b>GK Erdkunde</b><br>Columbus r'   | <b>1</b><br>12  | GK Ku<br>Rut         | n <b>sterziehung</b><br>bens r12 | LK G<br>Cerv       | e <b>schichte 1</b><br>antes | GK Cl<br>Mend   | nemie 2<br>Iel rch         |                                       |                    |  |  |  |
| 9     |                                     |                 | GK D<br>Goe          | <b>)eutsch 1</b><br>ethe r12     |                    |                              |                 |                            |                                       |                    |  |  |  |
| 10    | GK Deutsch 1<br>Goethe r1           | 2               |                      |                                  |                    |                              |                 |                            |                                       |                    |  |  |  |
| U-Nr  | Lehr., Fa., Rm.                     | Kla.            | Zeit                 | Schulwoche                       | Studt              | Sondertext                   | Band            | ZeilenText-                | 2 Schülergrup                         | ope                |  |  |  |
| 71    | Colu, m2, r12                       | 12              |                      | 1-41                             | 19                 |                              | T6_1/3          |                            | m2_12                                 |                    |  |  |  |
| ,     |                                     |                 |                      |                                  |                    |                              |                 | Stu1 - Stude               | nt 1                                  | × .::              |  |  |  |

# Elevtimeplan

Denne modulen er beregnet på skolesystem der elever har relativt små valgmuligheter (og relativt sett mange pliktfag). Elevene kan tildeles særskilte fag og selv finne ut av egne valgfag og hvilke av fagene som har sammenfallende undervisning. Resultatet vil være individuelle timeplaner for hver enkelt elev.

| 0               | Kurs                      | -Band        | -Matri | ix     |        |           |            |           |       |       |          |       |      |      |      |      |      |      |      |      |      | x |
|-----------------|---------------------------|--------------|--------|--------|--------|-----------|------------|-----------|-------|-------|----------|-------|------|------|------|------|------|------|------|------|------|---|
|                 | š                         | 1            | 8      |        | 8      | 🔒   {🤹    | <b>8</b> 7 | Ø 🤹       | ŀ     |       |          |       |      |      |      |      |      |      |      |      |      | ÷ |
|                 |                           | Nur offe     | ene WS | St     |        | 38 Woo    | chenstu    | unden     |       |       | Kollisia | onen  |      |      |      |      |      |      |      |      |      |   |
| i               | Jahrga<br><mark>12</mark> | ngsstuf<br>– | e:     |        | - Fach | ı/Unt. —  | W          | /st (offe | ne WS | t) 9  | Studen   | ten   |      |      |      |      |      |      |      |      |      |   |
| Klasse:<br>Alle |                           |              |        |        |        |           |            |           |       |       |          |       |      |      |      |      |      |      |      |      |      |   |
|                 |                           | _            |        |        |        |           |            |           | 1     | 2     | 3        | 4     | 5    | 6    | 7    | 8    | 9    | 10   | 11   | 12   | 13   | ^ |
|                 |                           |              |        |        |        |           |            |           | C13_1 | T10_1 | T11_     | T12_1 | T1_1 | T2_1 | T3_1 | T4_1 | T5_1 | T6_1 | T7_1 | T8_1 | T9_1 |   |
|                 |                           |              |        |        |        |           |            |           | 2     | 2     | 2        | 2     | 5    | 5    | 5    | 3    | 3    | 3    | 2    | 2    | 2    |   |
|                 |                           |              |        |        |        |           |            |           | 55    | 54    | 47       | 55    | 34   | 43   | 33   | 49   | 49   | 51   | 55   | 58   | 52   |   |
|                 | Fach                      | Unt.         | Wst    | offene | Lehre  | Klasse(n) | Stufe      | Stud      | 55    | 54    | 47       | 55    | 34   | 43   | 33   | 49   | 49   | 51   | 55   | 55   | 52   |   |
|                 | BIO1                      | 10           | 5      | 0      | Nobel  | 12        | 12         | 10        |       |       |          |       |      | X    |      |      |      |      |      |      |      |   |
|                 | bio1                      | 72           | 3      | 0      | Foss   | 12        | 12         | 20        |       |       |          |       |      |      |      |      |      | X    |      |      |      |   |
|                 | bio2                      | 73           | 3      | 0      | Foss   | 12        | 12         | 19        |       |       |          |       |      |      |      | X    |      |      |      |      | _    |   |
|                 | CH1                       | 11           | 5      | 0      | Curie  | 12        | 12         | 9         |       |       |          |       |      |      | X    |      |      |      |      |      | _    |   |
|                 | ch1                       | 74           | 3      | 0      | Mend   | 12        | 12         | 25        |       |       |          |       |      |      |      | X    |      |      |      |      |      |   |
|                 | ch2                       | 80           | 3      | 0      | Mend   | 12        | 12         | 16        |       |       |          |       |      |      |      |      | X    |      |      |      |      |   |
|                 | d1                        | 14           | 4      | 0      | Goeth  | 12        | 12         | 18        | X     |       |          | X     |      |      |      |      |      |      |      |      |      |   |
|                 | d2                        | 15           | 4      | 0      | Bach   | 12        | 12         | 25        | X     |       |          |       |      |      |      |      |      |      |      |      | X    |   |
|                 | d3                        | 115          | 4      | 0      | Ander  | 12        | 12         | 12        | X     | X     |          |       |      |      |      |      |      |      |      |      |      |   |
|                 | E1                        | 6            | 5      | 0      | Shak   | 12        | 12         | 19        |       |       |          |       | X    |      |      |      |      |      |      |      |      | ~ |
|                 | 50                        | UR           | 5      |        | CRAD   | 10        | 10         | C         |       |       |          |       |      | 1    | ~    |      |      |      |      |      | _    | _ |

## Kursplanlegging

Modulen Kursplanlegging er et meget viktig verktøy for flere typer skoler. Her gis elevene muligheten til fritt å velge fag, som f eks valgfag på videregående skoler. Det finnes både automatiske og manuelle verktøy til rådighet.

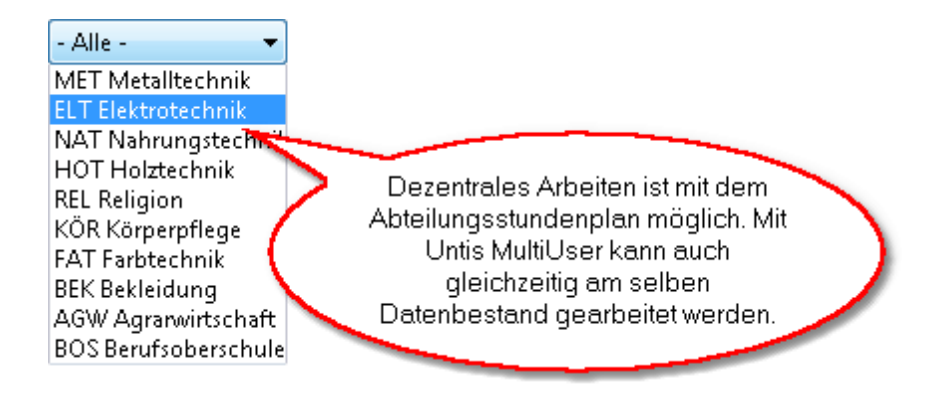

## Avdelingstimeplan

På større skoler planlegger enkelte avdelinger timene ofte hver for seg. I Untis har du muligheten for å dele opp totaltimeplanen i enkelte avdelingsdata, og sette disse sammen igjen til en totaltimeplan.

# 11 Untis MultiUser

Untis Multi User er den ideelle løsningen dersom flere personer skal arbeide sammen desentralt. Eksempelvis dersom forskjellige avdelinger lager totaltimeplanen for hele skolen. Ofte er det også slik at kontorsekretæren registrerer det daglige "fraværet" mens det er en annen som håndterer selve vikarplanleggingen.

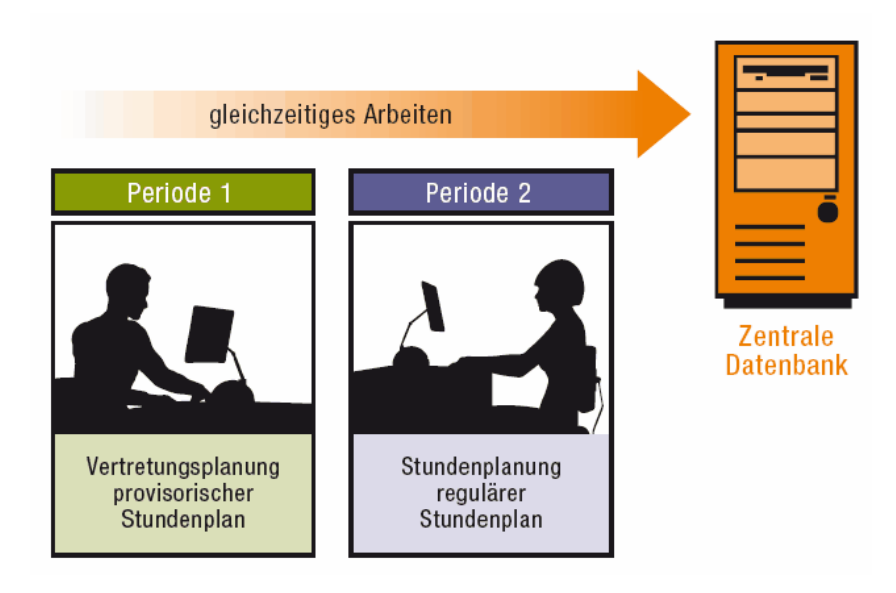

Takket være det hierarkiske klassifiseringssystemets er Untis Multi User enkel og sikker å bruke.
| 🎱 Benutzerrechte    |               |                      |                | - • •        |
|---------------------|---------------|----------------------|----------------|--------------|
| Neu                 | Löschen       |                      |                |              |
| Anzahl User         | 1             | 0                    | 0              | 0            |
| Name                | Administrator | Sekretariat          | Stundenplanung | Schulleitung |
| Schule anlegen      | <b>V</b>      |                      |                |              |
| Schuljahr anlegen   | <b>V</b>      |                      |                |              |
| Version anlegen     | <b>V</b>      |                      |                |              |
| Administrator       | <b>V</b>      |                      |                |              |
| Benutzerverwaltung  | <b>V</b>      |                      |                |              |
| Optimierung         | <b>V</b>      |                      |                |              |
| Drucken             | <b>V</b>      | <b>V</b>             | <b>V</b>       | 1            |
| Datenimport/-export | <b>V</b>      |                      | <b>V</b>       |              |
| Info-Stundenplan    | <b>V</b>      |                      | <b>V</b>       |              |
| Stundenplan         | bearbeiten    | Ansichten bearbeiten | bearbeiten     | nur lesen    |
| Stammdaten          | bearbeiten    | nur lesen            | bearbeiten     | nur lesen    |
| besondere Daten     | bearbeiten    | keine Rechte         | keine Rechte   | keine Rechte |
| Unterricht          | bearbeiten    | nur lesen            | bearbeiten     | bearbeiten   |
| Perioden            | bearbeiten    | keine Rechte         | bearbeiten     | keine Rechte |
| Vertretungsplanung  | bearbeiten    | nur lesen            | nur lesen      | nur lesen    |
| Absenzen            | bearbeiten    | bearbeiten           | nur lesen      | nur lesen    |
| Kursplanung         | bearbeiten    | keine Rechte         | keine Rechte   | keine Rechte |
| Anrechnungen        | bearbeiten    | keine Rechte         | keine Rechte   | keine Rechte |
|                     |               |                      |                |              |
| Schulen Schuljahre  | Versionen F   | Perioden Abteilungen | nur lesen      |              |
| alle alle           | alle a        | alle alle            |                |              |
|                     |               |                      |                |              |
|                     |               |                      |                |              |
|                     |               |                      | Ok             | Abbrechen    |
|                     |               |                      |                |              |

#### 12 WebUntis

Med modulen WebUntis får du tilgang til å håndtere og distribuere timeplaner på nett, termin og klassebok.

#### WebUntis Info

Med WebUntis Info kan den aktuelle timeplanen som lages med Untis legges ut på internett. Det finnes et eget rettighetssystem tilgjengelig, slik at du selv kan bestemme hvem som skal få tilgang til de forskjellige timeplanene.

| Heute      | Stundenplan           | ı   | ι         | Jn           | te   | r      | ic  | :h   | t  |     | B   | ۱u       | IC  | h  | er   | ı          |     | 5    | st | aı       | n        | m      | d      | at   | e        | n   |   | ł  | Ac   | In       | ni       | ni  | st       | tr | at   | io   | n    |      |     |    |   |   |     |     |     |    |   |
|------------|-----------------------|-----|-----------|--------------|------|--------|-----|------|----|-----|-----|----------|-----|----|------|------------|-----|------|----|----------|----------|--------|--------|------|----------|-----|---|----|------|----------|----------|-----|----------|----|------|------|------|------|-----|----|---|---|-----|-----|-----|----|---|
| Raumau     | swahl für Vorl        | Ac  |           | na           | 1    |        |     |      |    |     |     |          |     |    |      |            |     |      |    |          |          |        |        |      |          |     |   |    |      |          |          |     |          |    |      |      |      |      |     |    |   |   |     |     |     |    |   |
| - Cannaa   | damadowannar vonobang |     |           |              |      |        |     |      |    |     |     |          |     |    |      |            |     |      |    |          |          |        |        |      |          |     |   |    |      |          |          |     |          |    |      |      |      |      |     |    |   |   |     |     |     |    |   |
|            |                       | Me  | o, (      | )4.          | 04   | .16    | 5   | Di,  | 05 | 5.0 | 4.  | 16       | 3   | Ν  | 1i,  | 06         | 6.C | )4.  | 16 | 6        | Þ        | ο,     | 07     | 7.0  | )4.      | .16 | 5 | Fr | 0    | 8.0      | 04       | .16 | 3        | 8  | à,   | 0    | э.с  | )4   | .16 | 3  |   |   |     |     |     |    |   |
|            |                       | 08  | 10        | 12 1<br>20 5 | 141  | 61     | 80  | )8 1 |    | 12  | 14  | 16<br>20 | 18  | 80 | 81   | 0 1<br>0 2 |     | 14   | 16 | 18<br>20 | 08<br>07 |        | 01     | 21   | 41<br>02 | 61  | 8 | 08 | 10   | 12       | 14       | 16  | 18       | 30 | 81   | 01   | 21   | 41   | 61  | 8  |   |   |     |     |     |    |   |
| B-AR HS    | 1                     | 100 |           | 503          | 503  |        | Ĩ   |      |    | 50  | ישכ | 30       |     | ľ  |      |            |     | 50   | 50 | 30       | P.       |        | 05     | 03   | 03       |     |   | 00 |      | 50       | 50       | 50  |          | f  |      | 03   |      |      |     |    |   |   |     |     |     |    |   |
| B-AR HS    | 2                     | t   |           | +            | +    | +      | t   | +    | +  | +   |     |          | ╞   | t  | +    | +          | ┥   |      |    |          | ╞        | ╈      | +      | +    | +        | +   |   |    |      |          | $\vdash$ | ╞   | ┢        | t  | +    | +    | +    | +    | +   |    |   |   |     |     |     |    |   |
| B-AR HS    | 3                     | t   |           | +            | +    | +      | t   | +    | +  | +   |     |          |     | t  | +    | +          | ┥   |      |    |          |          | ╈      | +      | +    | +        | +   |   |    |      |          |          |     | ┢        | t  | +    | +    | +    | +    | +   |    |   |   |     |     |     |    |   |
| B-AR Poo   | <u> </u>              | t   | $\vdash$  | +            |      | +      | t   | +    |    | +   |     |          | ┢   | t  | ╀    | +          | +   |      |    |          | ╞        | ┢      | +      | +    | +        | +   |   |    |      | $\vdash$ |          |     | $\vdash$ | t  | +    | +    | +    | +    | +   |    |   |   |     |     |     |    |   |
| B-AR SR    | <u>'</u><br>1         | t   | $\square$ | +            | +    | +      | ┫   | +    |    |     | -   |          | ┢   | t  | +    | +          |     |      |    |          | ╞        | t      | ╈      | ╈    | +        | +   |   |    |      | -        | ╞        | ╞   | ┢        | t  | +    | +    | +    | +    | +   |    |   |   |     |     |     |    |   |
| B-AR SR    | 2                     | t   | $\square$ | +            | +    | +      | ┫   | +    | +  | +   | -   |          | ┢   | t  | +    | +          | +   |      |    |          | ╞        | t      | +      |      | $^+$     | +   |   |    |      |          | ╞        | ╞   | ┢        | t  | +    | +    | +    | +    | +   |    |   |   |     |     |     |    |   |
| B-AR SR    | 3                     | t   | $\square$ |              |      | +      | t   | +    |    | +   | -   |          | ┢   | t  | +    | +          | +   |      |    |          |          | ┢      | $^+$   | +    | $^+$     | +   |   |    |      | -        | ╞        | ╞   | ┢        | t  | +    | +    | +    | +    | +   |    |   |   |     |     |     |    |   |
| BBG        | <u> </u>              |     | $\square$ | +            |      |        | 1   | +    |    | +   | -   |          | ┢   | t  | +    | +          | +   | +    | -  |          | ┢        | +      | $^+$   | +    | $^+$     | +   |   |    |      | -        | ╞        | ╞   | ┢        | t  | +    | +    | +    | +    | +   |    |   |   |     |     |     |    |   |
| BBGLaho    | r                     |     |           | +            | +    | $^+$   | ┫   | +    | +  | ╡   |     |          | ┢   | t  | t    | +          |     |      | -  |          | ┢        | $^{+}$ | $^{+}$ | $^+$ | $^+$     | +   |   |    |      |          | ╞        | ╞   | ┢        | t  | $^+$ | $^+$ | $^+$ | $^+$ | +   |    |   |   |     |     |     |    |   |
| B-BT 110   | <u>_</u>              |     |           | +            | +    | $^+$   | ┫   | +    | +  | ╡   |     |          | ┢   | t  | +    |            |     |      | -  |          | ┢        | $^{+}$ | $^{+}$ | $^+$ | $^+$     | +   |   |    |      |          | ╞        | ╞   | ┢        | t  | $^+$ | $^+$ | $^+$ | $^+$ | +   |    |   |   |     |     |     |    |   |
| B-BT 211   |                       | t   | $\square$ |              | +    | $^+$   | ┫   | +    |    |     |     |          | F   | t  | ╈    | +          |     |      |    |          | ┢        | ┢      | t      | +    | +        | +   |   |    |      |          | ╞        | ╞   | ┢        | t  | $^+$ | $^+$ | $^+$ | $^+$ | +   |    |   |   |     |     |     |    |   |
| B-BT 302   |                       | t   | $\square$ |              |      | $^+$   | ┫   | +    |    |     |     |          | F   | t  | ╀    |            | +   | +    |    |          | ┢        | ┢      | $^{+}$ | t    | +        | +   |   |    |      |          | ╞        | ╞   | ┢        | t  | $^+$ | $^+$ | $^+$ | $^+$ | +   |    |   |   |     |     |     |    |   |
| B-BT Honi  | idlahor               | t   | $\square$ |              | +    | $^+$   | ┫   | +    | +  | +   |     |          |     | t  | $^+$ | $^{+}$     | +   |      |    |          | ┢        | ┢      | +      | +    | $^+$     | +   |   |    |      | $\vdash$ | ╞        | ╞   | ┢        | t  | $^+$ | $^+$ | $^+$ | $^+$ | +   |    |   |   |     |     |     |    |   |
| B-BT HS    | 1914001               |     |           | -            | +    | +      | ┫   | +    |    | +   |     |          | t   | t  | t    | +          |     |      |    |          |          |        |        | t    | +        | +   |   |    |      |          |          |     |          | t  | +    | +    | +    | +    | +   |    |   |   |     |     |     |    |   |
| B-BT MKF   | 2                     |     |           |              | +    | $^{+}$ | ┫   |      |    |     |     |          |     | t  |      | +          |     |      |    |          |          | t      |        |      |          |     |   |    |      |          |          |     |          | t  |      |      |      | +    | +   |    |   |   |     |     |     |    |   |
| B-BT SR    | -                     |     |           | +            | +    | +      | ┫   | -    |    |     |     |          |     | t  |      | +          |     |      |    | _        |          |        |        | +    | +        | 1   |   |    |      |          |          |     |          | t  | +    | +    | +    | +    | +   |    |   |   |     |     |     |    |   |
| B-BT ZS    |                       |     |           |              | +    | +      | ┫   | +    |    |     |     |          |     | t  |      | 1          |     |      |    | _        | t        | t      | t      |      |          |     |   |    |      |          |          |     | t        | t  | +    | +    | +    | +    | +   |    |   |   |     |     |     |    |   |
| B-HG Poo   | 12                    |     |           |              | +    | +      | ┫   | +    |    |     |     |          |     | t  | 1    | +          | +   |      |    | _        | t        | t      |        | +    |          | 1   |   |    |      |          |          |     | t        | t  | +    | +    | +    | +    | +   |    |   |   |     |     |     |    |   |
| B-HG Poo   | 13                    |     |           | +            | +    | +      | ┫   | +    |    |     |     |          |     | t  | t    | +          | +   |      |    | _        | t        | t      |        | +    | +        | +   |   |    |      | -        |          |     | t        | t  | +    | +    | +    | +    | +   |    |   |   |     |     |     |    |   |
| <u></u>    |                       | -   |           |              |      |        | 1   |      |    |     |     |          |     |    |      |            |     |      |    |          | -        |        |        |      |          |     |   |    |      |          |          |     |          | 1  |      |      |      |      |     |    |   |   |     |     |     |    |   |
| Legende Fr | reie Stunde Unterrio  | ht  | 1         | lict         | ht b | es     | tät | tigt |    | A   | kti | vit      | tät |    | G    | ies        | spe | errt | e  | Stu      | JD       | de     |        | Fe   | erie     | en  |   | F  | erie | en       | (ni      | cht | tЬ       | uc | hb   | ar)  |      | P    | rüf | un | g | N | /er | tre | tur | ng | 3 |

#### Termin

WebUntisTermin er enkel å bruke, og omfatter et webbasert romplanleggings- og bestillingssystem. Her kan du forvalte og utnytte til fulle alle ressursene som finnes på din skole, som for eksempel videokanon, musikkanlegg, årsplanlegger etc.

Med WebUntisTermin kan den enkelte lærer selv søke på internett etter det best tilgjengelige rommet. Dette lar seg gjøre hjemmefra, på skolen eller andre steder med tilgang til internett. En slik mulighet høyner fleksibiliteten på lærerkreftene og avlaster samtidig administrasjon. WebUntis Termin sparer ganske enkelt alle for dyrebar tid!

#### Klassebok

Klasseboka av papir er død – leve den elektroniske klasseboka . WebUntis løsning på den papirløse klasseboka er enkelt å håndtere, rask og meget hendig. Administrasjonssekretæren kan registrere alle fravær sentralt, lærerne kan forberede lærestoffet (også hjemmefra) og spesielle klasse/lærerfunksjoner gjør arbeidet med WebUntis klassebok til en lek: du er kun et klikk unna fravær uten melding og andre manglende registreringer. Her kan du lage lister over elev- og lærerfravær eller andre statistikker .

| Heute                    | Stundenplan                                      | Unterricht        | Buchen                                                                                                    | Klassenbuch | Kurse    | Stammdaten        | Administration |                              |
|--------------------------|--------------------------------------------------|-------------------|----------------------------------------------------------------------------------------------------|-------------|----------|-------------------|----------------|------------------------------|
| Klassen                  | buch für Unterri                                 | cht 03.03.20      | 15 08:30 -                                                                                                    | 09:15 🔇     |          |                   | ,              |                              |
| 🔺 Unte                   | rricht                                           |                   |                                                                                                    |             |          |                   |                | Keine Prüfung 💽              |
| Klasse<br>Lehrer<br>Fach | 2b (BI (BI), BJJ (BJJ)<br>BI (BI) / BY (BY)<br>E | )                 |                                                                                                    |             |          |                   |                |                              |
| 🔺 Schü                   | ler im Unterrich                                 | t (21)            |                                                                                                    |             |          |                   |                | *                            |
| are to                   | Andreas                                          |                   | ) 🗆 Edi                                                                                                    | na          | E        | Lukas             |                | Oliver                       |
|                          | Aylin                                            |                   |                                                                                                    | sabeth      | E        | Marcus            |                | Patrick                      |
| 13                       | Behice                                           |                   | Fal                                                                                                    | bian        |          | Marie-Theres      |                | Samra                        |
| 100                      | Daniel                                           |                   |                                                                                                    | 0           |          | Markus            |                | Sarah<br>(1)                 |
| 9                        | David                                            |                   | Sin China China Ch | ni          |          | Nicole            |                | Simon 🙀                      |
|                          | Dennis                                           |                   |                                                                                                    |             |          |                   |                |                              |
| ab ab                    | wesend 🖌 Abwe                                    | esenheiten wurder | n kontrolliert                                                                                                    | Noten eintr | ragen Na | achricht senden 🔻 |                |                              |
| 🔺 Abwe                   | sende Schüler                                    | (0)               |                                                                                                    |             |          |                   |                |                              |
| Nichts an:               | zuzeigen                                         |                   |                                                                                                    |             |          |                   |                |                              |
| 🔺 Lehr                   | toff 墡                                           |                   |                                                                                                    |             |          |                   |                | 🐣 Hausaufgaben 🏙             |
|                          |                                                  |                   |                                                                                                    |             |          |                   |                | Keine Hausaufgaben vorhanden |

### 13 Oppdateringer

På vår hjemmeside <u>www.ist.com</u> (via support->) finner du de siste oppdateringene på Untis-produktene.

Vi håper at du vil ha stor glede av å arbeide med Untis.

# Index

## - 1 -

14-dagers 65

## - A -

Aktivitet 28 aktivitets-matrise 65 Aktivitetsvinduet 28 Analyse 34 Automatisk planlegging 34 Avdelingstimeplan 65

## - B -

Beregning av timeplanene 38 Beregningstall 38 Bestemte tidsønsker 22 Betingelse dobbeltime 33 Blokk 34 Bytte timer 49 bytteoptimering 38

## - D -

Dobbelttime 33

## - E -

elektroniske klasseboka 73 Elevtimeplan 65 Enkelundervisning 29 e-post 65 ettermiddagsundervisning 12

## - F -

F1 8 fag 24 Fag-faktorer 65 faktisk verdi 65 Fast lunsjpause 41 Fleksibel lunsjpause 43 Fleruketimeplan 65 Fordeling av prioritering 34 Forskyve timer 48 fravær 73

## - G -

Grundig %-optimering 36 Grunndata 12

# - H -

Hjelpefunksjon 8 Hulltimer (mellomtimer) 21 Hurtig optimering 36

# - | -

Ikke planlagte 38 Info-timeplan 65 Innføring 5 Innmatingsassistenten 8 Installering av Untis 6

# - K -

Kjernetider 19 klassebok 73 Klasser 18 20 Klasserom Klasserommet 29 klassifiseringssystemet 72 Koblet undervisning 30 konsulenter 8 Kontroll av timeplanene 39 kontroll-utvalgsvindu 39 Kursplanlegging 65

## - L -

lærerforslag 65 Lærerne 21 Legge inn lisensdata 6 Lisensdata ikke riktig 6 Lunsjpause 41

### - M -

Manuell planlegging 45 mellomtimer (hull) 38 Metode A 36 Metode B 36 Metode D 36 Moduler 65 monitor 65

## - 0 -

Omfattende optimering36Optimeringsmetoder36optimeringstrinn for hver plan36over natten-optimering36

### - P -

Pauseinspeksjon 65 perioder 65 Planlegging av leksjoner 45 Prioritering 34 projektor 65

# - R -

Reserverom 15 Reserverom-Ring 15 rom 14 romtildelingsdialogen 52 Romvekt 16 rullgardinmeny 20

# - S -

Serieendring 21 skadet kjernetid. 38 Skoleåret 10 Slette elementer i grunndata 12 slette rom 52 52 Slette timer Sommerferier 10 Sortere om elementene i grunndata 12 Sperre rom 17

Starte optimeringen 36 Strategi E 36 Synkronisering av timeplanen 57

## - T -

termin 73 19 tidsønske -3 Tidsønsker for klassene 19 Tidsønsker for lærerne 22 tildele rom 52 tildelingssoptimering 38 Timeplaner 55 Timeplan-format 58 Timeplan-kontrollen 39 Timer pr dag 22 timetabell 65 type kontroll-vinduet 39

# - U -

Ubestemte tidsønsker 22 Ukeoppsett 12 Untis MultiUser 72 Utskrift av timeplan 63

# - V -

Velkomstskjerm 6 verdiregnskap 65 Vikar og awikshåndtering 65 vikarstatistikk 65

# - W -

WebUntis 73 WebUntis Info 73 Endnotes 2... (after index)

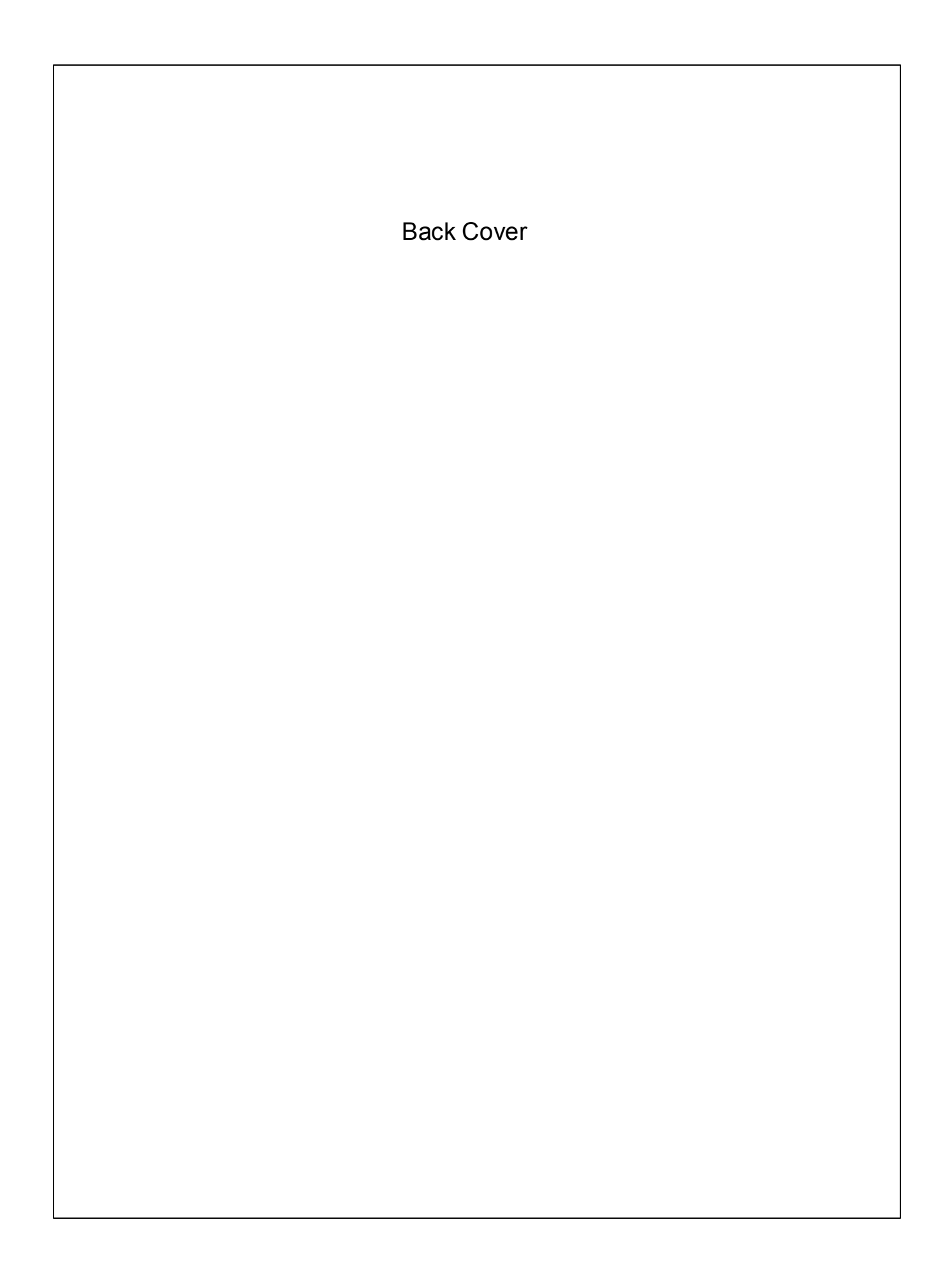